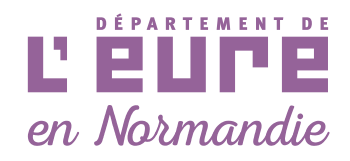

### GUIDE UTILISATEUR LOGICIEL GESTION DES FRAIS DÉPLACEMENT (GFD)

Je déclare mes frais de déplacement et mes dépenses annexes

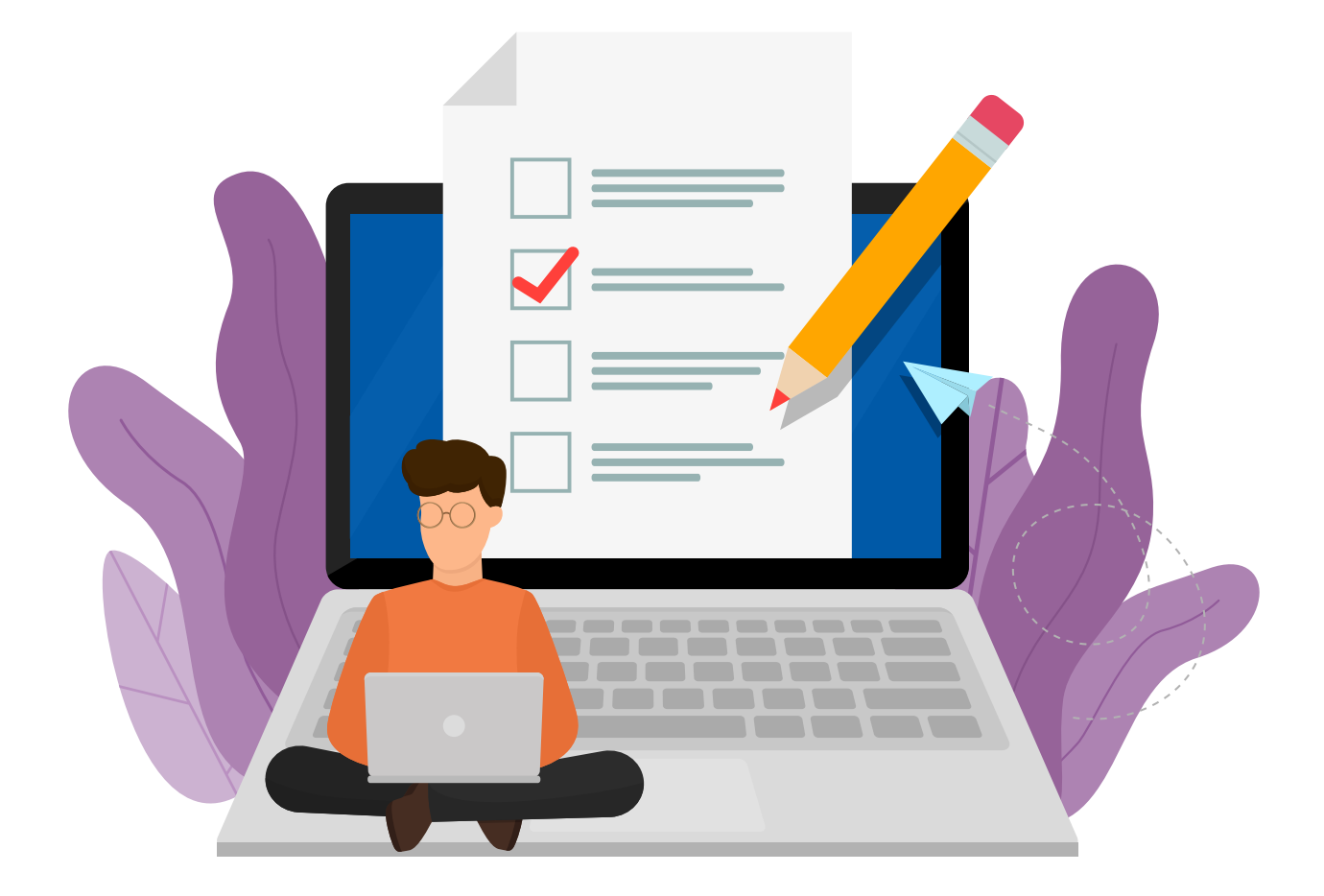

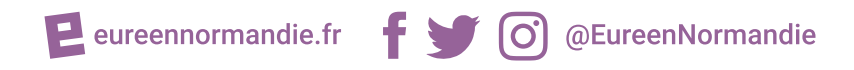

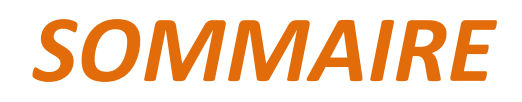

| 1/ Préambule, conseils, lexique                                                                                                    | Page 3                                                                                                    |
|----------------------------------------------------------------------------------------------------|----------------------------------------------------------------------------------------------------|
| 2/ Je me connecte au logiciel Gestion des Frais de Déplacement<br>via le portail des assistants familiaux                                                                                                    | Page 7                                                                                                    |
| 3/ J'enregistre mon véhicule personnel                                                                                                    | Page 9                                                                                                    |
| <ul> <li>4/ Je me suis déplacé DANS le département de l'Eure<br/>et autres départements où je réalise régulièrement des déplacements</li> <li>&gt; Je saisi mes frais à partir de mon Ordre de Mission Permanent (OMP)</li> </ul>                                                                                                    | Page 13                                                                                                    |
| <ul> <li>Je déclare des frais liés à un déplacement médical (exemple 1)</li> <li>Je déclare des frais de déplacement scolaire pour la semaine (exemple 2)</li> <li>J'utilise le bouton "dupliquer"</li> <li>Je déclare des déplacements intramuros</li> <li>Je crée et j'utilise un trajet modèle</li> <li>Je n'ai pas effectué de déplacement mais j'ai une dépense annexe à déclarer</li> </ul> 5/ Je vais me déplacer HORS département de l'Eure et autres départements où je réalise régulièrement des déplacements Avant mon départ, je dois créer mon Ordre de Mission Individuel (OMI) Après mon déplacement, je déclare mes frais à partir de mon OMI 6/ Je me déconnecte | Page 13<br>Page 23<br>Page 25<br>Page 27<br>Page 28<br>Page 34<br>Page 35<br>Page 35<br>Page 39<br>Page 40 |
| 7/ Je rencontre un problème de connexion ou de saisie                                                                                                    | Page 41                                                                                                    |
| 8/ Je n'ai pas d'ordinateur ni de connexion internet, je me rends en CMS                                                                                                    | Page 42                                                                                                    |
| ANNEXES                                                                                                    |                                                                                                    |
| ANNEXE 1<br>Rappel et exemples des règles de saisie à respecter                                                                                                    | Page 47                                                                                                    |
| ANNEXE 2<br>Tableau récapitulatif des pièces justificatives                                                                                                    | Page 49                                                                                                    |
| ANNEXE 3<br>Je me connecte au portail des assistants familiaux<br>et j'accède à ma boîte mail et à GFD                                                                                                    | Page 57                                                                                                    |

#### 1/ PREAMBULE, conseils, lexique...

Vous allez déclarer vos frais de déplacement et frais annexes...

#### > A quoi sert vraiment ce logiciel ?

Le logiciel GFD permet de déclarer :

- des frais kilométriques liés à des déplacements (avec son véhicule personnel ou en transport en commun)
- mais également de déclarer des frais annexes (frais de cantine, frais de scolarité, etc...).

Cet outil offre plusieurs avantages : une simplification de la déclaration de frais, une traçabilité de vos demandes et de vos remboursements, des délais de traitement plus rapides, un versement sur votre salaire.

#### > Par quoi commencer ?

Dans un premier temps vous devrez déclarer votre véhicule personnel. Pour cela il est recommandé de tout d'abord numériser les documents justificatifs nécessaires sur votre ordinateur : carte grise, attestation d'assurance, permis de conduire et dernier contrôle technique.

Procédez de la même façon pour déclarer vos frais : numérisez d'abord les pièces justificatives (billet de train, facture d'achat etc...).

#### > Numérisez correctement vos pièces justificatives pour éviter un rejet :

- Un fichier peut contenir plusieurs justificatifs se rapportant à plusieurs déplacements
- Il n'est pas utile de renommer les fichiers
- Ne pas surligner la date ou autre élément de la pièce justificative
- Numériser/scanner ou photographiez les documents dans le même sens de lecture
- Vérifier le contenu du fichier avant de le transmettre

#### > Quelles sont les pièces justificatives à fournir ?

Vous trouverez l'ensemble des documents à fournir dans le tableau en ANNEXE 2 de ce document.

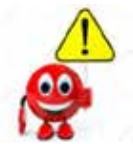

Attention, vous devez conserver tous les justificatifs d'achat durant 2 ans Il est conseillé de les sauvegarder sur plusieurs supports de stockage : ordinateur et disque dur externe ou cloud par exemple

#### Une saisie simplifiée un remboursement plus rapide en déclarant vos frais au fur et à mesure

**Un conseil** : ne tardez pas à déclarer vos frais. Il vous sera plus facile de retrouver vos justificatifs et saisir vos déplacements au fur et à mesure, plutôt que d'effectuer vos déclarations plusieurs semaines ou mois après vos déplacements.

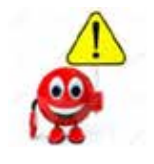

> Frais occasionnés en 2019 : déclaration sous format papier possible jusqu'au 29 mars 2020 inclus
 > Frais occasionnés en 2020 : déclaration obligatoire via GFD

**Attention :** vous disposez de **2 ans** pour déclarer vos frais sur GFD, passé ce délai aucun remboursement ne sera plus possible

#### > Définitions utiles avant de procéder à vos déclarations de frais :

#### **OMP** : Ordre de Mission Permanent

Il s'agit de l'autorisation donnée par l'employeur pour des déplacements **dans le département de l'Eure et dans les autres départements où vous réalisez régulièrement des déplacements** (par exemple : D27+D14+D28) L'OMP sera créé par la DEF en début d'année.

#### Si le périmètre définit est incorrect ou a changé merci d'envoyer un mail, en précisant votre nom – prénom et téléphone à : **portail-assfam@eure.fr** afin qu'une mise à jour soit faite.

#### **OMI** : Ordre de Mission Individuel

Il s'agit de la demande d'autorisation pour effectuer des déplacements hors département de l'Eure et autre(s) département(s) où vous réalisez ponctuellement des déplacements.

L'OMI doit être fait avant le déplacement.

Cette autorisation permettra des remboursements liés à des déplacements exceptionnels.

#### Soumettre : signifie que vous demandez une validation de votre demande de frais

**Statut "INIT" (initial)** : Cette mention signifie que **votre demande est encore modifiable, que vous ne l'avez pas encore validée/soumise.** 

#### Statut "Visa 1" : cette mention indique que votre demande va être contrôlée par les gestionnaires.

Une fois ce visa apposé vous pouvez encore modifier votre saisie à l'aide du bouton *Modifier*. Cela permet de remettre le frais en statut initial.

Attention, si les gestionnaires ont validé en apposant le visa 2, le bouton n'est plus présent.

Ne pas oublier, après avoir effectué les corrections, d'apposer à nouveau votre visa en cliquant sur Soumettre.

#### Penser à mettre à jour, au cours de l'année, les informations relatives au(x) véhicule(s) :

Dates d'échéance d'assurance, nouvelle déclaration si changement de véhicule, dernier contrôle technique...

#### > Respecter les consignes de saisie

Vous devez rédiger les objets de déplacement et d'OMI d'une façon précise. Consulter les règles de saisie et les exemples en annexe 1 de ce guide.

#### > Comment suivre mes déclarations de frais et mes remboursements ?

Vous recevrez 2 notifications sur votre boîte mail professionnelle :

- [Refus] : dans ce cas connectez-vous à GFD et consultez le motif (pièce justificative manquante par exemple) et compléter votre déclaration
- [Paye du frais définitif] : cela signifie que le remboursement sera versé sur la paie du mois courant

(Si un frais est validé par le service paie avant le 9 du mois alors le remboursement sera versé sur le salaire du mois)

En vous connectant à GFD, visualisez tout moment :

- Vos frais et OMI en attente de votre validation (visa INIT) dans l'onglet "mes validations"
- Les frais déclarés et soumis en attente de validation par la DEF dans l'onglet "mes frais en cours"
- Vos remboursements dans l'onglet "mes remboursements"

Pensez à changer votre mot de passe d'accès à votre boîte mail tous les 3 mois depuis votre ordinateur. Ce code vous permet également d'accéder à GFD.

#### 2/ Je me connecte au logiciel Gestion des Frais de Déplacement (GFD) via le portail des assistants familiaux

Saisir dans un navigateur internet (Google, Firefox, Edge, Mozilla...) l'url suivante : <u>https://assistantsfamiliaux.eure.fr</u> puis "Entrée"

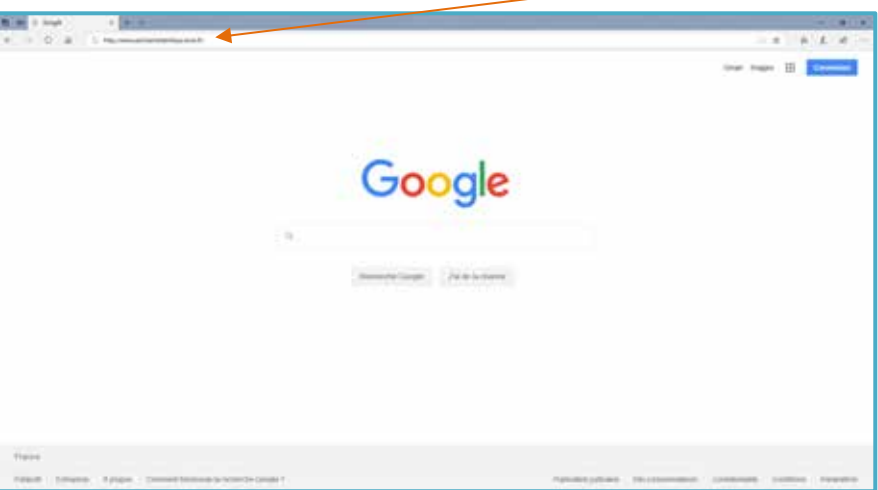

L'écran ci-dessous apparait :

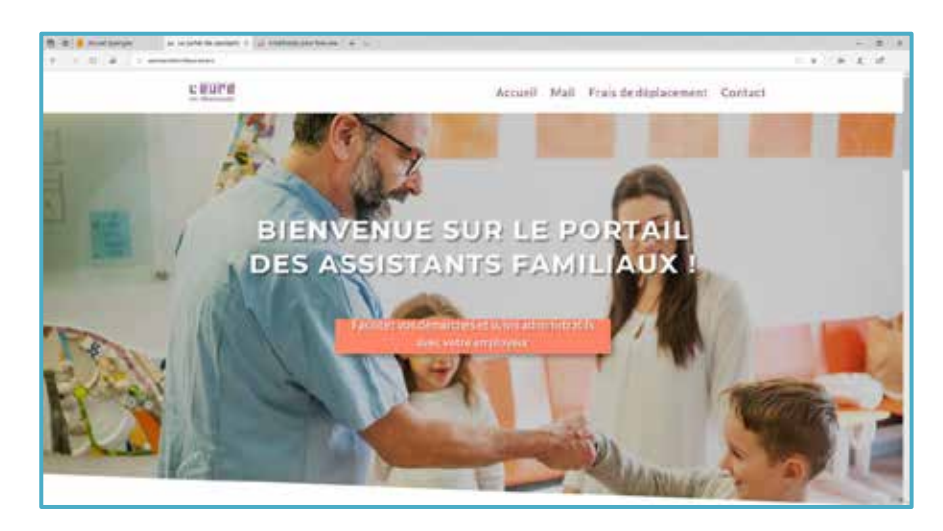

Pour accéder au logiciel Gestion des Frais de Déplacement (GFD), je clique ici :

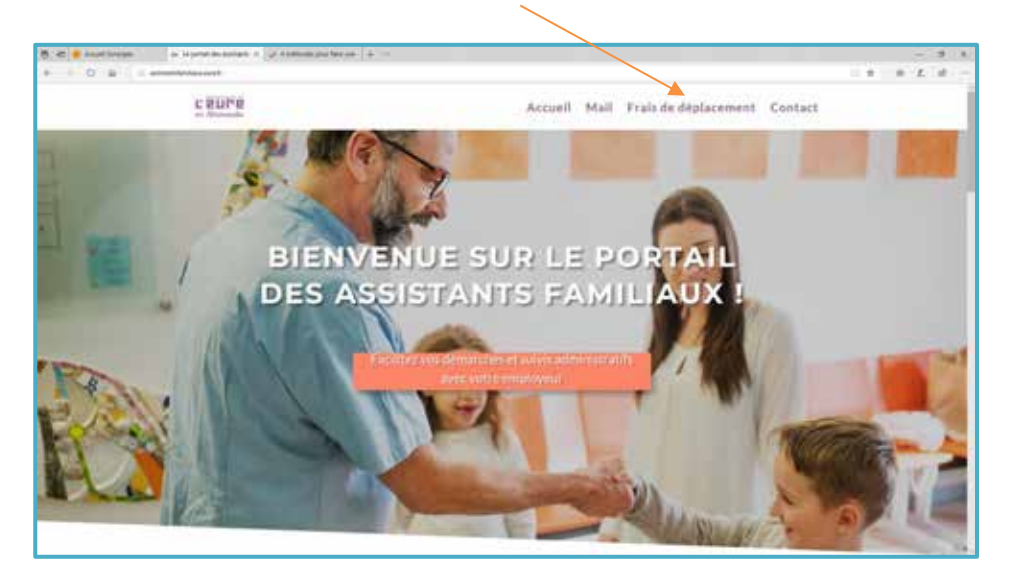

#### <u>L'écran suivant apparaît :</u>

| R C Standards         |                 | - 614                                                                                                    |               |
|-----------------------|-----------------|----------------------------------------------------------------------------------------------------|---------------|
| + + O B = = menteries |                 |                                                                                                    |               |
| 100%                  | Accueit Mall Fr | als de déplacement Contact<br>Frais de déplacement<br>Onterprocitos de déplacement<br>Seine les tratement et au contenues | Je clique ici |
|                       |                 | GÉRER MES FRAIS DE DÉPLACEMENT                                                                                            |               |
|                       |                 |                                                                                                    |               |

#### L'écran suivant apparaît :

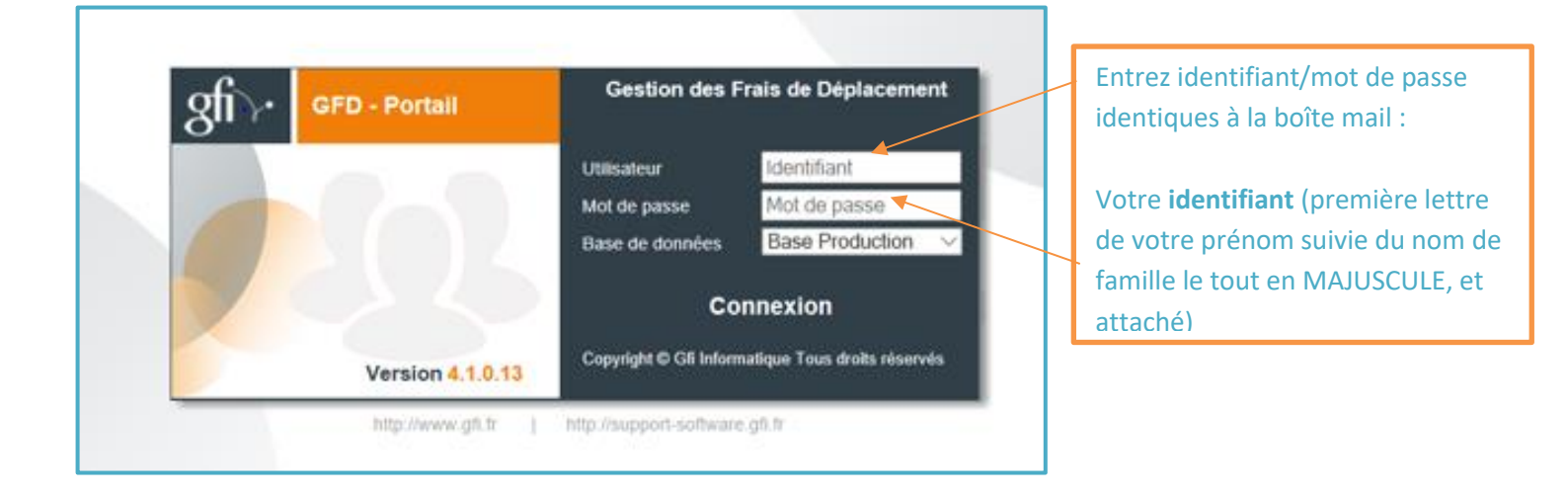

#### Les onglets suivants apparaissent :

|                  | Portail agent / Gestion des Fra | is de Déplacement |                                  |               | Déconnexion     |
|------------------|---------------------------------|-------------------|----------------------------------|---------------|-----------------|
| en Normandie<br> | HELIOS                          | -ASSFAM-HELIOS    | Filtrer à partir du : 01/01/2019 | •             |                 |
| Mes missions     | Mes frais en c                  | ours Mes re       | mboursements                     | Mes véhicules | Mes validations |

- > Mes Missions : permet de faire une demande d'OMI (Ordre de Mission Individuel)
- Mes frais en cours : permet de saisir des frais de déplacement et des frais annexes
- Mes remboursements : visualisation des frais remboursés ou en cours sur la paye à venir
- Mes véhicules : permet d'enregistrer vos véhicules
- Mes validations : permet de visualiser les frais et les OMI en attente de votre validation au statut "INIT"

#### 3/ J'enregistre mon véhicule personnel

- > Avant de commencer penser à enregistrer sur votre ordinateur les 4 justificatifs que vous devrez joindre :
- Carte grise
- Attestation d'assurance
- Permis de conduire
- Dernier contrôle technique (si véhicule de moins de 4 ans)

|                        |                                     | Cliquer sur "                       | Mes Véhicules'          | ' <u>puis</u> Cliquer sur : | + Ajouter |             |
|------------------------|-------------------------------------|-------------------------------------|-------------------------|-----------------------------|-----------|-------------|
| en Normandie           | Portail agent / Gestion des         | Frais de Déplacement -ASSFAM-HELIOS | Filtrer à partir du : 0 | 1/01/2019                   |           | Déconnexion |
| Mes missions           | Mes frais er                        | n cours Mes                         | remboursements          | Mes véhicules               | Mes val   | idations    |
|                        |                                     |                                     |                         | + Ajouter                   | •         |             |
| <u>L'écran ci-dess</u> | ous apparait :                      |                                     |                         |                             |           |             |
|                        |                                     |                                     |                         |                             |           |             |
|                        | Catégorie                           | Véhicule personne                   | ~                       |                             |           |             |
|                        | <ul> <li>Immatriculation</li> </ul> | IMMATRICULATION                     | DU VÉHICU               |                             |           |             |
|                        | Marque                              | PEUGEOT PARTNER                     |                         |                             |           |             |
| ٠                      | Puissance fiscale                   |                                     | 7                       |                             |           |             |
| Date de 1ère m         | nise en circulation                 | 02/09/2019 👑                        |                         |                             |           |             |
| * Valid                | ité de l'assurance                  | 31/12/2020 👑                        |                         |                             |           |             |
|                        | Observation                         | Indiquez la date du                 | dernier contrôl         | e technique JJ/MM/          | AAAA      | 0           |
| Véł                    | nicule Préférentiel                 | <b>X</b>                            |                         |                             |           |             |
|                        | 1                                   |                                     |                         |                             |           |             |

#### Compléter les 8 champs proposés :

Catégorie : Cliquer sur la flèche de liste déroulante, puis Cliquer sur la catégorie du véhicule

Immatriculation : Saisir le numéro d'immatriculation figurant sur la carte grise, soit ancienne immatriculation
 0000 AA 00 ou nouvelle immatriculation AA-000-AA en respectant les tirets et les espaces.

- Marque : Saisir la marque du véhicule et sa série
- Puissance fiscale : Elle figure sur votre carte grise
- > Date de première mise en circulation : Saisir la date figurant sur votre carte grise JJ/MM/AAAA
- > Validité de l'assurance : Saisissez la date de fin figurant sur votre attestation JJ/MM/AAAA

Si votre attestation d'assurance ne couvre pas l'année civile, penser à mettre à jour l'échéance en cours d'année **Observation** : Indiquez la date du dernier contrôle technique JJ/MM/AAAA

Cette saisie n'est pas obligatoire : Le premier contrôle technique d'une voiture neuve doit être réalisé dans les 6 mois qui précèdent le 4ème anniversaire de la mise en circulation du véhicule (date indiquée sur la carte grise). Ensuite, le contrôle technique devra être réalisé tous les 2 ans.

> Véhicule préférentiel : Cochez la case s'il s'agit de votre véhicule préférentiel

Enregistrer

#### L'écran ci-dessous apparait :

| Mes missions  | Mes frais en cours         | Mes remboursements        | Mes véhicules | Mes validations |
|---------------|----------------------------|---------------------------|---------------|-----------------|
| icule         |                            |                           |               |                 |
|               | • Cat                      | égorie Véhicule personnel | ~             |                 |
| Enregistrat   | - Immatrici                | ulation AA-404-AC         | 3             |                 |
| 0 Pièce joint | 10                         | tarque citroen            | -             |                 |
|               | * Puissance                | fiscole                   | 5             |                 |
|               | Date de Têre mise en circe | ulation 03/06/2015 👑      |               |                 |
|               | • Validité de l'assu       | vrance 30/11/2020 👹       |               |                 |
|               | Obser                      | vation 10/08/2019         |               | 0               |
|               | Véhicule Préfé             | irentiei 🛛                |               |                 |

**!** 

Pensez à mettre à jour, en cours d'année, les informations relatives à votre véhicule. Si vous changez de véhicule, faire "ajouter" et procéder à un nouvel enregistrement.

Cliquer sur **O Pièce jointe** pour ajouter les pièces justificatives

#### L'écran ci-dessous apparait :

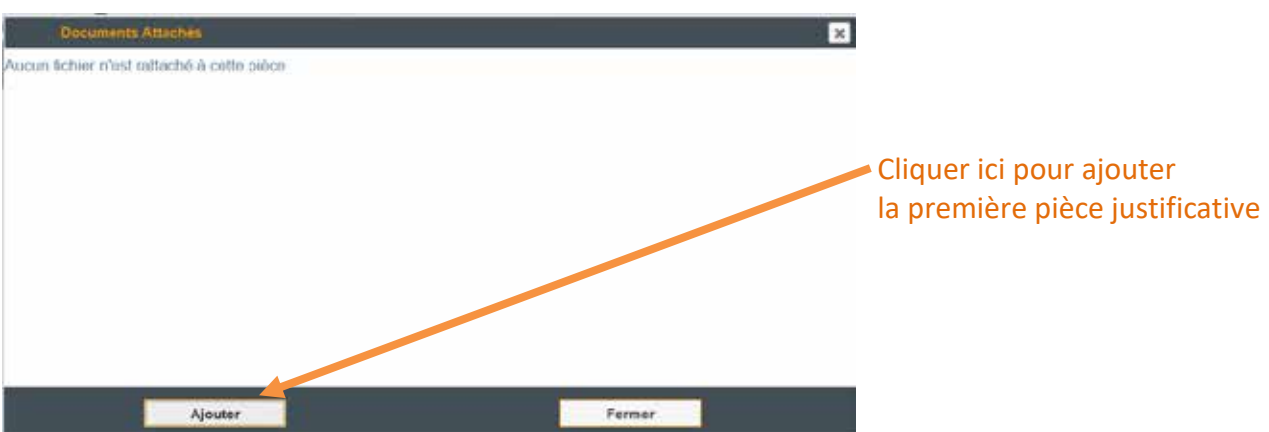

#### L'écran ci-dessous apparait :

|             | Portail agent / G                 |                       |                                        |         |        |
|-------------|-----------------------------------|-----------------------|----------------------------------------|---------|--------|
| en Normani  | HELIOS                            | (-ASSFAM-H            | ELIOS Filtrer à partir du : 01/01/2019 |         |        |
| Mes mission | Documents                         | Attachés              |                                        | 3       | ations |
| Véhicule    | Attachement d'un o<br>Description | Permis<br>Carte grise |                                        |         |        |
| Er Er       | Type du fichier                   | Autres justificatifs  |                                        |         |        |
| 0 P         | Fichier à importer                |                       |                                        |         |        |
|             |                                   |                       |                                        |         |        |
|             | <                                 |                       |                                        |         | 0      |
|             | •                                 | Valider               | A                                      | Innuler |        |

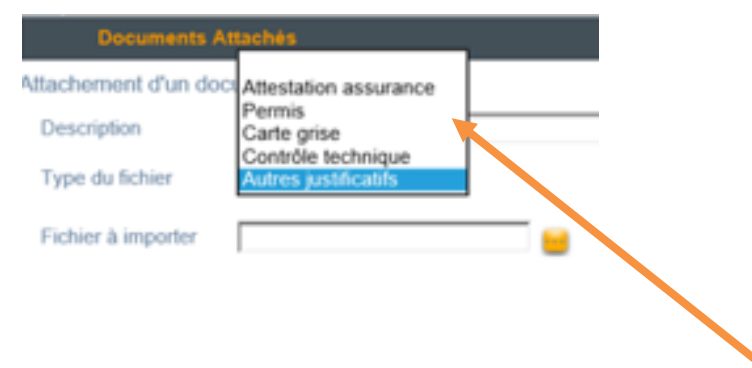

#### Les 4 justificatifs à fournir pour la déclaration du véhicule apparaissent.

La ligne "Autres justificatifs" qui apparaît n'est pas à utiliser pour la déclaration de véhicule mais devra être sélectionnée pour joindre les justificatifs de frais annexes lors d'une saisie de frais.

Merci de joindre la bonne pièce justificative (fichier à importer) avec le bon "type de fichier" correspondant.

#### L'écran ci-dessous apparait :

#### Cliquer sur document puis cliquer sur ouvrir

|    | Christen          | tier k charger          | -                                                | ×                    |                                       | - C Recherche |
|----|-------------------|-------------------------|--------------------------------------------------|----------------------|---------------------------------------|---------------|
| -  | Begarder dans     | Justificaths vehicule   | -000-                                            |                      |                                       |               |
|    | Nom               | a                       | Modřié le Tyre                                   |                      |                                       |               |
|    | CARTE GRIS        | Edeck<br>ARKING.dock    | 17/10/2019 09:24 De un<br>17/10/2019 09:25 Do un | nent Micro           |                                       |               |
|    | 1                 |                         |                                                  | Fiber & porte du     | 01/01/2013                            |               |
| -  |                   |                         |                                                  | mboursements         | Mes véhicules                         | Mes valia     |
|    | < .               |                         |                                                  |                      |                                       |               |
|    | Non du fichier :  | CARTE GRISE door        | · _                                              | Quint cule personnel | V                                     |               |
|    | jones de fichiers | Tous ins fichiers (* *) | ±                                                | Versuler             |                                       |               |
|    | OP                | Documents               | Attachés                                         |                      |                                       | ×             |
| K  | ( ا               | Attachement d'un de     | cument                                           |                      |                                       | - 25          |
| 27 |                   | Description             |                                                  |                      |                                       |               |
|    |                   | Type du fichier         | Carte grise                                      |                      |                                       |               |
|    |                   | Fichier à importer      | -                                                | -                    |                                       |               |
|    |                   |                         |                                                  |                      |                                       | T.            |
|    |                   |                         |                                                  |                      |                                       |               |
|    |                   |                         |                                                  |                      |                                       |               |
|    |                   |                         |                                                  |                      |                                       |               |
|    |                   |                         |                                                  |                      |                                       |               |
|    |                   |                         |                                                  |                      |                                       |               |
|    |                   | (                       |                                                  |                      |                                       | >             |
|    |                   |                         | Valider                                          |                      | Annuler                               |               |
|    |                   |                         |                                                  |                      | · · · · · · · · · · · · · · · · · · · |               |

#### L'écran ci-dessous apparaît : le document a bien été joint

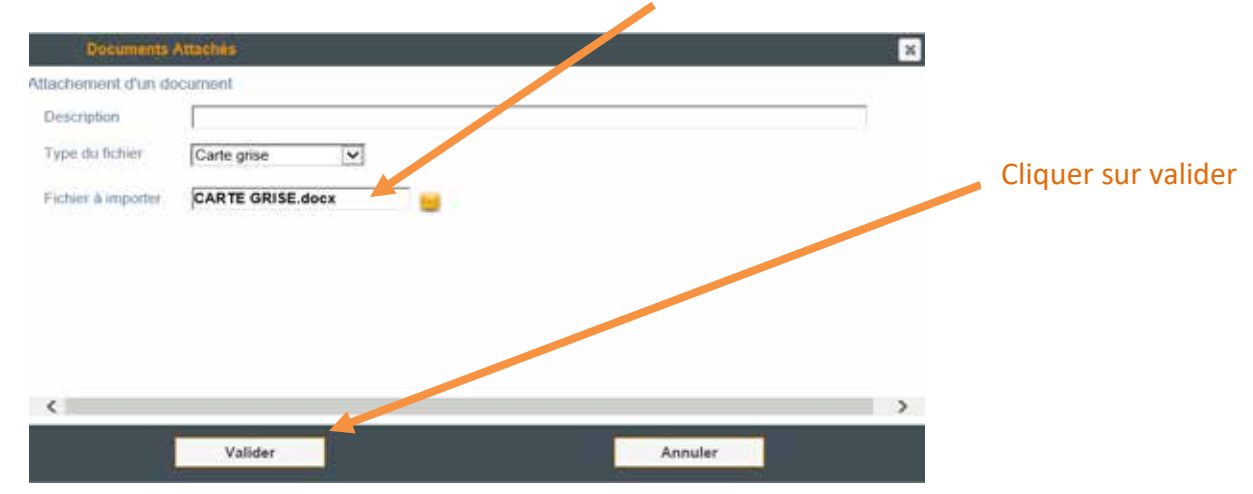

<u>L'écran suivant apparaît</u> et vous indique que le fichier a bien été attaché, Cliquer alors sur OK

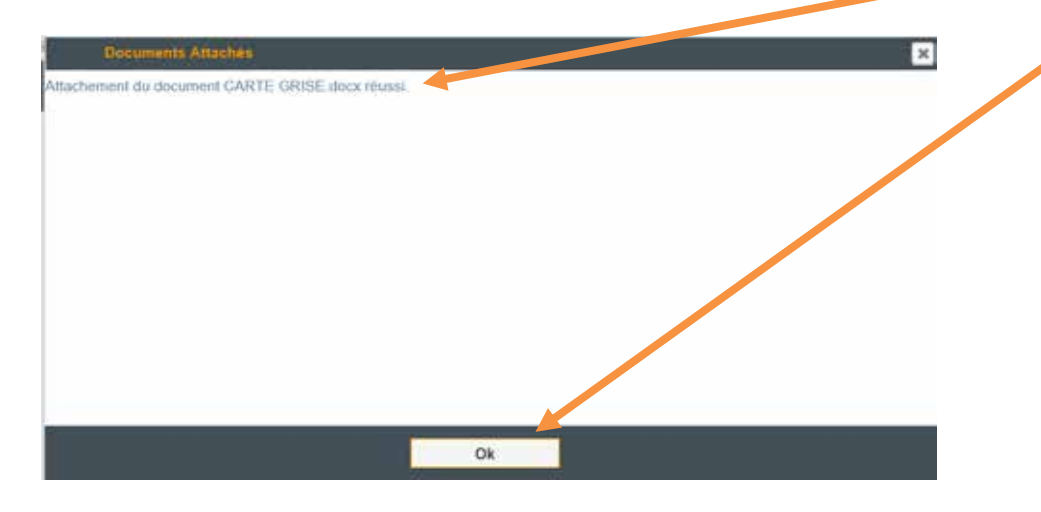

#### <u>L'écran ci-dessous apparait :</u>

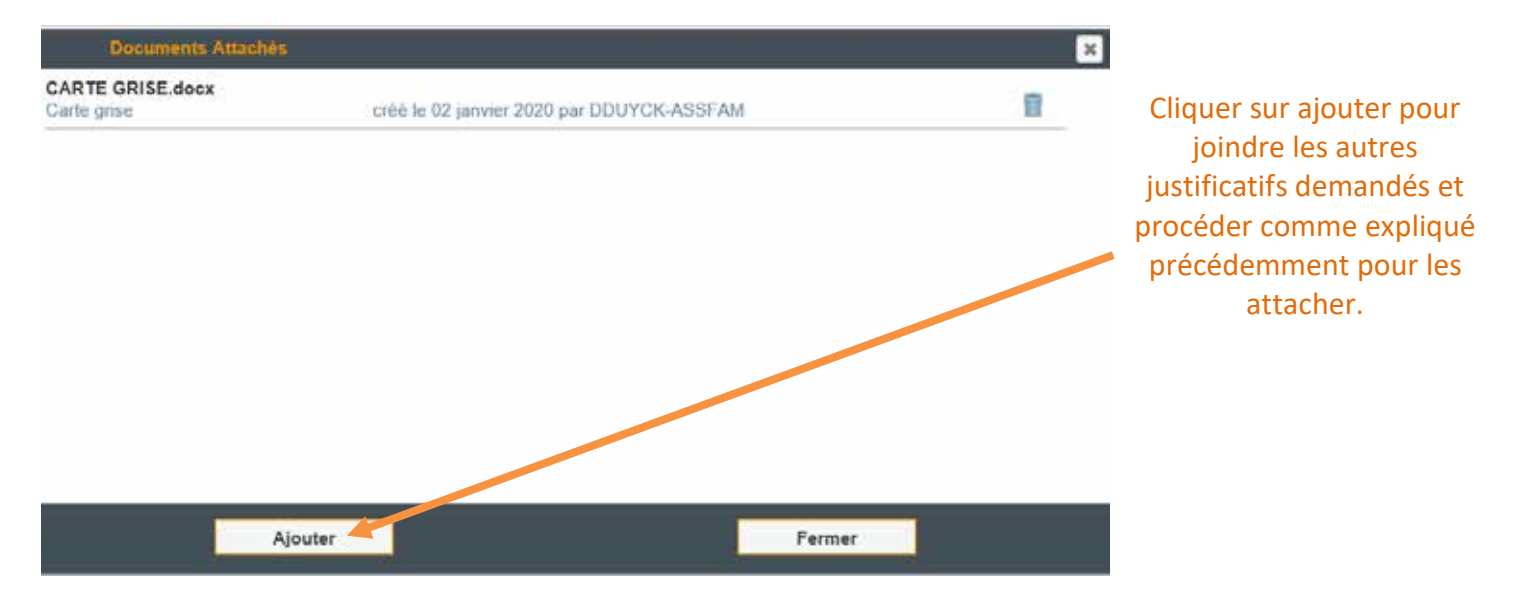

Une fois tous les documents attachés, votre véhicule est enregistré.

#### 4. Je me suis déplacé DANS LE DEPARTEMENT

et autres Départements où je réalise régulièrement des déplacements

#### Je saisis mes frais à partir de mon Ordre de Mission Permanent (OMP)

 Votre ordre de mission permanent (OMP) est déjà créé dans le logiciel pour l'année en cours, il comprend les différents départements dans lesquels vous avez déclaré vous rendre de façon régulière.
 Si ces lieux déplacement récurrents ont changé, merci d'adresser un mail à portail-assfam@eure.fr en indiquant le ou les départements à prendre en compte afin qu'une mise à jour soit faite. Avant de commencer penser à enregistrer sur votre ordinateur les justificatifs que vous devrez joindre : (Voir en annexe 2 le tableau récapitulatif des pièces justificatives)

#### JE DECLARE DES FRAIS LIES A UN DEPLACEMENT MEDICAL (exemple 1)

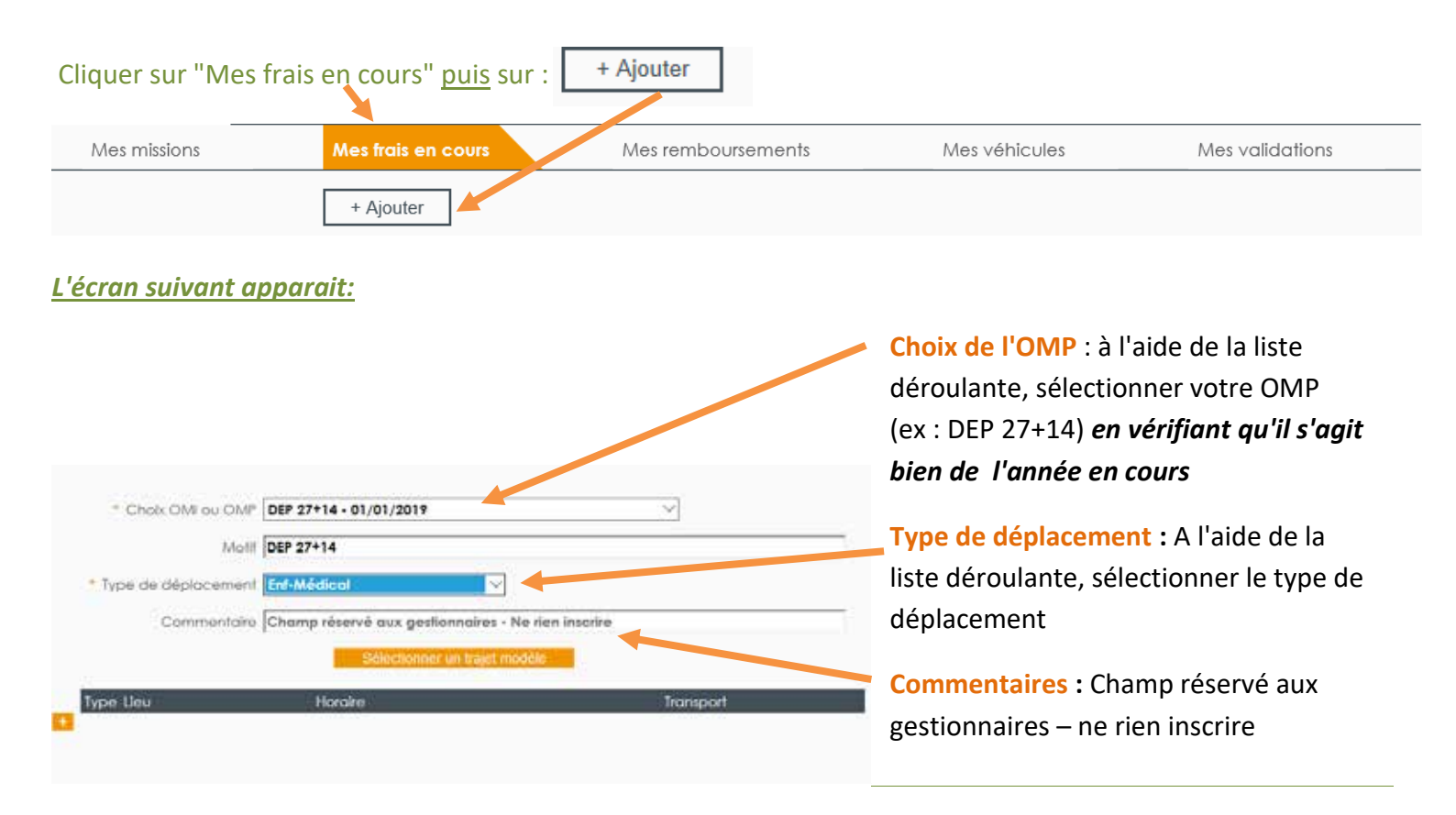

Lorsque vous cliquez sur le **menu déroulant du type de déplacement** l'ensemble des possibilités ci-dessous apparaissent :

|        |                                | 1   |
|--------|--------------------------------|-----|
|        | Enf-Relais assistant familial  |     |
| -HELI  | Enf-Médical                    | 1   |
|        | Enf-Transport scolaire         |     |
|        | Enf-Droit de visite            |     |
| P      | Enf-Loisirs                    | Mes |
|        | Enf-Vacances des enfants       |     |
|        | Enf-Structure d'accueil        |     |
|        | Enf-Autres                     |     |
| U OMP  | Enf-Créche, halte garderie     |     |
|        | Enf-Centres de loisirs         |     |
| Motif  | AF-Instances et rdv employeur  |     |
|        | AF-Formation                   |     |
| ement  | AF-Réunion concernant l'enfant | 1   |
|        | AF-Démarches administratives   |     |
| hicule | (AA405AL) 🗸                    | -   |
|        |                                |     |
|        |                                |     |

Le préfixe <u>Enf-</u> indique que le déplacement concerne directement l'enfant Le préfixe <u>AF-</u> indique que le déplacement concerne directement l'assistant familial

#### Après avoir sélectionné le type de déplacement,

| * Choix OMI ou OMP DEP 27+14 - 01/01/2019                                                    |  |
|----------------------------------------------------------------------------------------------|--|
| Motif DEP 27+14                                                                              |  |
| * Type de déplacement Enf-Médical                                                            |  |
| Commentaire Champ réservé aux gestionnaires - Ne rien inscrire Sélectionner un trajet modèle |  |
| Type Lieu Horaire Transport                                                                  |  |

|                                                                                                    | DEP 27+14 - 0                                                                                                    | 1/01/2019                                                                                                    |                                                                                                  | ~                                                                     |                     |
|----------------------------------------------------------------------------------------------------|----------------------------------------------------------------------------------------------------|----------------------------------------------------------------------------------------------------|--------------------------------------------------------------------------------------------------|-----------------------------------------------------------------------|---------------------|
|                                                                                                    | Motif DEP 27+14                                                                                                    |                                                                                                    |                                                                                                  |                                                                       | \$                  |
| Type de déplac                                                                                                    | cement Enf-Médical                                                                                                    |                                                                                                    | V                                                                                                |                                                                       |                     |
| Comm                                                                                                    | entaire Champ réserv                                                                                                    | vé aux gestionnair                                                                                                 | es - Ne rien inscrire                                                                            |                                                                       | $\hat{}$            |
|                                                                                                    |                                                                                                    | Sélectionner un traj                                                                                               | et modèle                                                                                        |                                                                       |                     |
| Туре                                                                                                    | Lieu                                                                                                    |                                                                                                    | Horaire                                                                                          | Transp                                                                | ort                 |
| Objet                                                                                                    |                                                                                                    |                                                                                                    |                                                                                                  |                                                                       | <>                  |
|                                                                                                    | (27)                                                                                                    | Le                                                                                                    | à                                                                                                |                                                                       | ~                   |
| A                                                                                                    |                                                                                                    | Le                                                                                                    | à                                                                                                | Distance :                                                            |                     |
| p                                                                                                    |                                                                                                    | Dusli                                                                                                    | auor                                                                                             |                                                                       |                     |
| ,                                                                                                    |                                                                                                    | Dupli                                                                                                    | quer                                                                                             |                                                                       |                     |
|                                                                                                    |                                                                                                    | Dupli                                                                                                    | quer                                                                                             |                                                                       |                     |
| Objet : vous                                                                                                    | s devez saisir de                                                                                                    | Dupli<br>e la façon sui                                                                                            | quer<br>vante l'objet                                                                            | :                                                                     |                     |
| Objet : vous<br>Type de trajet                                                                                           | s devez saisir de<br>t fréquence (jourr                                                                                              | Dupli<br>e la façon sui<br>nalier hebdoma                                                                          | vante l'objet                                                                                    | :<br>uel) prénom et nom                                               | ı de(s) enfa        |
| <b>Objet : vous</b><br><u>Type de trajet</u><br>ex : <b>rendez-vo</b>                                                    | s devez saisir de<br><u>t fréquence (jourr</u><br>ous médical mens                                                                   | Dupli<br>e la façon sui<br>nalier hebdoma<br>uel prénom no                                                         | vante l'objet<br>adaire ou mense<br>m de l'enfant                                                | :<br>uel) prénom et nom                                               | ı de(s) enfa        |
| <b>Objet : vous</b><br><u>Type de trajet</u><br>ex : <b>rendez-vo</b><br>Leà: Saisir la                                  | s devez saisir de<br><u>t fréquence (jourr</u><br>ous médical mens<br>a date et les horain                                           | Dupli<br>e la façon sui<br>nalier hebdoma<br>uel prénom no<br>res de déplacer                                      | vante l'objet<br>adaire ou mensu<br>m de l'enfant<br>ment de votre tr                            | <b>:</b><br>uel) prénom et nom<br>ajet "aller".                       | <u>ı de(s) enfa</u> |
| <b>Objet : vous</b><br><u>Type de trajet</u><br>ex : <b>rendez-vo</b><br><b>Leà</b> : Saisir la<br><b>Transport</b> : Sé | s devez saisir de<br><u>t fréquence (jourr</u><br>ous médical mens<br>a date et les horain<br>lectionner à l'aide                    | Dupli<br>e la façon sui<br>nalier hebdoma<br>uel prénom no<br>res de déplacer<br>de la liste déro                  | vante l'objet<br>daire ou mense<br>m de l'enfant<br>ment de votre tr<br>pulante votre ma         | <b>:</b><br>uel) prénom et nom<br>ajet "aller".<br>oyen de transport. | <u>ı de(s) enfa</u> |
| Objet : vous<br><u>Type de trajet</u><br>ex : rendez-vo<br>Leà: Saisir la<br>Transport: Sél<br>A: Saisir la cor          | s devez saisir de<br><u>t fréquence (jourr</u><br>ous médical mens<br>a date et les horain<br>lectionner à l'aide<br>mmune d'arrivée | Dupli<br>e la façon sui<br>nalier hebdoma<br>uel prénom no<br>res de déplacer<br>de la liste déro<br>A = Trajet Al | vante l'objet<br>adaire ou mensi<br>m de l'enfant<br>ment de votre tr<br>pulante votre ma<br>ler | :<br>uel) prénom et nom<br>ajet "aller".<br>oyen de transport.        | <u>ı de(s) enfa</u> |

Après avoir compléter les champs, l'écran suivant apparait :

|   | * Cho     | ix OMI ou OMP | DEP 27+14 - 01/01/2 | 019   |                     |      |         | ~          |              |
|---|-----------|---------------|---------------------|-------|---------------------|------|---------|------------|--------------|
|   |           | Motif         | DEP 27+14           |       |                     |      |         |            | ¢            |
|   | * Type de | e déplacement | Enf-Médical         |       | V                   |      |         |            |              |
|   |           | Commentaire   | Champ réservé aux   | gesi  | tionnaires - Ne rie | n ir | nscrire |            | Ş            |
|   |           |               | Sélect              | ionne | er un trajet modèle |      |         |            |              |
|   | Туре      |               | Lieu                |       | Horair              | e    |         | Transpor   | ł            |
|   | Objet     | Rendez-vous m | édical mensuel prén | om I  | nom de l'enfant     |      |         |            | 0            |
|   | De De     | EVREUX (27)   |                     | Le    | 27/12/2019          | à    | 08:00   |            | $\checkmark$ |
| - | À         | CAEN (14)     |                     | Le    | 27/12/2019          | à    | 10:00   | Distance : |              |
|   | De De     | CAEN (14)     |                     | Le    | 27/12/2019          | à    | 13:00   |            | ~            |
|   | À         | EVREUX (27)   |                     | Le    | 27/12/2019          | à    | 15:00   | Distance   |              |
| + |           |               |                     |       | Dupliquer           |      |         |            |              |
|   |           |               |                     |       |                     |      |         |            |              |

Sélectionner le mode de transport, véhicule personnel par exemple,

et la ligne véhicule va s'ajouter un peu plus haut en automatique avec le véhicule préférentiel que vous aurez enregistré.

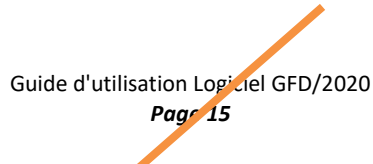

| * Cho                                      | oix OMI ou OMP                                                        | DEP 27+14 - 01/01           | /2019                          |                                                                                              |                  |                                  | $\checkmark$                                             |                                      |          |
|--------------------------------------------|-----------------------------------------------------------------------|-----------------------------|--------------------------------|----------------------------------------------------------------------------------------------|------------------|----------------------------------|----------------------------------------------------------|--------------------------------------|----------|
|                                            | Motif                                                                 | DEP 27+14                   |                                |                                                                                              |                  |                                  |                                                          |                                      |          |
| * Type de                                  | e déplacement                                                         | Enf-Médical                 |                                | ~                                                                                            |                  |                                  |                                                          |                                      |          |
|                                            | * Véhicule                                                            | (AA405AL)                   | ~                              |                                                                                              |                  |                                  |                                                          |                                      |          |
|                                            | Commentaire                                                           | Champ réservé a             | ux gest                        | ionnaires - Ne r                                                                             | ien ir           | nscrire                          |                                                          |                                      |          |
|                                            |                                                                       | Séle                        | ectionne                       | er un trajet modèl                                                                           | е                |                                  |                                                          |                                      |          |
| T. en e                                    |                                                                       |                             |                                |                                                                                              |                  |                                  | <b>T</b>                                                 |                                      |          |
| iype                                       |                                                                       | Lieu                        |                                | Hord                                                                                         | aire             |                                  | Ira                                                      | nsport                               |          |
| Objet                                      | Rendez-vous m                                                         | Lieu<br>nédical mensuel pro | énom r                         | Horc<br>nom de l'enfant                                                                      | aire             |                                  |                                                          | nsport                               | Û        |
| Objet                                      | Rendez-vous m<br>EVREUX (27)                                          | Lieu<br>nédical mensuel pro | énom r                         | Hord<br>nom de l'enfant<br>27/12/2019                                                        | à                | 08:00                            | Véhicule per                                             | sonnel                               | \$<br>•  |
| Objet                                      | Rendez-vous m<br>EVREUX (27)<br>CAEN (14)                             | Lieu<br>nédical mensuel pro | énom r<br>Le<br>Le             | Hord<br>nom de l'enfant<br>27/12/2019<br>27/12/2019                                          | à                | 08:00<br>10:00                   | Véhicule per<br>Distance :                               | sonnel<br>123,00                     | 0<br>V   |
|                                            | Rendez-vous m<br>EVREUX (27)<br>CAEN (14)<br>CAEN (14)                | Lieu<br>Iédical mensuel pro | Énom r<br>Le<br>Le<br>Le       | Hord<br>nom de l'enfant<br>27/12/2019<br>27/12/2019<br>27/12/2019                            | à<br>à<br>à      | 08:00<br>10:00<br>13:00          | Véhicule per<br>Distance :<br>Véhicule per               | sonnel<br>123,00                     |          |
| Objet                                      | Rendez-vous m<br>EVREUX (27)<br>CAEN (14)<br>CAEN (14)<br>EVREUX (27) | Lieu<br>lédical mensuel pro | énom r<br>Le<br>Le<br>Le<br>Le | Hord<br>27/12/2019<br>27/12/2019<br>27/12/2019<br>27/12/2019                                 | à<br>à<br>à<br>à | 08:00<br>10:00<br>13:00<br>15:00 | Véhicule per<br>Distance :<br>Véhicule per<br>Distance : | sonnel<br>123,00<br>sonnel<br>123,00 | \$<br> \ |
| Objet                                      | Rendez-vous m<br>EVREUX (27)<br>CAEN (14)<br>CAEN (14)<br>EVREUX (27) | Lieu<br>lédical mensuel pro | Énom r<br>Le<br>Le<br>Le<br>Le | Horo<br>nom de l'enfant<br>27/12/2019<br>27/12/2019<br>27/12/2019<br>27/12/2019<br>Dupliquer | à<br>à<br>à<br>à | 08:00<br>10:00<br>13:00<br>15:00 | Véhicule per<br>Distance :<br>Véhicule per<br>Distance : | sonnel<br>123,00<br>sonnel<br>123,00 |          |
| Objet                                      | Rendez-vous m<br>EVREUX (27)<br>CAEN (14)<br>CAEN (14)<br>EVREUX (27) | Lieu<br>Iédical mensuel pro | Énom r<br>Le<br>Le<br>Le       | Hord<br>27/12/2019<br>27/12/2019<br>27/12/2019<br>27/12/2019<br>27/12/2019<br>Dupliquer      | à<br>à<br>à<br>à | 08:00<br>10:00<br>13:00<br>15:00 | Véhicule per<br>Distance :<br>Véhicule per<br>Distance : | sonnel<br>123,00<br>sonnel<br>123,00 |          |
| Objet<br>A<br>A<br>A<br>A<br>A<br>Calculer | Rendez-vous m<br>EVREUX (27)<br>CAEN (14)<br>CAEN (14)<br>EVREUX (27) | Lieu<br>Iédical mensuel pro | Énom r<br>Le<br>Le<br>Le       | Hord<br>nom de l'enfant<br>27/12/2019<br>27/12/2019<br>27/12/2019<br>27/12/2019<br>Dupliquer | à<br>à<br>à<br>à | 08:00<br>10:00<br>13:00<br>15:00 | Véhicule per<br>Distance :<br>Véhicule per<br>Distance : | sonnel<br>123,00<br>sonnel<br>123,00 |          |

#### L'écran suivant apparait :

|     | Type Lieu  |                       |                |                   | Horaire Trar |   |       | Transport          |    |
|-----|------------|-----------------------|----------------|-------------------|--------------|---|-------|--------------------|----|
|     | Objet 🛛    | Rendez-vous médical m | nensuel prénor | n nom de          | l'enfant     |   |       |                    | ¢  |
| -   | De De      | EVREUX (27)           | L              | e <b>27/12</b> /  | 2019         | à | 08:00 | Véhicule personnel | ~  |
|     | ÀÀÀ        | CAEN (14)             | l              | _e <b>27/12</b> / | 2019         | à | 10:00 | Distance : 123,00  |    |
|     |            | CAEN (14)             | L              | _e <b>27/12</b> / | 2019         | à | 13:00 | Véhicule personnel | ~  |
|     | i à l      | EVREUX (27)           | l              | .e <b>27/12</b> / | 2019         | à | 15:00 | Distance : 123,00  |    |
| •   |            |                       |                |                   |              |   |       |                    |    |
|     | Т          | ype de frais          | Qté            | Prix<br>Unitaire  | Montant      |   |       | Observation        |    |
| - F | RAIS-Indem | nités kilométriques   | 246,00         | 0,37              | 91,0         | 2 |       |                    | \$ |
|     |            |                       |                |                   |              |   |       |                    |    |
|     |            |                       |                |                   |              |   |       |                    |    |

Si vous avez d'autres frais à ajouter tels que le stationnement, le péage, coût de la consultation..., cliquer sur

L'écran suivant apparait :

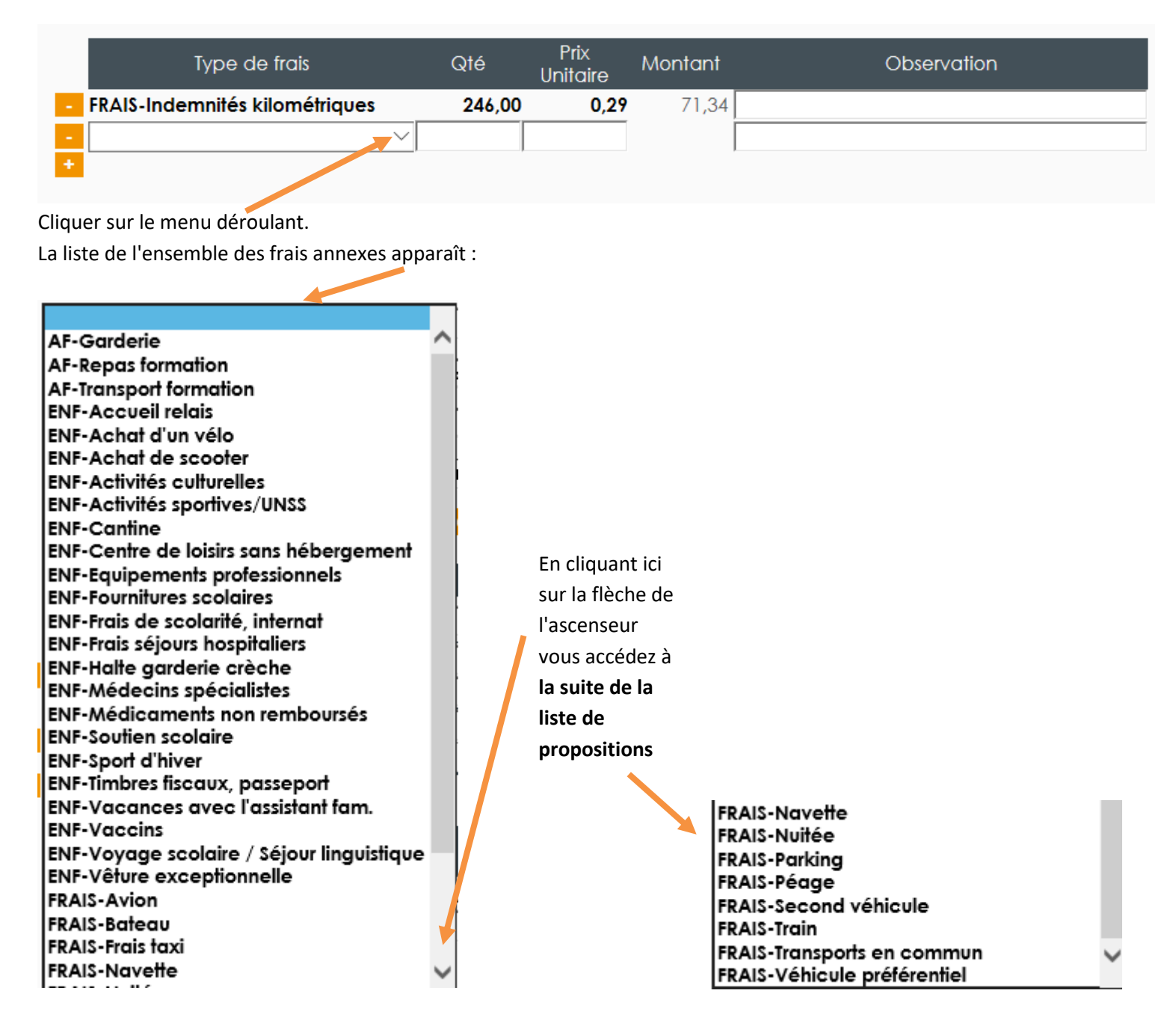

Sélectionner dans cette liste le frais correspondant. Par exemple ENF-médecins spécialistes et ajouter le montant de la consultation.

|   | Type de frais                  | Qté    | Prix<br>Unitaire | Montant | Observation |
|---|--------------------------------|--------|------------------|---------|-------------|
| - | FRAIS-Indemnités kilométriques | 246,00 | 0,29             | 71,34   |             |
| - | ENF-Médecins spécialistes 👘 🗸  | 1      | 80,00            | 80,00   |             |
| + |                                |        |                  |         |             |

Si vous avez d'autres lignes de frais à saisir pour ce déplacement, vous devez cliquer sur 📩 et procéder de la même façon que précédemment. Par exemple en ajoutant des frais de péage.

|   | Type de frais                    | Qté    | Prix<br>Unitaire | Montant | Observation |
|---|----------------------------------|--------|------------------|---------|-------------|
| - | FRAIS-Indemnités kilométriques   | 246,00 | 0,29             | 71,34   |             |
| • | ENF-Médecins spécialistes $\sim$ | 1      | 80,00            | 80,00   |             |
| - | FRAIS-Péage 🖂 🖂                  |        |                  |         |             |
|   |                                  |        |                  |         |             |

Compléter la quantité et le montant unitaire. Le logiciel calculera le montant total qui s'affichera ici :

1

|   | Type de frais                  | Qté    | Prix<br>Unitaire | Montant | Observation |
|---|--------------------------------|--------|------------------|---------|-------------|
| - | FRAIS-Indemnités kilométriques | 246,00 | 0,29             | 71,34   |             |
| - | ENF-Médecins spécialistes 🛛 🗸  | 1      | 80,00            | 80,00   |             |
| - | FRAIS-Péage $\vee$             | 2      | 4.50             | 0,00    |             |
| + |                                |        |                  |         |             |
|   |                                |        |                  |         |             |
|   |                                |        |                  |         |             |

Vous pouvez faire un commentaire dans cette zone.

#### Si vous n'avez pas d'autre frais Cliquer sur enregistrez.

| Numéro   | : 135          | Ivpe       | Lieu                 |                         |                 | Horai               | re |       | Transc          | oort   |        |
|----------|----------------|------------|----------------------|-------------------------|-----------------|---------------------|----|-------|-----------------|--------|--------|
| Mission  | : 900000496≫   | Objet      | Rendez-vous médica   | john Goldorak           | ak              |                     |    |       |                 |        |        |
|          |                | De         | EVREUX (27)          | L                       | .e <b>27</b> /  | 12/2019             | à  | 08:00 | Véhicule persor | nnel   | $\sim$ |
| Statut : | INIT 💝         |            | CAEN (14)            | L                       | .e <b>27</b> /  | 12/2019             | à  | 10:00 | Distance :      | 123,00 |        |
|          |                | De         | EVREUX (27)          | L                       | .e 27/          | 12/2019             | à  | 12:00 | Véhicule persor | nnel   | $\sim$ |
| _        |                | A 🗠 🔤      | CAEN (14)            | L                       | .e 27/          | 12/2019             | à  | 14:00 | Distance :      | 123,00 |        |
| Ŵ        | Enregistrer    | •          |                      |                         |                 |                     |    |       |                 |        |        |
|          | PDF            |            | Type de frais        | Qté                     | Prix<br>Unitair | <sub>e</sub> Montar | nt |       | Observation     |        |        |
|          | 0 Pièce jointe | FRAIS-Inde | mnités kilométriques | 246,00                  | 0               | <b>,29</b> 71,3     | 34 |       |                 |        |        |
|          | Soumettre      | ENF-Méde   | ecins spécialistes   | <ul> <li>✓ 1</li> </ul> | 80              | <b>00</b> 80,0      | 00 |       |                 |        |        |
| 0        | Message        |            |                      |                         |                 |                     |    |       |                 |        |        |

0 Pièce jointe

#### Il vous reste à rapatrier vos justificatifs numérisés en cliquant sur

| Mes missions                                                               | Mes frais en cours Mos r                                                       | remboursements                                                             | Mes véh                                                      | icules                                           | Mes validations  |
|----------------------------------------------------------------------------|--------------------------------------------------------------------------------|----------------------------------------------------------------------------|--------------------------------------------------------------|--------------------------------------------------|------------------|
| 27/12/2019 - 27/12/2019<br>Frais définitif agent<br>Montant Total : 151,34 | Motif Ren<br>• Type de déplacement Enf-<br>• Véhicule citr<br>Commentaire Che  | dez-vous medical ja<br>Médical<br>Jén (AA-404-AC) ~<br>amp réservé aux ges | ohn Goldorak                                                 | Inscrire                                         |                  |
| Numéro : 135<br>Mission : 900000496 »                                      | Type Lieu<br>Objet <mark>Bindez-vous médic</mark>                              | al john Goldorak                                                           | Horaire                                                      |                                                  | Transport        |
| Statut : INIT 😽                                                            | ■ A A CAEN (14)<br>■ CAEN (14)<br>■ R A CAEN (14)<br>■ R A CAEN (14)           | Le<br>Le                                                                   | 27/12/2019 à<br>27/12/2019 à<br>27/12/2019 à<br>27/12/2019 à | 08:00 Vé<br>10:00 Dist<br>12:00 Vé<br>14:00 Dist | hicule personnel |
| Enregistrer<br>PDF<br>0 Pièce jointe<br>Soumettre                          | Type de frais     FRAIS-Indemnités kilométriques     ENF-Médecins spécialistes | Qté<br>Qté<br>Un<br>246,00<br>V 1                                          | Prix Montant<br>Italre 0,29 71,34<br>80,00 80,00             | 0                                                | bservation       |
| Message                                                                    |                                                                                |                                                                            |                                                              |                                                  |                  |

L'écran suivant apparait :

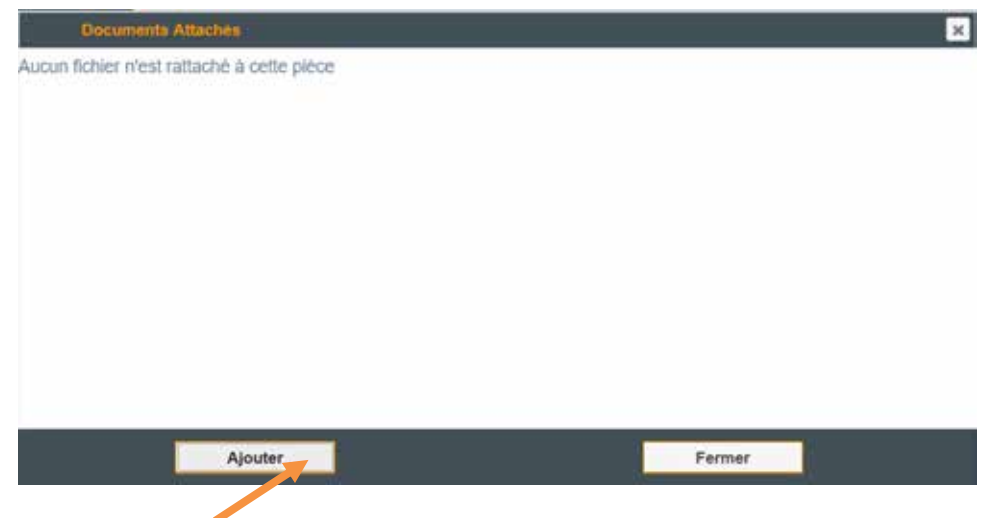

Cliquer sur ajouter

#### L'écran suivant apparait :

#### Cliquer ici et choisir *autres justificatifs* :

| Documents /                           | Attachés                                                                                    | ×   |
|---------------------------------------|---------------------------------------------------------------------------------------------|-----|
| Attachement d'un do                   | cument                                                                                      |     |
| Description                           |                                                                                             |     |
| Type du fichier<br>Fichier à importar | Attastation assurance<br>Permis<br>Carte grise<br>Contrôle technique<br>Autres justificates |     |
| 8                                     |                                                                                             | 112 |
| 1                                     | Valider                                                                                     |     |

Puis cliquer ici pour aller chercher le justificatif que vous avez préalablement enregistré sur votre ordinateur (voir en annexe 2 la liste des pièces justificatives à fournir)

| Documents           | Attachés             |      |         | ×     |
|---------------------|----------------------|------|---------|-------|
| Attachement d'un de | ocument              |      |         |       |
| Description         |                      |      |         |       |
| Type du fichier     | Autres justificatifs |      |         |       |
| Fichier à importer  |                      |      |         |       |
|                     |                      |      |         |       |
|                     |                      |      |         |       |
|                     |                      |      |         |       |
|                     |                      |      |         |       |
| <                   |                      |      |         | <br>> |
|                     | Valider              | <br> | Annuler |       |

#### <u>L'écran suivant apparait :</u> Sélectionner la pièce jointe

| ctionner la pièce jointe              | et cliquer sur ouvrir.                      | X                              |   |
|---------------------------------------|---------------------------------------------|--------------------------------|---|
| oris Outils ?                         | Regarder dans : J justificatifs             | - 🕝 🏚 📂 🖽 -                    |   |
|                                       | Nom                                         | Modifié le Type                |   |
| - 07/10/2019<br>agent                 | 호텔 Frais médicaux.docx                      | 13/0-2020 14:37 Document Micrc |   |
| Documents Attac                       |                                             |                                | × |
| <sup>al</sup> Attachement d'un docume | e <                                         |                                |   |
| Description                           | Nom du fichier :                            | ✓ Ouvrir                       |   |
| Type du fichier Au                    | Types de fichiers : Tous les fichiers (*.*) | Annuler                        |   |
| Fichier à importer                    |                                             |                                |   |
| En                                    |                                             |                                |   |
|                                       |                                             |                                |   |
| Di                                    |                                             |                                |   |

#### L'écran suivant apparait :

| Documents /         | Attachés             |          |         | × |
|---------------------|----------------------|----------|---------|---|
| Attachement d'un do | cument               |          |         |   |
| Description         |                      |          |         |   |
| Type du fichier     | Autres justificatifs |          |         |   |
| Fichier à importer  | Frais médicaux.docx  |          |         |   |
|                     |                      |          |         |   |
|                     |                      |          |         |   |
|                     |                      |          |         |   |
|                     |                      |          |         |   |
| <                   |                      |          |         | > |
|                     | Valider              |          | Annuler |   |
|                     |                      | 1. 20.00 |         |   |

Lorsque vous avez joint la pièce justificative, Cliquer sur valider.

L'écran suivant apparait : Ici est indiqué que le document a bien été attaché. Cliquer alors sur OK

| Documents Attachés                                  | × |
|-----------------------------------------------------|---|
| Attachement du document Frais médicaux.docx réussi. |   |
|                                                     |   |
|                                                     |   |
|                                                     |   |
|                                                     |   |
| Ok                                                  |   |

#### L'écran suivant apparait :

Si vous avez d'autres justificatif à joindre cliquer sur ajouter et procéder comme expliqué auparavant,

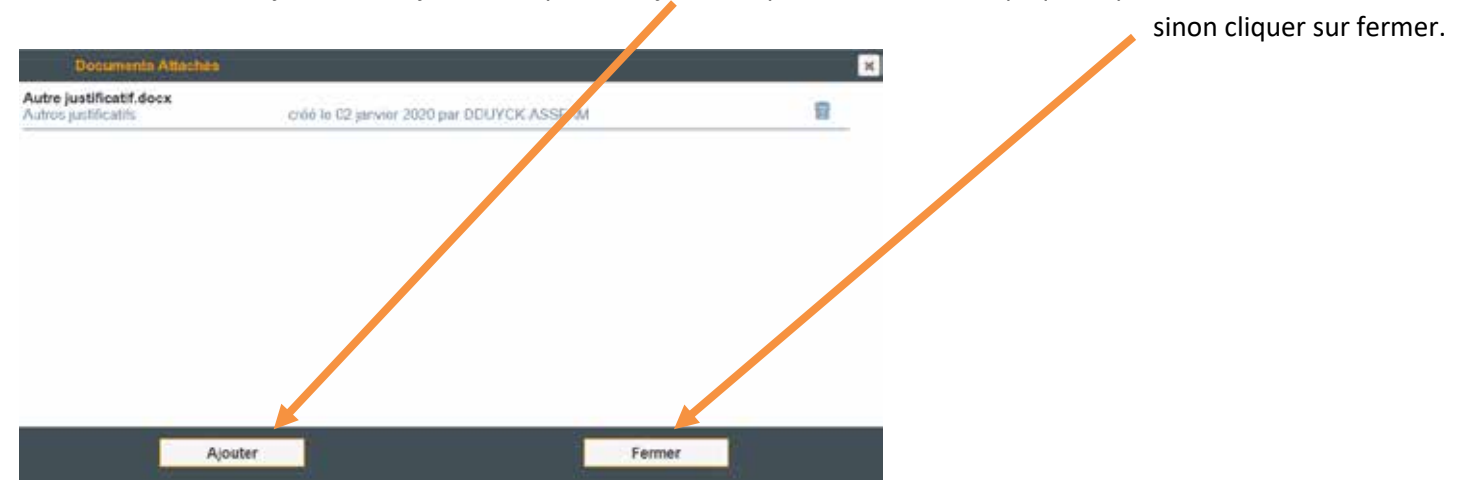

#### L'écran suivant apparait : (si vous avez cliqué sur fermer)

| Portail agent / Ge                                                                                                   | stion des Frais de Déplacement                                                               |                                                                                  |                                            |         | D                | éconnexion |
|----------------------------------------------------------------------------------------------------|----------------------------------------------------------------------------------------------|----------------------------------------------------------------------------------|--------------------------------------------|---------|------------------|------------|
| en Normandie HELIOS                                                                                                  | -ASSFAM-HELIOS                                                                               | ltrer à partir du : 01/01/2                                                      | 019 🗎                                      |         |                  |            |
| Mes missions Mes                                                                                                    | frais en cours Mes remb                                                                      | oursements                                                                       | Mes véhi                                   | cules   | Mes validati     | ons        |
| 07/10/2019 - 07/10/2019<br>Frais définitif agent<br>Montant Total : 171,02<br>Numéro : 254<br>Mission : 900000496 >> | Motif DEP 27+1<br>* Type de déplacement AF-Réun<br>2 * Véhicule (AA405/<br>Commentaire Champ | 14<br>ion concernant l'enfa<br>AL)<br>réservé aux gestionna<br>Sélectionner un t | int ☑<br>sires - Ne rien i<br>rajet modèle | nscrire |                  | \$         |
| Statut: INIT¥                                                                                                    | Type Lieu                                                                                    |                                                                                  | Horaire                                    |         | Transpo          | ort        |
| Enregistrer                                                                                                    | Objet                                                                                        |                                                                                  |                                            |         |                  | 0          |
| PDF                                                                                                    |                                                                                              | Le 07/1                                                                          | <b>0/2019</b> à                            | 10:30   | Véhicule personn | el 🗸       |
| 1 Pièce jointe                                                                                                    | CAEN (14)                                                                                    | Le 07/1                                                                          | 0/2019 à                                   | 14:00   | Distance : 1     | 23,00      |
| Soumettre 7                                                                                                    |                                                                                              | Le 07/1                                                                          | 0/2019 a<br>0/2019 à                       | 18:00   | Distance : 1     | 23,00      |
| e Message                                                                                                    | +                                                                                            | Oto Prix                                                                         | Montant                                    | ,       | Observation      |            |
|                                                                                                    |                                                                                              | Unitaire                                                                         | Moniuni                                    |         | Observation      | <u>^</u>   |
| 1                                                                                                    | ENF-Médicaments non rembour.                                                                 | 1 80,0                                                                           | <b>3</b> 91,02<br><b>30</b> 80,00          |         |                  | 0          |

- 1) Votre pièce jointe est enregistrée.
- 2) Votre frais est pour le moment au statut "INIT" (statut initial), il peut encore être modifié.

#### A cette étape, c'est-à-dire <u>avant</u> de cliquer sur "soumettre" (= valider) vous pouvez enregistrer ce trajet en "trajet modèle"

Si vous n'avez pas de modifications à effectuer ou que vous ne souhaitez pas enregistrer ce frais en trajet modèle :

Vous pouvez cliquer sur

Soumettre

Statut :

VISA1 🔪

Le frais passe alors en Visa 1 :

|                       | Validation       | ×          |
|-----------------------|------------------|------------|
|                       | Commentaire      |            |
|                       |                  | $\bigcirc$ |
| Cliquer sur soumettre |                  |            |
|                       |                  |            |
|                       |                  |            |
|                       |                  |            |
|                       |                  |            |
|                       |                  |            |
|                       |                  |            |
|                       | Soumettre Fermer |            |
|                       |                  |            |

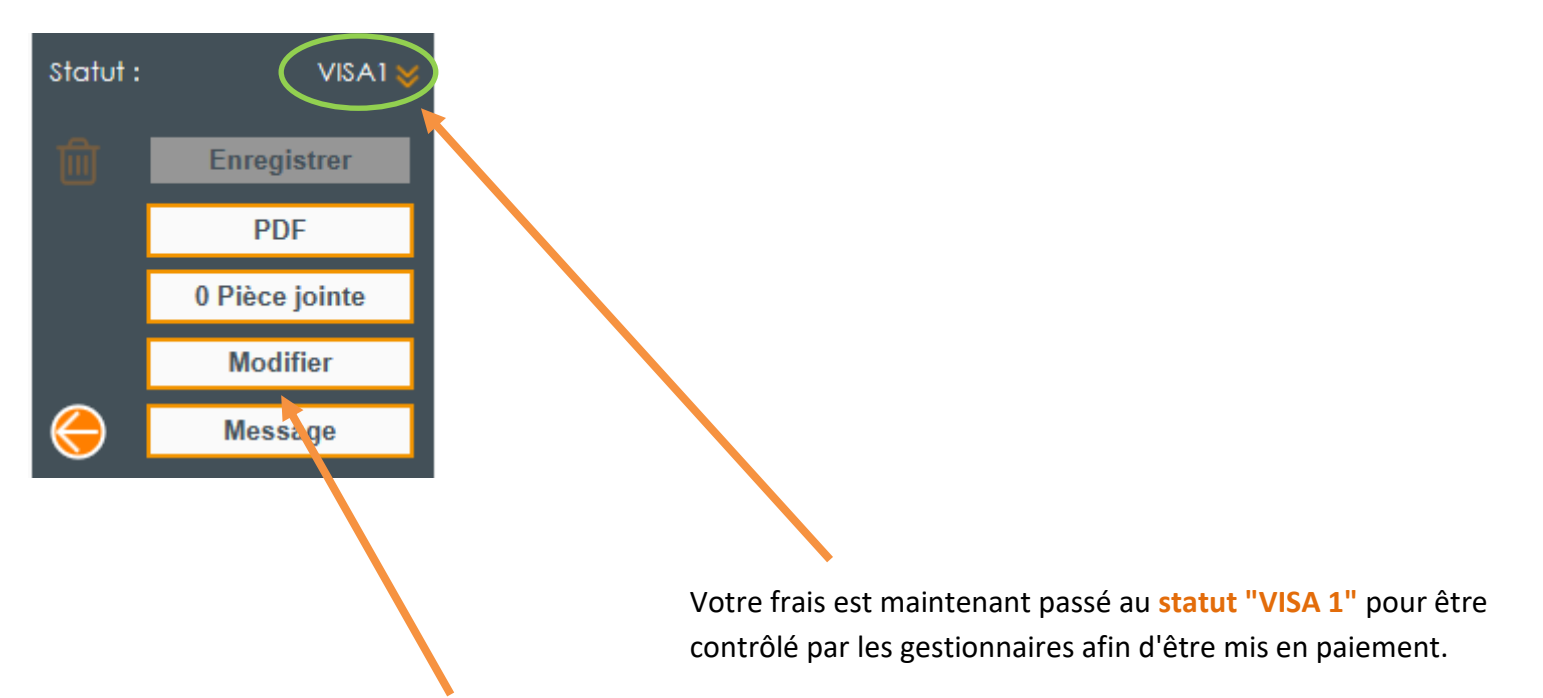

Une fois ce visa apposé vous pouvez encore modifier votre saisie à l'aide du bouton *Modifier seulement si les gestionnaires n'ont pas validé en apposant le visa 2, car dans ce cas le bouton n'est plus présent.* Ne pas oublier, après avoir effectué les corrections, d'apposer à nouveau votre visa en cliquant sur *enregistrer et soumettre.* 

#### JE DECLARE DES FRAIS DE DEPLACEMENT SCOLAIRE POUR LA SEMAINE (exemple 2)

Vous allez saisir les déplacements effectués chaque jour de la semaine pour vous rendre à l'école afin d'obtenir vos remboursements de frais kilométriques.

Puis vous pourrez ajouter les frais annexes liés à ces déplacements (frais de cantine par exemple).

N'oubliez pas de joindre les justificatifs avant de "soumettre" votre déclaration de frais.

Une fois les trajets saisis il est conseillé de créer un **trajet modèle** (à faire avant de cliquer sur "soumettre") afin par la suite d'éviter de la ressaisie : il vous suffira de reprendre le trajet modèle enregistré, de modifier la date du premier jour de la semaine pour obtenir l'ensemble des trajets de la semaine suivante par exemple. *Merci de vous référer à la partie : Je crée et j'utilise un trajet modèle P28.* 

#### Je déclare les trajets de la semaine pour 2 enfants que je dépose dans une même école :

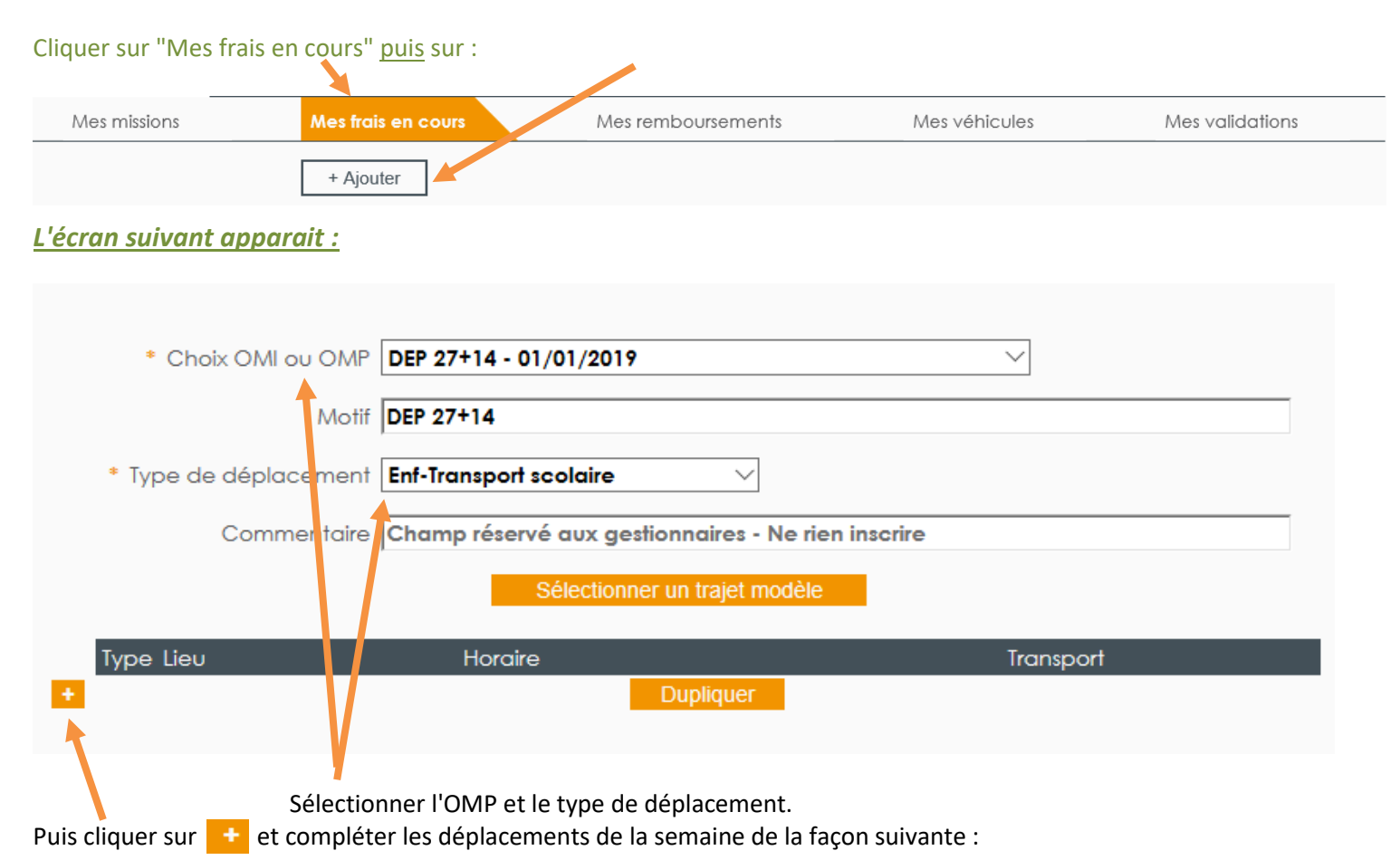

|       | Lieu                             |    | Hore       | aire |       | Transport          |
|-------|----------------------------------|----|------------|------|-------|--------------------|
| Objet | Trajet école semaine 51 Enfant 1 | 1  |            |      |       |                    |
| De    | LE NEUE URG (27)                 | Le | 16/12/2019 | à    | 08:00 | Véhicule personnel |
| A VÀ  | QUITTEBELF (27)                  | Le | 16/12/2019 | à    | 08:30 | Distance : 9,00    |
| De    | QUITTEBEUI (27)                  | Le | 16/12/2019 | à    | 08:30 | Véhicule personnel |
| À     | LE NEUBOUNG (27)                 | Le | 16/12/2019 | à    | 09:00 | Distance : 9,00    |
|       | LE NEUBOURC (27)                 | Le | 16/12/2019 | à    | 16:00 | Véhicule personnel |
| ۰ů,   | QUITTEBEUF (2)                   | Le | 16/12/2019 | à    | 16:30 | Distance : 9,00    |
|       | QUITTEBEUF (27)                  | Le | 16/12/2019 | à    | 16:30 | Véhicule personnel |
| À     | LE NEUBOURG (2.)                 | Le | 16/12/2019 | à    | 17:00 | Distance : 9,00    |
|       | E NEUBOURG (27)                  | Le | 17/12/2019 | à    | 08:00 | Véhicule personnel |
| - ŬÀ  | QUITTEBEUF (27)                  | Le | 17/12/2019 | à    | 08:30 | Distance : 9,00    |
| De    | Q JITTEBEUF (27)                 | Le | 17/12/2019 | à    | 08:30 | Véhicule personnel |
| - Ŭ À | LE VEUBOURG (27)                 | Le | 17/12/2019 | à    | 09:00 | Distance : 9,00    |
| De    | LE NEUBOURG (27)                 | Le | 17/12/2019 | à    | 16:00 | Véhicule personnel |
| • • À | QUIT TEBEUF (27)                 | Le | 17/12/2019 | à    | 16:30 | Distance : 9,00    |
| De    | QUITI EBEUF (27)                 | Le | 17/12/2019 | à    | 16:30 | Véhicule personnel |
| • • À | LE NEUBOURG (27)                 | Le | 17/12/2019 | à    | 17:00 | Distance : 9,00    |
| De    | LE NEULOURG (27)                 | Le | 18/12/2019 | à    | 08:00 | Véhicule personnel |
| - Ľ À | QUITTEB UF (27)                  | Le | 18/12/2019 | à    | 08:30 | Distance : 9,00    |
| De    | QUITTEBE IF (27)                 | Le | 18/12/2019 | à    | 08:30 | Véhicule personnel |
| - ~ À | LE NEUBO IRG (27)                | Le | 18/12/2019 | à    | 07:00 | Distance : 9,00    |
| De    | LE NEUBOURG (27)                 | Le | 18/12/2019 | à    | 16:00 | Véhicule personnel |
| - ĽÀ  | QUITTEBEUF (27)                  | Le | 18/12/2019 | à    | 16:30 | Distance : 9,00    |
| De    | QUITTEBEUF (27)                  | Le | 18/12/2019 | à    | 16:30 | Véhicule personnel |
| • Ŭ ( | LE NEUBOURC (27)                 | Le | 18/12/2019 | à    | 17:00 | Distance : 9,00    |
| De    | LE NEUBOURG (27)                 | e  | 19/12/2019 | à    | 08:00 | Véhicule personnel |
| ĚŇÀ   | QUITTEBEUF (27                   | L  | 19/12/2019 | à    | 08:30 | Distance : 9,00    |
|       | QUITTEBEUF (27)                  | Le | 19/12/2019 | à    | 08:30 | Véhicule personnel |
| - Ľ À | LE NEVBOURG (2)                  | Le | 9/12/2019  | à    | 09:00 | Distance : 9,00    |
| De    | LE LIEUL OURG (27                | Le | 11/12/2019 | à    | 16:00 | Véhicule personnel |
| • Ľ À | QUITITEBE IF (27)                | Le | 19 12/2019 | à    | 16:30 | Distance : 9,00    |
|       | QUITTEB UF (27)                  | Le | 19/ 2/2019 | à    | 16:30 | Véhicule personnel |
| De    |                                  |    |            | -    |       |                    |

Indiquer ici l'objet précis du déplacement.

Utiliser la "A" aller et le "R" retour en début et fin de semaine "-" pour les autres trajets

Puis cliquer sur "calculer"

#### L'écran suivant apparait :

| Type de frais                                      | Qté         | Prix<br>Unitaire | Montant | Observation |
|----------------------------------------------------|-------------|------------------|---------|-------------|
| <ul> <li>FRAIS-Indemnités kilométriques</li> </ul> | 144,00      | 0,29             | 41,76   |             |
| •                                                  |             |                  |         |             |
| Ajouter si nécessaire les frais annexes            | en cliquant | sur 🕇            |         |             |

#### L'écran suivant apparait :

|     | Type de frais                  | Qté    | Prix<br>Unitaire | Montant | Observation |
|-----|--------------------------------|--------|------------------|---------|-------------|
| - 1 | FRAIS-Indemnités kilométriques | 144,00 | 0,29             | 41,76   |             |
| -   | ENF-Cantine 🗸                  | 1      | 5,00             | 0,00    |             |
| +   |                                |        |                  |         |             |
|     |                                |        |                  |         |             |

Cliquer sur le menu déroulant et sélectionner le frais correspondant. Indiquez la quantité et le montant unitaire

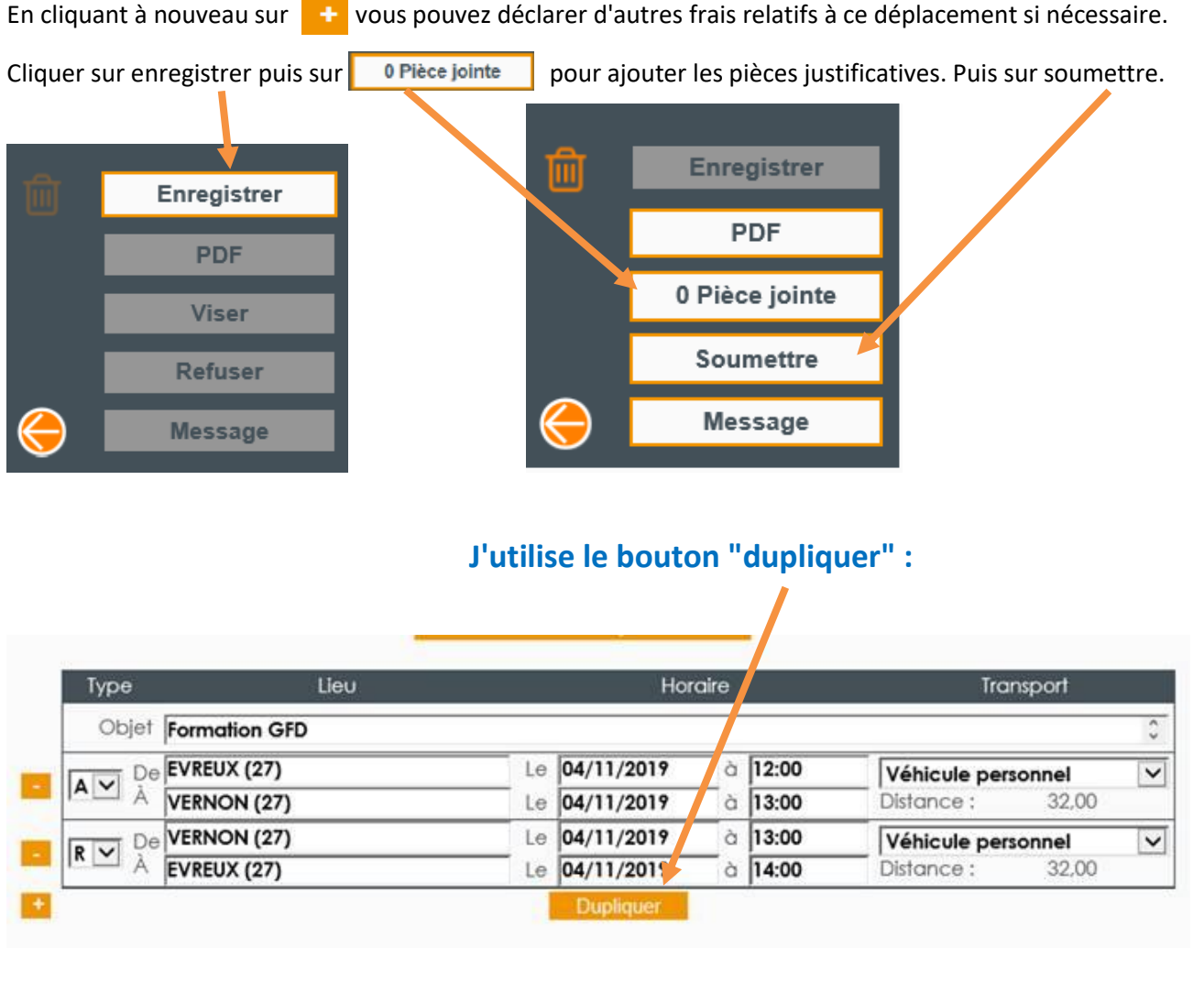

Après avoir cliqué sur ce bouton, une fenêtre s'affiche en haut à gauche de l'écran. En indiquant la date souhaitée,

| cg27.fr nécessite des informations                                                                                               | X       |
|----------------------------------------------------------------------------------------------------|---------|
| Invite de script :                                                                                                    | ОК      |
| Veuillez saisie est anteneure au deplacement aller scapilquer.<br>Veuillez saisir la date de duplication (su format JJ/MM/AAAA). | Annuler |
| 05/11/2019                                                                                                    |         |

Le logiciel "recopie" les saisies précédentes avec la date que vous lui avez indiqué :

| Туре         | Lieu    |    | Hor        | Transport |       |                    |   |
|--------------|---------|----|------------|-----------|-------|--------------------|---|
| Objet Format | ion GFD |    |            |           |       |                    | 3 |
| De EVREUX    | ( (27)  | Le | 04/11/2019 | à         | 12:00 | Véhicule personnel | ~ |
| A VERNO      | N (27)  | Le | 04/11/2019 | à         | 17.00 | Distance : 32,00   |   |
| De VERNO     | N (27)  | Le | 04/11/2019 | ò         | 13:00 | Véhicule personnel | 8 |
| A EVREUX     | ( (27)  | Le | 04/11/2019 | à         | 14:00 | Distance : 32,00   |   |
| Objet        |         |    |            |           | 68    |                    |   |
| De EVREUD    | ( (27)  | Le | 05/11/2019 | à         | 12:00 | Véhicule personnel |   |
|              | N (27)  | Le | 05/11/2019 | à         | 13:00 | Distance : 32,00   |   |
| De VENNO     | N (27)  | Le | 05/11/2019 | à         | 13:00 | Véhicule personnel |   |
| A EVREUX     | ((27))  | Le | 05/11/2019 | à         | 14:00 | Distance : 32,00   |   |

Attention ensuite de remettre les "-" entre le "A" du premier aller et le "R" du dernier retour.

#### Comment faire si lors du déplacement je dépose les enfants dans des lieux différents :

Si 2 enfants sont dans la voiture et que vous les déposez à des endroits différents.

Par exemple, 4 jours pas semaines tous les matins, vous partez de *Gisors* avec 2 enfants et vous déposez le premier à l'école *d'Etrépagny* puis le second à l'école de *Bézu-Saint- Eloi* pour ensuite repartir à votre domicile à Gisors.

Il faudra saisir les déplacements de la semaine de la façon suivante :

| Туре  | Lieu                         |               | Hor        | aire |       | Transport          |
|-------|------------------------------|---------------|------------|------|-------|--------------------|
| Objet | trajet école semaine 51 enfo | ant 1 et enfa | nt 2       |      |       |                    |
|       | GISORS (27)                  | Le            | 16/12/2019 | à    | 08:30 | Véhicule personnel |
| Ă     | ETREPAGNY (27)               | Le            | 16/12/2019 | à    | 09:00 | Distance : 13,00   |
| De    | ETREPAGNY (27)               | Le            | 16/12/2019 | à    | 09:00 | Véhicule personnel |
| - Ă   | BEZU ST ELOI (27)            | Le            | 16/12/2019 | à    | 09:30 | Distance : 7,00    |
| De    | BEZU ST ELOI (27)            | Le            | 16/12/2019 | à    | 09:30 | Véhicule personnel |
| - Ă   | GISORS (27)                  | Le            | 16/12/2019 | à    | 10:00 | Distance : 6,00    |
| De    | GISORS (27)                  | Le            | 17/12/2019 | à    | 08:30 | Véhicule personnel |
| - Ă   | ETREPAGNY (27)               | Le            | 17/12/2019 | à    | 09:00 | Distance : 13,00   |
| De    | ETREPAGNY (27)               | Le            | 17/12/2019 | à    | 09:00 | Véhicule personnel |
| Ă     | BEZU ST ELOI (27)            | Le            | 17/12/2019 | à    | 09:30 | Distance : 7,00    |
| De    | BEZU ST ELOI (27)            | Le            | 17/12/2019 | à    | 09:30 | Véhicule personnel |
| À     | GISORS (27)                  | Le            | 17/12/2019 | à    | 10:00 | Distance : 6,00    |
| De    | GISORS (27)                  | Le            | 19/12/2019 | à    | 08:30 | Véhicule personnel |
| Ă     | ETREPAGNY (27)               | Le            | 19/12/2019 | à    | 09:00 | Distance : 13,00   |
| De    | ETREPAGNY (27)               | Le            | 19/12/2019 | à    | 09:00 | Véhicule personnel |
| Ă     | BEZU ST ELOI (27)            | Le            | 19/12/2019 | à    | 09:30 | Distance : 7,00    |
| De    | BEZU ST ELOI (27)            | Le            | 19/12/2019 | à    | 09:30 | Véhicule personnel |
| À     | GISORS (27)                  | Le            | 19/12/2019 | à    | 10:00 | Distance : 6,00    |
| De    | GISORS (27)                  | Le            | 20/12/2019 | à    | 08:30 | Véhicule personnel |
| Ă     | ETREPAGNY (27)               | Le            | 20/12/2019 | à    | 09:00 | Distance : 13,00   |
| De    | ETREPAGNY (27)               | Le            | 20/12/2019 | à    | 09:00 | Véhicule personnel |
| À     | BEZU ST ELOI (27)            | Le            | 20/12/2019 | à    | 09:30 | Distance : 7,00    |
|       | BEZU ST ELOI (27)            | Le            | 20/12/2019 | à    | 09:30 | Véhicule personnel |
| À     | GISORS (27)                  | Le            | 20/12/2019 | à    | 10:00 | Distance : 6,00    |

Cliquer sur calculer pour obtenir le montant du remboursement kilométrique, puis ajouter les frais annexes si besoin et les pièces justificatives. Cliquer sur enregistrer.

Enregistrer ce trajet en "trajet modèle". (voir je crée et j'utilise un trajet modèle). Enfin cliquer sur "soumettre", pour envoyer en validation la déclaration de frais.

#### Je déclare des DEPLACEMENTS INTRAMUROS

Un trajet intramuros est un trajet réalisé au sein d'une même ville.

Dans le logiciel

Intramuros 0 : correspond au point de départ = votre domicile

Intramuros 1 : signifie que vous avez effectué 1 km jusqu'au lieu d'arrivé

Intramuros 2 : signifie que vous avez effectué 2 km jusqu'au lieu d'arrivée

Etc...

Exemple : si vous effectuez 1 km pour effectuer le trajet aller pour vous rendre à l'école
 Aller (A) : vous partez "de" intramuros 0 (votre domicile) pour vous rendre "à" intramuros 1 (l'école)
 Retour (R) : vous repartez "de" intramuros 1 (l'école) "à" intramuros 0 (votre domicile)

Pour voir apparaitre "intramuros" Cliquer ici et tapez intramuros en toutes lettres, l'ensemble des distances apparaitra et il suffira de cliquer sur celle correspondant à vos déplacements

| Oblat |                   |     | Check would |            |
|-------|-------------------|-----|-------------|------------|
| De    | INTRAMUROS-0 (27) | 1.0 | à           | 3          |
| A     |                   | Lo  | 6           | Distance : |

Voici comment saisir des déplacements intramuros sur une semaine :

Ueu Type Objet Trajet école par semaine X - Enfant 1 Ç A Do INTRAMUROS-0 (27) à 08:30 10 02/12/2019 Véhicule personnel V à 09:00 Lo 02/12/2019 Distance : 2,00 De INTRAMUROS-2 (27) Le 02/12/2019 ò 16:30 • • Ä Véhicule personnel V INTRAMUROS-0 (27) Le 02/12/2019 à 17:00 Distance : 2.00 INTRAMUROS-0 (27) Le 03/12/2019 0 08:30 Véhicule personnel ~ . v A INTRAMUROS-2 (27) Le 03/12/2019 09:00 De INTRAMUROS-0 (27) Le 03/12/2019 à 16:30 Véhicule personnel V . - A Le 03/12/2019 à 17:00 INTRAMUROS-2 (27) Distance : 2.00 INTRAMUROS-2 (27) 0 08:30 Le 04/12/2019 Véhicule personnel × à 09:00 Le 04/12/2019 2.00 Distance : De INTRAMUROS-0 (27) Le 04/12/2019 ò 16:30 · • À Véhicule personnel × INTRAMUROS-2 (27) Lo 04/12/2019 à 17:00 Distance : 2.00 - V De INTRAMUROS-2 (27) à 08:30 Le 05/12/2019 Véhicule personnel ~ INTRAMUROS-0 (27) 2.00 Lo 05/12/2019 09:00 Distance : Do INTRAMUROS-0 (27) Le 05/12/2019 à 16:30 • • Å Véhicule personnel V INTRAMUROS-2 (27) Le 05/12/2019 à 17:00 Distance : 2.00 De INTRAMUROS-2 (27) Le 06/12/2019 08:30 × Véhicule personnel - v A INTRAMUROS-0 (27) à 09:00 Lo 06/12/2019 2.00 Distance : De INTRAMUROS-0 (27) Le 06/12/2019 à 16:30 RV À Véhicule personnel V INTRAMUROS-2 (27) à 17:00 2.00 Le 06/12/2019 Distance Type de trais Observation Qté Montant FRAIS-Indomnités kilométriques 20,00 0,37 7,40

Ne pas oublier d'indiquer clairement l'objet du déplacement

#### JE CREE ET J'UTILISE UN TRAJET MODELE

#### Comment créer un trajet modèle ?

Le bouton "définir un trajet modèle" permet de reproduire facilement un déplacement à partir d'un trajet déjà effectué. Dans mes frais en cours, faire ajouter un frais et complétez les champs : dans cet exemple sont rentrés les trajets effectués sur une semaine pour l'activité sportive d'un enfant.

| <ul> <li>Type de déplacement Enf-Loisirs</li> <li>Véhicule (AA405AL)</li> <li>✓</li> <li>Commentaire Champ réservé aux gestionnaires - Ne rien inscrire</li> <li>Sélectionner un trajet modèle</li> <li>Type Lieu Horaire Transport</li> <li>Objet frajet activité sportive semaine prénom nom de l'enfant</li> <li>A → A BERNAY (27)</li> <li>Le 02/12/2019 à 16:30</li> <li>Véhicule personnel</li> <li>De EVREUX (27)</li> <li>Le 02/12/2019 à 16:30</li> <li>Véhicule personnel</li> <li>EVREUX (27)</li> <li>Le 02/12/2019 à 16:30</li> <li>Véhicule personnel</li> <li>BERNAY (27)</li> <li>Le 03/12/2019 à 16:30</li> <li>Véhicule personnel</li> <li>BERNAY (27)</li> <li>Le 03/12/2019 à 16:30</li> <li>Véhicule personnel</li> <li>BERNAY (27)</li> <li>Le 03/12/2019 à 16:30</li> <li>Véhicule personnel</li> <li>BERNAY (27)</li> <li>Le 03/12/2019 à 17:30</li> <li>Distance : 50,00</li> <li>A BERNAY (27)</li> <li>Le 03/12/2019 à 16:30</li> <li>Véhicule personnel</li> <li>BERNAY (27)</li> <li>Le 03/12/2019 à 17:30</li> <li>Distance : 50,00</li> </ul>                                                                                                    |                | Motif DEP 27+14          |             |                    |        |         |               |       |
|----------------------------------------------------------------------------------------------------|----------------|--------------------------|-------------|--------------------|--------|---------|---------------|-------|
| <ul> <li>Type de déplacement Enf-Loisirs</li> <li>Véhicule (AA405AL)</li> <li>Commentaire Champ réservé aux gestionnaires - Ne rien inscrire</li> <li>Sélectionner un trajet modèle</li> <li>Type Lieu Horaire Transport</li> <li>Objet frajet activité sportive semaine prénom nom de l'enfant</li> <li>A → A BERNAY (27)</li> <li>Le 02/12/2017 à 16:30</li> <li>Véhicule personnel</li> <li>A → A EVREUX (27)</li> <li>Le 02/12/2017 à 18:30</li> <li>Véhicule personnel</li> <li>O2/12/2017 à 18:30</li> <li>Véhicule personnel</li> <li>So,00</li> <li>A ← A EVREUX (27)</li> <li>Le 02/12/2017 à 18:30</li> <li>Véhicule personnel</li> <li>So,00</li> <li>A EVREUX (27)</li> <li>Le 02/12/2017 à 18:30</li> <li>Véhicule personnel</li> <li>So,00</li> <li>A EVREUX (27)</li> <li>Le 03/12/2017 à 16:30</li> <li>Véhicule personnel</li> <li>BERNAY (27)</li> <li>Le 03/12/2017 à 16:30</li> <li>Véhicule personnel</li> <li>BERNAY (27)</li> <li>Le 03/12/2017 à 16:30</li> <li>Véhicule personnel</li> <li>BERNAY (27)</li> <li>Le 03/12/2017 à 16:30</li> <li>Véhicule personnel</li> <li>BERNAY (27)</li> <li>Le 03/12/2017 à 17:30</li> <li>Distance : 50,00</li> <li>R → A EVREUX (27)</li> <li>Le 03/12/2017 à 19:30</li> <li>Distance : 50,00</li> </ul>                                                                                                    |                |                          |             |                    |        |         |               |       |
| <ul> <li>* Véhicule (AA405AL)</li> <li>Commentaire Champ réservé aux gestionnaires - Ne rien inscrire</li> <li>Sélectionner un trajet modèle</li> <li>Type Lieu Horaire Transport</li> <li>Objet trajet activité sportive semaine prénom nom de l'enfant</li> <li>A → À BERNAY (27)</li> <li>Le 02/12/2019 à 16:30</li> <li>Véhicule personnel</li> <li>De EVREUX (27)</li> <li>Le 02/12/2019 à 17:30</li> <li>Distance : 50,00</li> <li>A EVREUX (27)</li> <li>Le 02/12/2019 à 17:30</li> <li>Distance : 50,00</li> <li>A EVREUX (27)</li> <li>Le 02/12/2019 à 17:30</li> <li>Distance : 50,00</li> <li>A EVREUX (27)</li> <li>Le 03/12/2019 à 16:30</li> <li>Véhicule personnel</li> <li>Distance : 50,00</li> <li>A EVREUX (27)</li> <li>Le 03/12/2019 à 16:30</li> <li>Véhicule personnel</li> <li>Distance : 50,00</li> <li>A EVREUX (27)</li> <li>Le 03/12/2019 à 17:30</li> <li>Distance : 50,00</li> <li>A EVREUX (27)</li> <li>Le 03/12/2019 à 17:30</li> <li>Distance : 50,00</li> <li>A EVREUX (27)</li> <li>Le 03/12/2019 à 17:30</li> <li>Distance : 50,00</li> </ul>                                                                                                    | Type de déplac | cement Enf-Loisirs       |             | $\checkmark$       |        |         |               |       |
| Commentaire         Champ réservé aux gestionnaires - Ne rien inscrire         Sélectionner un trajet modèle         Type       Lieu       Horaire       Transport         Objet       trajet activité sportive/semaine prénom nom de l'enfant       Transport         A       De       EVREUX (27)       Le       02/12/2019       à       16:30       Véhicule personnel         A       A       BERNAY (27)       Le       02/12/2019       à       18:30       Véhicule personnel         A       BERNAY (27)       Le       02/12/2019       à       18:30       Véhicule personnel         C       De       BERNAY (27)       Le       03/12/2019       à       15:30       Véhicule personnel         C       De       EVREUX (27)       Le       03/12/2019       à       15:30       Véhicule personnel         C       De       BERNAY (27)       Le       03/12/2019       à       16:30       Véhicule personnel         M       A       BERNAY (27)       Le       03/12/2019       à       17:30       Distance : 50,00         M       A       BERNAY (27)       Le       03/12/2019       à       18:30       Véhicule personnel <t< td=""><td>* V</td><td>éhicule (AA405AL)</td><td>~</td><td>·</td><td></td><td></td><td></td><td></td></t<>                                                                                                    | * V            | éhicule (AA405AL)        | ~           | ·                  |        |         |               |       |
| Sélectionner un trajet modèleTypeLieuHoraireTransportObjetfrajet activité sportive semaine prénom nom de l'enfant $Véhicule personnel$ $Véhicule personnel$ ADeEVREUX (27)Le $02/12/2019$ à 16:30Véhicule personnelADeEVREUX (27)Le $02/12/2019$ à 17:30Distance : 50,00-DeBERNAY (27)Le $02/12/2019$ à 18:30Véhicule personnel-DeEVREUX (27)Le $03/12/2019$ à 16:30Véhicule personnel-DeEVREUX (27)Le $03/12/2019$ à 16:30Véhicule personnel-DeEVREUX (27)Le $03/12/2019$ à 16:30Véhicule personnel-DeBERNAY (27)Le $03/12/2019$ à 17:30Distance : 50,00RDeBERNAY (27)Le $03/12/2019$ à 18:30Véhicule personnelRDeBERNAY (27)Le $03/12/2019$ à 17:30Distance : 50,00RDeBERNAY (27)Le $03/12/2019$ à 19:30Distance : 50,00                                                                                                    | Comm           | entaire Champ réserv     | vé aux gest | ionnaires - Ne r   | ien iı | nscrire |               |       |
| TypeLieuHoraireTransportObjetfrajet activité sportive semaine prénom nom de l'enfant $A \checkmark A$ DeEVREUX (27)Le $02/12/2019$ à16:30Véhicule personnel $A \checkmark A$ BERNAY (27)Le $02/12/2019$ à17:30Distance :50,00 $\bullet A$ DeBERNAY (27)Le $02/12/2019$ à18:30Véhicule personnel $\bullet A$ EVREUX (27)Le $02/12/2019$ à18:30Véhicule personnel $\bullet BERNAY (27)$ Le $03/12/2019$ à16:30Véhicule personnel $\bullet BERNAY (27)$ Le $03/12/2019$ à16:30Véhicule personnel $\bullet BERNAY (27)$ Le $03/12/2019$ à16:30Véhicule personnel $\bullet BERNAY (27)$ Le $03/12/2019$ à18:30Véhicule personnel $\bullet A$ DeBERNAY (27)Le $03/12/2019$ à18:30Véhicule personnel $\bullet A$ DeBERNAY (27)Le $03/12/2019$ à19:30Distance :50,00 $R \checkmark A$ EVREUX (27)Le $03/12/2019$ à19:30Distance :50,00 $BERNAY (27)$ Le $03/12/2019$ à19:30Distance :50,00                                                                                                    |                |                          | Sélectionne | er un trajet modèl | е      |         |               |       |
| NotateNotateNotateObjetIndraportObjetIndraportA $\searrow$ beEVREUX (27)Le02/12/2019à16:30Véhicule personnelDistance :50,00PBERNAY (27)Le02/12/2019à16:30Véhicule personnelDistance :50,00PBERNAY (27)Le03/12/2019à16:30Véhicule personnelDistance :50,00Distance :50,00Distance :50,00Distance :50,00Dupliquer                                                                                                    | Type           | Lieu                     |             | Hor                | nire   |         | Trar          | snort |
| A ∨ ADe<br>AEVREUX (27)Le02/12/2019à16:30Véhicule personnel<br>Distance :A ∨ ABERNAY (27)Le02/12/2019à17:30Distance :50,00• ∨ AEVREUX (27)Le02/12/2019à18:30Véhicule personnel<br>Distance :50,00• ∨ AEVREUX (27)Le02/12/2019à19:30Véhicule personnel<br>Distance :50,00• ∨ AEVREUX (27)Le03/12/2019à16:30Véhicule personnel<br>Distance :50,00• ∨ ABERNAY (27)Le03/12/2019à17:30Distance :50,00R ∨ AEVREUX (27)Le03/12/2019à18:30Véhicule personnel<br>Distance :50,00DupliquerDupliquerDistance :50,00Distance :50,00                                                                                                    | Objet trajet a | ctivité sportive semaine | e prénom r  | om de l'enfant     |        |         |               | ispon |
| A $\bigvee$ À       BERNAY (27)       Le       02/12/2019       à       10.00       Véhicule personnel         · $\bigvee$ À       BERNAY (27)       Le       02/12/2019       à       17:30       Distance :       50,00         · $\bigvee$ À       BERNAY (27)       Le       02/12/2019       à       18:30       Véhicule personnel         De       BERNAY (27)       Le       02/12/2019       à       19:30       Distance :       50,00         · $\bigvee$ À       BERNAY (27)       Le       03/12/2019       à       14:30       Véhicule personnel         · $\bigvee$ À       BERNAY (27)       Le       03/12/2019       à       17:30       Distance :       50,00         R $\bigvee$ À       BERNAY (27)       Le       03/12/2019       à       18:30       Véhicule personnel         Distance :       50,00       Le       03/12/2019       à       18:30       Véhicule personnel         R $\bigvee$ À       EVREUX (27)       Le       03/12/2019       à       18:30       Véhicule personnel         Dupliquer       Dupliquer       Distance :       50,00       Distance :       50,00                                                                                                    |                | ( (27)                   |             | 02/12/2019         | à      | 14:30   | Véhiculo por  | onnol |
| Image: Problem state       Image: Problem state       Image: Problem state <t< td=""><td></td><td>( (27)</td><td>Le</td><td>02/12/2017</td><td>à</td><td>17:30</td><td>Distance :</td><td>50,00</td></t<> |                | ( (27)                   | Le          | 02/12/2017         | à      | 17:30   | Distance :    | 50,00 |
| • ▲ À       EVREUX (27)       Le       02/12/2019       à       19:30       Distance :       50,00         • ➡ À       EVREUX (27)       Le       03/12/2019       à       16:30       Véhicule personnel         • ➡ À       BERNAY (27)       Le       03/12/2019       à       17:30       Distance :       50,00         R ➡ À       BERNAY (27)       Le       03/12/2019       à       18:30       Véhicule personnel         Le       03/12/2019       à       18:30       Véhicule personnel         Le       03/12/2019       à       19:30       Distance :       50,00                                                                                                    |                | ( (27)                   | Le          | 02/12/2019         | à      | 18:30   | Véhicule pers | onnel |
| ■       ■       ■       ■       ■       ■       ■       ■       ■       ■       ■       ■       ■       ■       ■       ■       ■       ■       ■       ■       ■       ■       ■       ■       ■       ■       ■       ■       ■       ■       ■       ■       ■       ■       ■       ■       ■       ■       ■       ■       ■       ■       ■       ■       ■       ■       ■       ■       ■       ■       ■       ■       ■       ■       ■       ■       ■       ■       ■       ■       ■       ■       ■       ■       ■       ■       ■       ■       ■       ■       ■       ■       ■       ■       ■       ■       ■       ■       ■       ■       ■       ■       ■       ■       ■       ■       ■       ■       ■       ■       ■       ■       ■       ■       ■       ■       ■       ■       ■       ■       ■       ■       ■       ■       ■       ■       ■       ■       ■       ■       ■       ■       ■       ■       ■       ■       ■       ■       ■                                                                                                          |                | ((27)                    | Le          | 02/12/2019         | à      | 19:30   | Distance :    | 50,00 |
| À       BERNAY (27)       Le       03/12/2019       à       17:30       Distance :       50,00         R       À       BERNAY (27)       Le       03/12/2019       à       18:30       Véhicule personnel         Le       03/12/2019       à       19:30       Distance :       50,00         De       EVREUX (27)       Le       03/12/2019       à       19:30       Distance :       50,00                                                                                                    |                | ( (27)                   | Le          | 03/12/2019         | à      | 16:30   | Véhicule pers | onnel |
| R         De<br>À         BERNAY (27)         Le         03/12/2019         à         18:30         Véhicule personnel           EVREUX (27)         Le         03/12/2019         à         19:30         Distance :         50,00                                                                                                    | BERNAY         | ( (27)                   | Le          | 03/12/2019         | à      | 17:30   | Distance :    | 50,00 |
| Le 03/12/2019 à 19:30 Distance : 50,00 Dupliquer                                                                                                    |                | ( (27)                   | Le          | 03/12/2019         | à      | 18:30   | Véhicule pers | onnel |
| Dupliquer                                                                                                    |                | ( (27)                   | Le          | 03/12/2019         | à      | 19:30   | Distance :    | 50,00 |
|                                                                                                    |                |                          |             | Dupliquer          |        |         |               |       |

Cliquer sur calculer, puis ajouter les frais annexes. Par exemple les frais de licence sportive de l'année.

#### L'écran suivant apparait :

| Choix OMI ou OMP                        | DEP 27+14 - 01/01/201  | 9                |              |        | V                  |        |
|-----------------------------------------|------------------------|------------------|--------------|--------|--------------------|--------|
| Motif                                   | DEP 27+14              |                  |              |        |                    | $\sim$ |
| <ul> <li>Type de déplacement</li> </ul> | Enf-Loisirs            | V                | •            |        |                    |        |
| Véhicule                                | (AA405AL)              | ~                |              |        |                    |        |
| Commentaire                             | Champ réservé aux ge   | estionnaires     | - Ne rien ir | scrire |                    | 0      |
|                                         | Sélection              | ner un trajet    | modèle       |        |                    |        |
| Туре                                    | Lieu                   |                  | Horaire      |        | Transport          |        |
| Objet trajet activité s                 | portive semaine prénom | n nom de l'e     | nfant        |        |                    | 0      |
| De EVREUX (27)                          | L                      | e 02/12/20       | <b>19</b> à  | 16:30  | Véhicule personnel | ~      |
| BERNAY (27)                             | L                      | e 02/12/20       | 19 à         | 17:30  | Distance : 50,00   |        |
| De BERNAY (27)                          | L                      | e 02/12/20       | <b>19</b> à  | 18:30  | Véhicule personnel | ~      |
| EVREUX (27)                             | L                      | e 02/12/20       | 19 à         | 19:30  | Distance : 50,00   |        |
| De EVREUX (27)                          | L                      | e 03/12/20       | <b>19</b> à  | 16:30  | Véhicule personnel | $\sim$ |
| BERNAY (27)                             | L                      | e 03/12/20       | 19 à         | 17:30  | Distance : 50,00   |        |
| BERNAY (27)                             | L                      | e 03/12/20       | 19 à         | 18:30  | Véhicule personnel | ~      |
| EVREUX (27)                             | L                      | e 03/12/20       | <b>19</b> à  | 19:30  | Distance : 50,00   |        |
| +<br>Type de frais                      | Qté                    | Prix             | Nontant      |        | Observation        |        |
| FRAIS Indemnités kilométrie             | 134.00                 | Unitaire<br>0.37 | 40.50        |        |                    | ~      |
| ENE A divités sportives (UNI            | 104,00                 | 0,37             | 49,30        |        |                    | ~      |
| ENF-ACTIVITES SPORTIVES/UN              |                        | 50,00            | 50,00        |        |                    | ~      |

Cliquer sur enregistrer et joindre les pièces justificatives en cliquant ici.

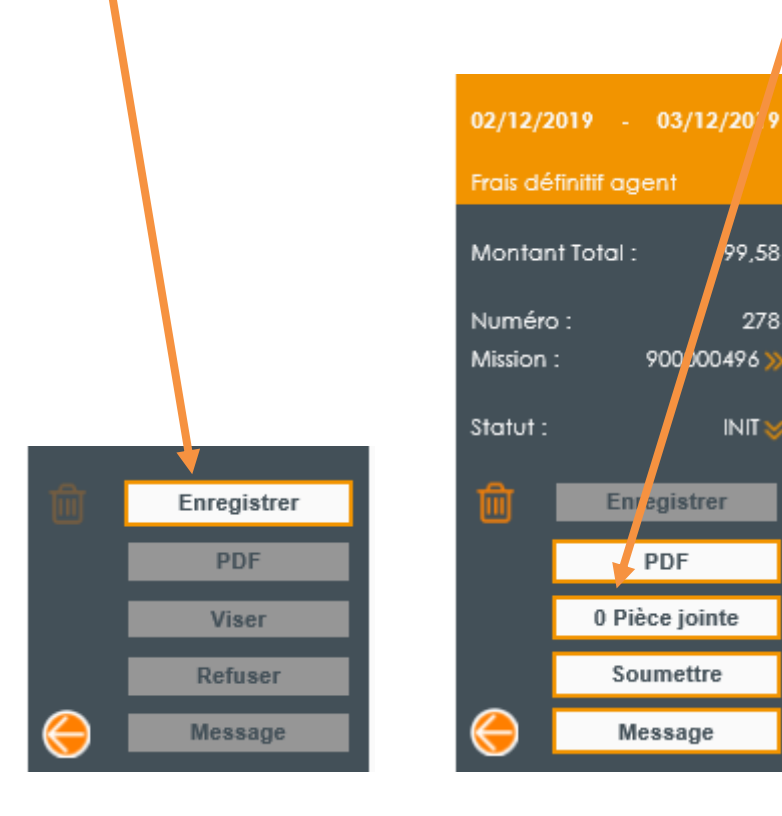

278

Joindre les pièces justificatives, dans cet exemple la licence sportive puis ajouter.

| Documents           | Attachés             |   |  |        | × |
|---------------------|----------------------|---|--|--------|---|
| Attachement d'un do | ocument              |   |  |        |   |
| Description         |                      |   |  |        |   |
| Type du fichier     | Autres ju dificatifs | ~ |  |        |   |
| Fichier à importer  | Licence sport.doc    | x |  |        |   |
|                     |                      |   |  |        |   |
|                     |                      |   |  |        |   |
|                     |                      |   |  |        |   |
|                     |                      |   |  |        |   |
|                     |                      |   |  |        |   |
| <                   |                      |   |  |        | > |
|                     | Ajouter              |   |  | Fermer |   |
|                     |                      |   |  |        |   |

#### L'écran suivant apparait :

Cliquer sur Ok puis sur fermer :

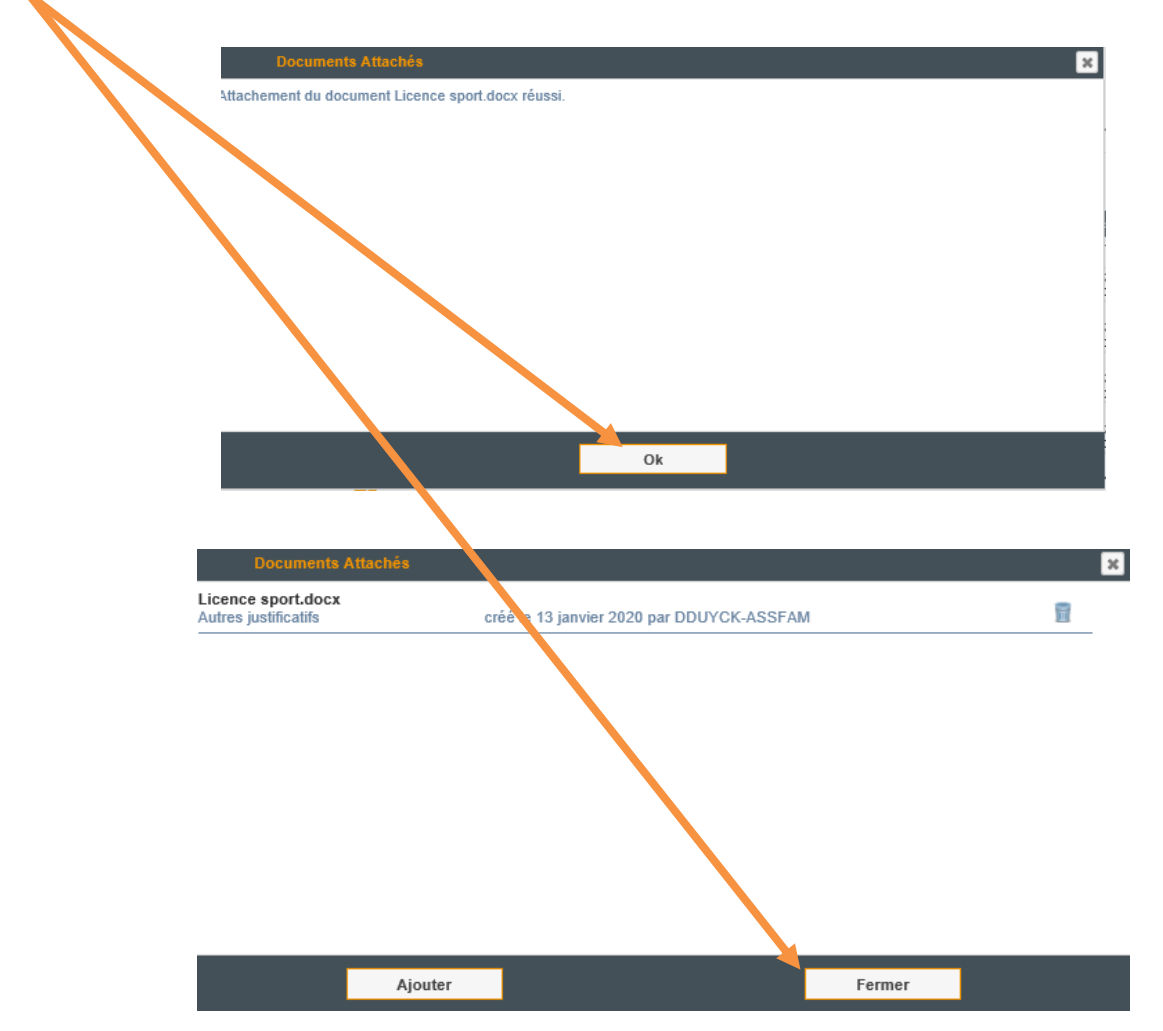

A cette étape, c'est-à-dire <u>avant</u> de cliquer sur "soumettre" (= valider) vous pouvez enregistrer ce trajet en "trajet modèle" Pour faire apparaître le bouton "Définir d'un trajet modèle", cliquer dans le **champ de l'objet**. Le bouton "Trajet modèle" apparaît en bas à droite.

|     | Туре         | Lieu                         |             |          | Но                                            | raire |            | Tran          | isport |        |
|-----|--------------|------------------------------|-------------|----------|-----------------------------------------------|-------|------------|---------------|--------|--------|
|     | Objet        | trajet activité sportive sen | naine préno | om n     | om de l'enfar                                 | nt    |            |               |        | ÷      |
|     | De De        | EVREUX (27)                  |             | Le       | 02/12/2019                                    | à     | 16:30      | Véhicule pers | onnel  | $\sim$ |
|     | A MA         | BERNAY (27)                  |             | Le       | 02/12/2019                                    | à     | 17:30      | Distance :    | 50,00  |        |
|     | De De        | BERNAY (27)                  |             | Le       | 02/12/2019                                    | à     | 18:30      | Véhicule pers | nnel   | ~      |
|     | - Č À        | EVREUX (27)                  |             | Le       | 02/12/2019                                    | à     | 19:30      | Distance :    | 50,00  |        |
|     | De De        | EVREUX (27)                  |             | Le       | 03/12/2019                                    | à     | 16:30      | Véhicule pers | onnel  | $\sim$ |
| -   | - ĊÀ         | BERNAY (27)                  |             | Le       | 03/12/2019                                    | à     | 17:30      | Distance :    | 50,00  |        |
|     | De De        | BERNAY (27)                  |             | Le       | 03/12/2019                                    | à     | 18:30      | Véhicule pers | onnel  | $\sim$ |
| -   | Ă            | EVREUX (27)                  |             | Le       | 03/12/2019                                    | à     | 19:30      | Distance :    | 50,00  |        |
| +   |              | Dupliquer                    |             |          |                                               | I     | Définir un | trajet modèle |        |        |
|     |              |                              |             |          |                                               |       |            |               |        |        |
|     |              | Type de frais                | Qté         | f<br>Uni | <sup>p</sup> rix Mon<br>itaire <sup>Mon</sup> | unt   |            | Observation   |        |        |
| - F | RAIS-Inden   | nnités kilométriques         | 134,00      |          | 0.27                                          | 49,58 |            |               |        | < >    |
| - 1 | ENF-Activite | és sportives/UNSS 🛛 💙        | 1           |          | 50,00                                         | 50,00 |            |               |        | < >    |
| +   |              |                              |             |          |                                               |       |            |               |        |        |

Cliquer sur le bouton "définir un trajet modèle".

#### L'écran suivant apparait :

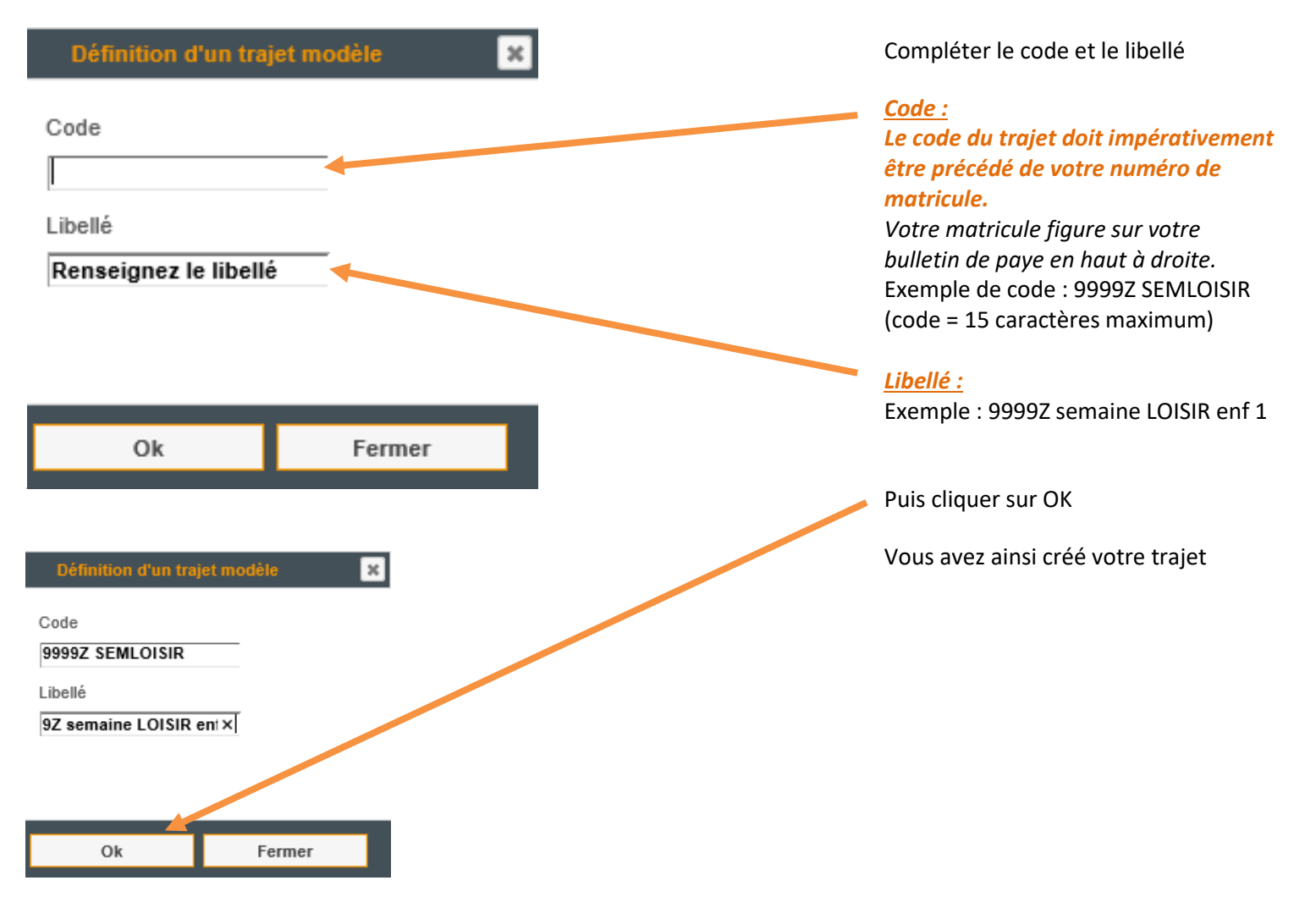

#### Comment utiliser un trajet modèle que vous avez créé ?

Pour utiliser un trajet modèle lors d'une prochaine déclaration de frais :

Dans mes frais en cours, cliquer sur ajouter Mes frais en cours + Ajouter \* Choix OMI ou OMP DEP 27+14 - 01/01/2019  $\mathbf{v}$ Motif DEP 27+14 \* Type de déplacement AF-Réunion concernant l'enfant 🗸 Commentaire Champ réservé aux gestionnaires - Ne rien inscrire Type Lieu Horaire Transport × Cliquer sur le bouton "Sélectionner un trajet modèle" Trajet Modèle Puis saisir les premières lettres du code ou du libellé loisir enf 1 × pour le retrouver. Date de départ Puis choisir la date du début de la période souhaitée pour faire une nouvelle déclaration de frais. Cliquer sur "ok". Ok Fermer × Trajet Modèle loisir enf 1 Date de départ 23/12/2019 Décembre 2019 0 0 м D М ν S 1 2 8 3 4 5 6 7 9 10 11 12 13 14 15 17 18 19 20 21 22 16 Ok Fermer 24 25 26 27 28 29 30 31

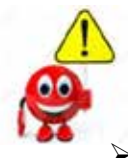

 Si vous utilisez un trajet modèle pour 2 droits de visite qui ont eu lieu par exemple le 10 et le 20 du mois (donc des dates qui ne se suivent pas), pensez à les changer lorsque vous utilisez ce trajet modèle.

Si vous utilisez un trajet modèle mais que finalement un des trajets enregistrés auparavant
 n'a pas été effectué il suffit de cliquer ici (sur le -) afin de supprimer le déplacement non effectué.

|   | Туре        | pe Lieu                 |                 |          |                | Ho     | raire |               | Transport          | Transport |  |
|---|-------------|-------------------------|-----------------|----------|----------------|--------|-------|---------------|--------------------|-----------|--|
|   | Objet       | trajet activité sportiv | ve semaine prén | om n     | om de l        | 'enfan | t     |               |                    | 0         |  |
| - | De De       | EVREUX (27)             |                 | Le       | 02/12/2        | 2019   | à     | 16:30         | Véhicule personnel | ~         |  |
| - | À           | BERNAY (27)             |                 | Le       | 02/12/2        | 2019   | à     | 17:30         | Distance : 50,     | .00       |  |
|   | De De       | BERNAY (27)             |                 | Le       | 02/12/2        | 2019   | à     | 18:30         | Véhicule personnel | ~         |  |
| - | ⊢ ⊻ À       | EVREUX (27)             |                 | Le       | 02/12/2        | 2019   | à     | 19:30         | Distance : 50,     | 00        |  |
|   | De De       | EVREUX (27)             |                 | Le       | 03/12/2        | 2019   | à     | 16:30         | Véhicule personnel | ~         |  |
| - | À           | BERNAY (27)             |                 | Le       | 03/12/2        | 2019   | à     | 17:30         | Distance : 50,     | 00        |  |
|   | De De       | BERNAY (27)             |                 | Le       | 03/12/2        | 2019   | à     | 18:30         | Véhicule personnel | ~         |  |
| - | À           | EVREUX (27)             |                 | Le       | 03/12/2        | 2019   | à     | 19:30         | Distance : 50,     | 00        |  |
| + |             | Dupliquer               |                 |          |                |        | [     | Définir un tr | ajet modèle        |           |  |
|   |             |                         |                 |          |                |        |       |               |                    |           |  |
|   |             | Type de frais           | Qté             | F<br>Uni | °rix<br>itaire | Mont   | ant   |               | Observation        |           |  |
| - | FRAIS-Inden | nnités kilométriques    | 134,00          |          | 0,37           | 4      | 9,58  |               |                    | 0         |  |
| - | ENF-Activit | és sportives/UNSS       | ✓ 1             |          | 50,00          | 5      | 0,00  |               |                    | ~         |  |

Si vous souhaitez supprimer un trajet modèle,

merci d'en faire la demande par message en utilisant l'adresse portail-assfam@eure.fr

En effet vous n'avez pas la main pour supprimer un trajet modèle créé par vos soins.

#### JE N'AI PAS EFFECTUE DE DEPLACEMENT, MAIS J'AI UNE DEPENSE ANNEXE A DECLARER

Il se peut que vous ayez une dépense annexe sans avoir pour autant effectué un déplacement. Par exemple un enfant participe aux activités UNSS à 2 pas de la maison sans déplacement en voiture.

Pour déclarer ce type de dépense annexe il suffit de créer un trajet de ville à ville. (en effet ainsi le logiciel ne calculera aucun km) et de saisir ensuite le ou les frais annexes.

| <ul> <li>Choix OI</li> </ul>                                   | VI OU OMP                | DEP 27+14 -                          | 01/01/2019                            | •                                                        |                       |         | ✓         |  |
|----------------------------------------------------------------|--------------------------|--------------------------------------|---------------------------------------|----------------------------------------------------------|-----------------------|---------|-----------|--|
|                                                                | Motif                    | DEP 27+14                            |                                       |                                                          |                       |         |           |  |
| • Type de dép                                                  | lacement                 | Enf-Loisirs                          |                                       | $\sim$                                                   |                       |         |           |  |
| • Véhicule PEUGEOT (AB-405-AE) 🗸                               |                          |                                      |                                       |                                                          |                       |         |           |  |
| Commentaire Champ réservé aux gestionnaires - Ne riep inscrire |                          |                                      |                                       |                                                          |                       |         |           |  |
| Cor                                                            | nmentalre                | Champ rése                           | nvé aux ge                            | stionnaires - Ne                                         | o rien                | iscrire |           |  |
| Cor                                                            | nmentaire                | Champ rése                           | ervé aux ge<br>Sélectionr             | stionnaires - Ne<br>her un trajet mod                    | e rien<br>éle         | Iscrire |           |  |
| Cor                                                            | mmentaire                | Champ rése                           | ervé aux ge<br>Sélectionr             | stionnaires - No<br>er un trajet ma<br>Hor               | ele<br>aire           | iscrire | Transport |  |
| Cor<br>Type<br>Objet <b>Frais</b>                              | nmentaire<br>activité sp | Champ rése<br>Lieu<br>portive John G | ervé aux ge<br>Sélectionn<br>ioldorak | stionnaires - No<br>er un trajet ma<br>Hor               | e rien<br>éle<br>aire | Iscrire | Transport |  |
| Cor<br>Type<br>Objet Frais                                     | activité sp              | Champ rése<br>Lieu<br>portive John G | Sélection<br>Sélection<br>Coldorak    | stionnaires - No<br>er un trajet ma<br>Hor<br>20/12/2019 | éle<br>aire<br>à      | 14:30   | Transport |  |

Cliquer sur calculer, L'écran suivant apparait :

|       | Diar                                | Handa<br>X |    |
|-------|-------------------------------------|------------|----|
| (A).5 | Ce site indique<br>Aucune indemnité |            | 43 |
|       |                                     | OK         |    |
|       |                                     |            |    |
|       |                                     |            |    |

Cliquer sur OK 🥌

Puis en cliquant sur 🕂 ajouter le frais annexe correspondant.

|   | Туре                    | e Lieu               |             |                  | Horaire         |       | Transport          |        |
|---|-------------------------|----------------------|-------------|------------------|-----------------|-------|--------------------|--------|
|   | Objet <b>Frais ac</b> t | tivité sportivy. Joh | nn Goldorak |                  |                 |       |                    |        |
|   | De EVREUX               | (27)                 |             | Le 20/12,        | / <b>2019</b> č | 14:30 | Véhicule personnel | $\sim$ |
|   |                         | (27)                 |             | Le 20/12,        | / <b>2019</b> à | 15:30 | Distance :         |        |
| + |                         |                      |             |                  |                 |       |                    |        |
|   | Туре ие                 | frais                | Qté         | Prix<br>Unitaire | Montant         |       | Observation        |        |
| - | ENF-Activités sporti    | ves/UNSS $\sim$      | 1           | 50,00            | 50,00           |       |                    |        |
| + |                         |                      |             |                  |                 |       |                    |        |

Cliquer sur enregistrer, ajouter les pièces justificatives et cliquer sur Soumettre.

#### 5. Je vais me déplacer HORS DEPARTEMENT,

et autres Départements où je réalise régulièrement des déplacements

#### Avant mon départ, je dois créer mon Ordre de Mission Individuel (OMI)

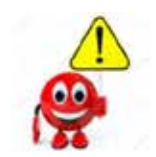

Vous devez impérativement saisir un OMI (Ordre de Mission Individuel) avant votre départ.

#### Comment créer un OMI ?

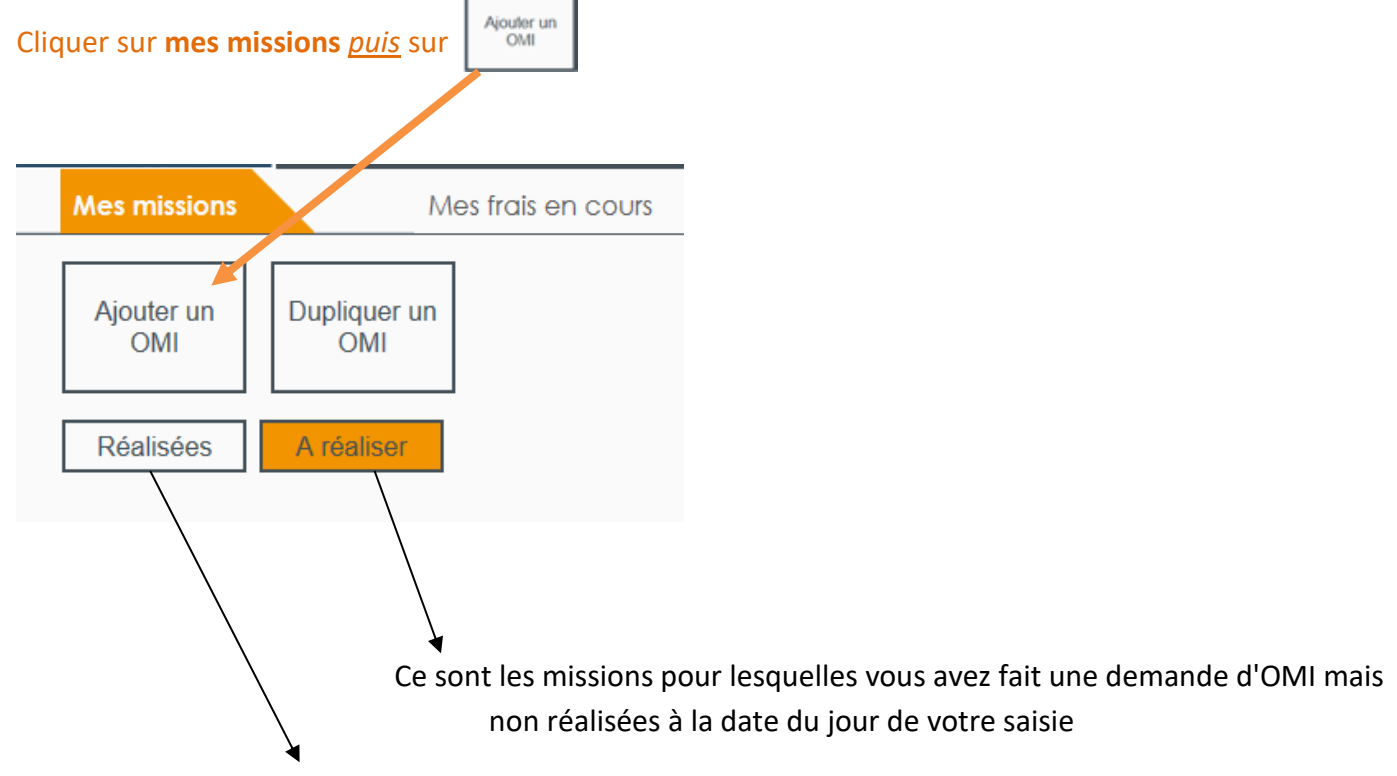

Ce sont les missions antérieures à la date du jour de votre saisie.

#### L'écran ci-dessous apparait :

| Mes missions                                                                                                    | Mes frais en cours            | Mes remboursements       | Me             | s véhicules         | Mes validations |
|----------------------------------------------------------------------------------------------------|-------------------------------|--------------------------|----------------|---------------------|-----------------|
| Demande de Créalian<br>OM Ind.                                                                                    | * Motil                       | Si vous êtes ASSFAM, ind | iquez le nom ( | et le prénom de l'e | nfant conflé    |
| Renseignez tous les champs<br>obligatoires précédés d'une                                                         | * Lleu                        | Commune où s'effectue    | la mission     |                     |                 |
| etolie avant a enregistrer<br>vatre salisie                                                                       | * Type de déplacement         | AF-Réunion concernant    | renfant ~      | 0                   |                 |
| Une fois l'enregistrement<br>effectué, vous pouvez<br>soumettre votre demande                                     | * Mode de Transport principal |                          | ionopires No   | des lassite         |                 |
| Si vous ne parvenez pas à<br>enregistrer votre saisie,<br>contacter votre<br>gestionnaire trais de<br>déplacement | Gonnendie                     | formult reserve any des  | onnures - ne   | Hen inschie         |                 |
| Enregistrer                                                                                                    |                               |                          |                |                     |                 |
| PDF                                                                                                    |                               |                          |                |                     |                 |
| Refuser                                                                                                    |                               |                          |                |                     |                 |
| Message                                                                                                    |                               |                          |                |                     |                 |
|                                                                                                    |                               |                          |                | 055 /2020           |                 |

#### Complétez les champs proposés :

- Motif : saisissez de la façon suivante l'objet de votre demande de sortie du département : OMI-JJ/MM/AAAA rendez-vous médical prénom nom de l'enfant
  - ex : OMI-12/01/2019 rendez-vous médical prénom nom de l'enfant
- Lieu : il s'agit de la commune où se déroule votre mission
- **Du-à-Au-à** : Saisir la *date* et les *horaires* de votre mission
- Type de déplacement : A l'aide de la liste déroulante, sélectionner le type de déplacement
- Mode de transport principal : Sélectionner votre moyen de transport (véhicule personnel, train...)
- **Commentaires :** Champ réservé aux gestionnaires ne rien inscrire

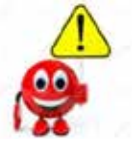

#### Attention de bien respecter les règles de saisie dans le champ <u>"motif"</u>

Une fois que vous avez saisi tous les champs jusqu'au champ "Mode de transport principal", <u>l'écran suivant</u> <u>apparait</u>:

|                                                                                                    | Portail ager                   | nt / Gestion des Frais de Déplacement                         |                                                                                   |                                           | Déconnexion     |
|----------------------------------------------------------------------------------------------------|--------------------------------|---------------------------------------------------------------|-----------------------------------------------------------------------------------|-------------------------------------------|-----------------|
| en Normandie                                                                                            | HELIOS                         | S -ASSFAM-HI                                                  | Filtrer à partir du : 01/01                                                       | /2019 🚟                                   |                 |
| Mes missions                                                                                            |                                | Mes frais en cours                                            | Mes remboursements                                                                | Mes véhicules                             | Mes validations |
| Demande de Créat<br>OM Ind.                                                                             | lion                           | • Mo                                                          | fif OMI-12/12/2019 rendez-voo                                                     | us médical enfant 1                       | 0               |
| Renseignez tous les<br>obligatoires précéd<br>étoile avant d'enre;<br>votre saisie                      | champs<br>lés d'une<br>gistrer | Lie<br>C                                                      | eu <b>PARIS (75)</b><br>Du <b>12/12/2019 <u></u> à 08:00 A<br/>nt Enf-Médical</b> | Au 12/12/2019 👑 à 18:00                   |                 |
| Une fois l'enregistre<br>effectué, vous pour<br>soumettre votre de                                      | ment<br>vez<br>mande           | <ul> <li>Mode de Transport princip</li> <li>Véhicu</li> </ul> | al Véhicule personnel V<br>le (AA405AL) V                                         |                                           |                 |
| Si vous ne parvenez<br>enregistrer votre sai<br>contacter votre<br>gestionnaire frais de<br>déplacement | z pas à<br>isie,<br>e          | Commentai<br>Sélectionner u                                   | re Champ réservé aux gestion<br>n trajet modèle                                   | naires - Ne rien inscrire<br>Réinitialise | r les trajets   |
| Enregis<br>PDF<br>Vise                                                                                  | strer<br>F                     | Type Lieu                                                     | Horair <del>e</del>                                                               | Dupliquer                                 | Transport       |
| Messa                                                                                                   | age                            |                                                               |                                                                                   |                                           |                 |

Vous devez cliquer sur 📩 pour indiquer les trajets.

|                                                                                                    | Portail ager                   | nt / Gestion des Frais de Déj                                                            | placement                                        |                                  |                |                                                                            |                   |                                  |                                                                    | Déconne                                      | exion |
|----------------------------------------------------------------------------------------------------|--------------------------------|------------------------------------------------------------------------------------------|--------------------------------------------------|----------------------------------|----------------|----------------------------------------------------------------------------|-------------------|----------------------------------|--------------------------------------------------------------------|----------------------------------------------|-------|
| en Normandie                                                                                            | HELIOS                         | S -ASS                                                                                   | FAM-HELI                                         | OS Filtrer à partir du           | 01/            | /01/2019 🛗                                                                 |                   |                                  |                                                                    |                                              |       |
| Mes missions                                                                                            |                                | Mes frais en cours                                                                       | I                                                | Mes remboursements               |                | Mes v                                                                      | éhio              | cules                            | Mes vali                                                           | dations                                      |       |
| Demande de Créat<br>OM Ind.                                                                             | ion                            |                                                                                          | • Motif                                          | OMI-12/12/2019 ren               | dez-v          | vous médical en                                                            | fan               | t 1                              |                                                                    |                                              | 0     |
| Renseignez tous les<br>obligatoires précéd<br>étoile avant d'enreg<br>votre saisie                      | champs<br>lés d'une<br>gistrer | . Toron da a                                                                             | * Lieu<br>* Du                                   | PARIS (75)                       | :00            | Au 12/12/2019                                                              | 9                 | ) à <b>18:00</b>                 |                                                                    |                                              |       |
| Une fois l'enregistrer<br>effectué, vous pouv<br>soumettre votre der                                    | ment<br>/ez<br>mande           | <ul> <li>Type de di</li> <li>Mode de Transp</li> </ul>                                   | ort principal<br>• Véhicule                      | Véhicule personnel<br>(AA405AL)  | ~              |                                                                            |                   |                                  |                                                                    |                                              |       |
| Si vous ne parvenez<br>enregistrer votre sai<br>contacter votre<br>gestionnaire frais de<br>déplacement | : pas à<br>sie,<br>e           | C<br>Sél                                                                                 | ommentaire<br>ectionner un tr                    | Champ réservé aux<br>ajet modèle | gest           | ionnaires - Ne rie                                                         | en ir             | nscrire<br>Réinitialis           | er les trajets                                                     |                                              | 2     |
| Enregis<br>PDF<br>Vise<br>Refus                                                                         | er                             | Type<br>Type<br>Type<br>Type<br>EV<br>À PA<br>PA<br>PA<br>PA<br>EV<br>A PA<br>EV<br>A PA | REUX (27)<br>IRIS (75)<br>IRIS (75)<br>REUX (27) | Lieu                             | Le<br>Le<br>Le | Horai<br>12/12/2019<br>12/12/2019<br>12/12/2019<br>12/12/2019<br>Dupliquer | re<br>à<br>à<br>à | 08:00<br>10:00<br>18:00<br>20:00 | Trat<br>Véhicule pers<br>Distance :<br>Véhicule pers<br>Distance : | isport<br>connel<br>98,00<br>connel<br>98,00 |       |
| e Messa                                                                                                 | ige                            |                                                                                          |                                                  |                                  |                |                                                                            |                   |                                  |                                                                    |                                              |       |
|                                                                                                    |                                |                                                                                          |                                                  |                                  |                |                                                                            |                   |                                  |                                                                    |                                              |       |

Après avoir renseigné les champs (lieu/horaires et transport) cliquer sur Enregistrer

Joignez les justificatifs demandés si besoin en cliquant sur "O pièce jointe" (voir tableau des pièces justificatives en annexe) puis cliquer sur **Soumettre** 

Votre demande est alors transférée pour validation.

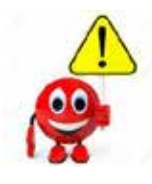

L'OMI est un document qui vous autorise à sortir du département mais il ne constitue pas une demande de remboursement. Votre demande de remboursement ne pourra être saisie qu'à votre retour de déplacement.

#### Comment dupliquer un OMI ?

Si vous effectuez un même déplacement, dupliquer un OMI évite de ressaisir toutes les informations en récupérant l'OMI déjà créé et en renseignant seulement la nouvelle date de départ.

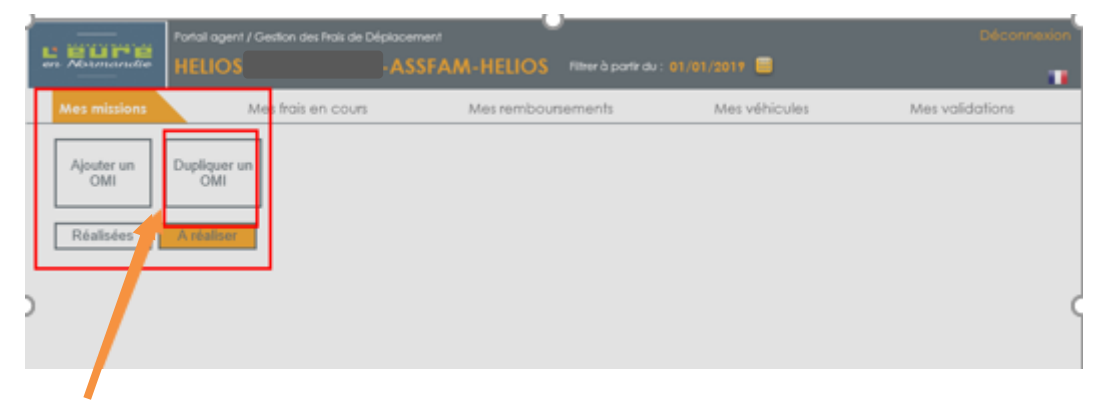

#### Cliquer ici :

#### L'écran suivant apparaît :

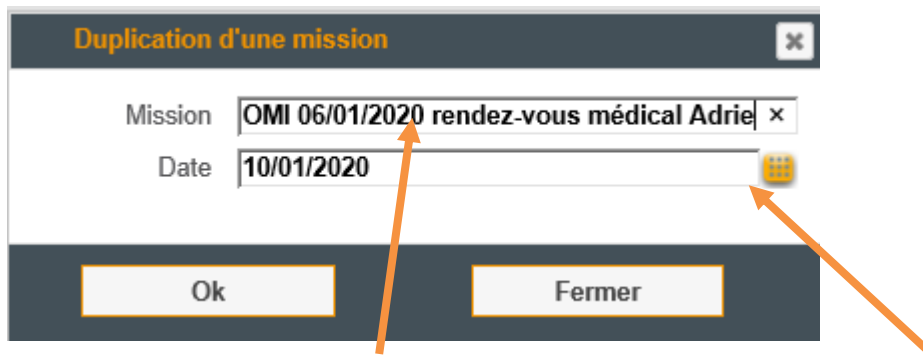

Commencer à taper dans la fenêtre "OMI et la date".

Des propositions vont apparaître. Sélectionner l'OMI que vous souhaitez dupliquer Indiquer la nouvelle date de départ. Puis cliquer sur OK.

*L'écran suivant apparaît* : la date du nouveau départ et les trajets apparaissent. Penser à modifier la date dans cette fenêtre.

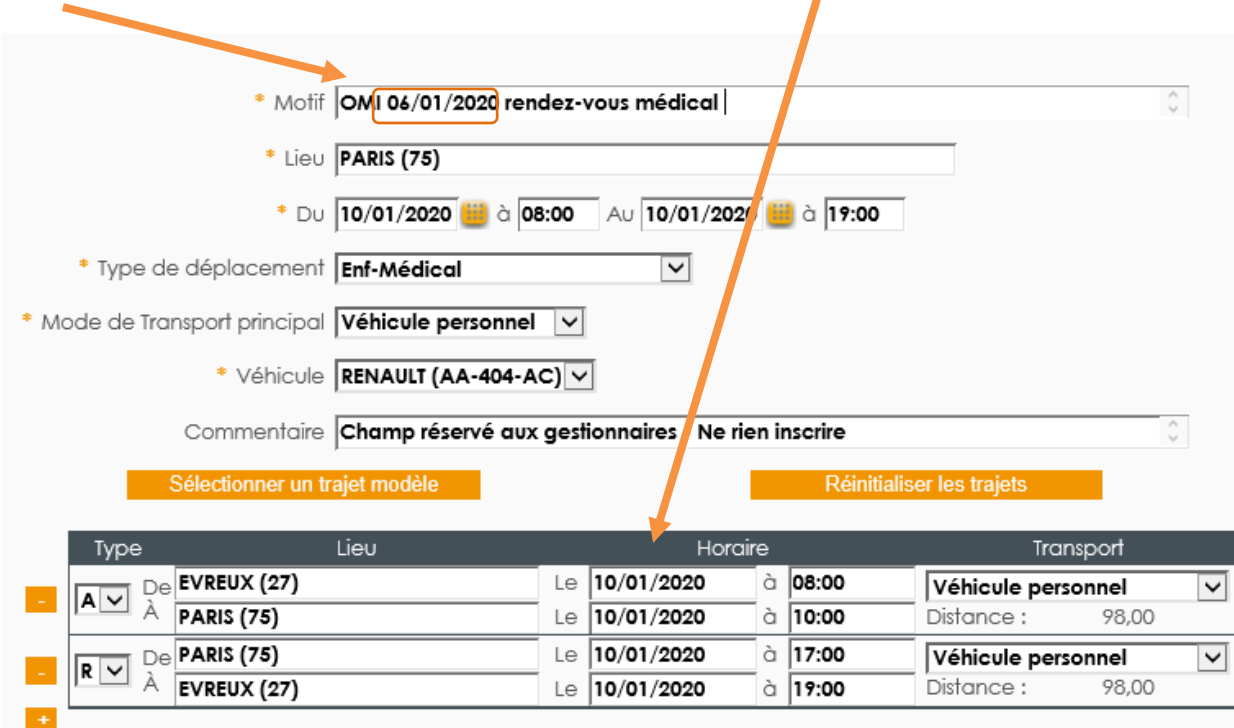

#### Après mon déplacement, je déclare mes frais à partir de mon OMI

#### Cliquer sur "Mes frais en cours" puis sur ajouter

| s gung       | Portal agent / Gestion des Trais de Déplocer<br>HELIOS | nen)<br>NyHELIOS Filter à partir du : 20/0; | 3/1958 🔲      | Déconnexion     |
|--------------|--------------------------------------------------------|---------------------------------------------|---------------|-----------------|
| Mes missions | Mes frais en cours                                     | Mes remboursements                          | Mes véhicules | Mes validations |
|              | + Ajouter                                              |                                             |               |                 |

#### L'écran ci-dessous apparait :

| E E OFE HELO                                                                                                    | et / Centor des feis de Céptonement<br>S <b>ASSFAM-HELIOS</b> frier Sporte du : 20/00/2018 🐱                       | (Diferentialities                                     |
|----------------------------------------------------------------------------------------------------|----------------------------------------------------------------------------------------------------|-------------------------------------------------------|
| Mes missione                                                                                                    | Mes trois en coors I des remboursements Mes vitigo                                                                 | Pes Mes validations                                   |
| Demande de Création<br>Hais définit Agent                                                                       | * Cheix Gra eu Graf                                                                                                |                                                       |
| Romeelginez hous les champs<br>obligatoires précédés d'une<br>éficile avant d'ennegistrer<br>votre salèle       | Antil [Si vous étes ASSFAM, indiques le nom et le pre<br>Commentale [Champ réservé aux gestionnaires - Ne rien ina | A l'aide de la liste déroulante,                      |
| Une fois ferregistrement<br>effectué, vous pouver<br>soumethe voire demande                                     |                                                                                                    | saisi, puis procéder à vos demandes                   |
| Si vous ne parvener par a<br>enregistrer voire saisle,<br>contacter voire<br>gestannalte hais de<br>déplacement |                                                                                                    | façon qu'avec un OMP, comme<br>expliqué précédemment. |
| Etragative<br>PGF<br>Viser                                                                                      |                                                                                                    |                                                       |

| 12/12/2019 - 12/12/2019        |                                    | Ce frais :       | se chevauche       | avec le frais 132            |                    |        |
|--------------------------------|------------------------------------|------------------|--------------------|------------------------------|--------------------|--------|
| Frais définitif agent          | Motif                              | OMI- 12/12/201   | 9 rendez-vous n    | nédical Enfa                 |                    | $\sim$ |
| Montant Total : 244,72         | Véhicule                           | RENAULT EVASI    | ON (AA-2020-ZZ)    | V                            |                    |        |
| Numéro : 133<br>Mission : 60 » | Commentaire                        | Champ réservé    | aux gestionnair    | es - Ne rien inscrire        |                    | 0      |
| Circle I. D. IT. to            | Туре                               | Lieu             |                    | Horaire                      | Transport          |        |
|                                | Objet OMI- 12/12/201               | 19 rendez-vous n | nédical Enfant 1   |                              |                    | 0      |
| Enregistrer                    | A C De EVREUX (27)                 |                  | Le 12/12/          | 2019 à 11:30                 | Véhicule personnel | ~      |
| PDF                            | A PARIS (75)                       |                  | Le 12/12/          | 2019 à 12:30                 | Distance : 98,00   |        |
| 0 Pièce jointe                 | R ₩ À EVREUX (27)                  |                  | Le 12/12/          | 2019 a 16:30<br>2019 a 17:30 | Distance : 98,00   | ~      |
| Soumettre                      |                                    |                  |                    |                              |                    |        |
| Generation Message             | ype de frais                       | QH               | 9 Prix<br>Unitaire | Montant                      | Observation        |        |
|                                | FRAIS-In emnités kilométric        | ques 15          | 76,00 0,37         | 72,52                        |                    | 0      |
|                                | FRAIT Péage                        | ~                | 2 2,10             | 4,20                         |                    | 0      |
|                                | <ul> <li>FP AIS-Parking</li> </ul> | ~                | 1 18,00            | 18,00                        |                    | 0      |
|                                | 2NF-Médecins spécialistes          | ~                | 1 150,00           | 150,00                       |                    | < >    |
|                                | <u>/</u>                           |                  |                    |                              |                    |        |

Bien compléter l'objet car le motif de l'OMI est limité en longueur. Cliquer sur calculer et ajouter les frais annexes, puis les pièces justificatives puis enregistrer et soumettre.

#### 6/ Je me déconnecte

A tout moment vous pouvez décider de quitter définitivement le logiciel des frais de déplacements.

Il vous suffit de cliquer sur Déconnexion.

| Mes missions<br><u>'écran ci-dessous</u><br>vous reste à quitte | Mes frais en cours<br>apparait :<br>r à l'aide de la croix | Mes remboursements | Mes véhicules | Mes validations |
|-----------------------------------------------------------------|------------------------------------------------------------|--------------------|---------------|-----------------|
| <u>'écran ci-dessous</u><br>vous reste à guitte                 | <u>apparait :</u><br>r à l'aide de la croix                |                    |               |                 |
| 🤥 Portail Agent - Déconne 🔅                                     |                                                            |                    |               |                 |
| C Accel brenzes                                                 | Sector of Ream of Partial Agent - Decores X                |                    |               | - 0 ×           |
| - 0 @ 0 Meladytrag0781                                          | herbert fangel and ge                                      |                    |               | \$ L #          |

#### 7/ Je rencontre un problème de connexion ou de saisie

Merci d'envoyer un mail avec toutes les précisions utiles sur le problème que vous rencontrez, accompagné impérativement d'une copie de l'écran sur lequel vous rencontrez des difficultés ou sur lequel apparaît le message d'erreur à :

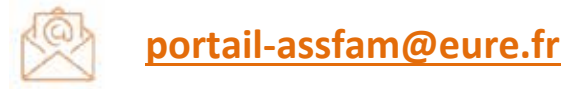

Vous pouvez également contacter un membre du réseau des référents GFD (la liste vous sera communiquée par mail)

#### Comment faire une copie d'écran ?

- Lorsque vous êtes sur l'écran où vous rencontrez un problème
- Appuyer sur la touche "impr écran" de votre clavier (emplacement différent selon les claviers)

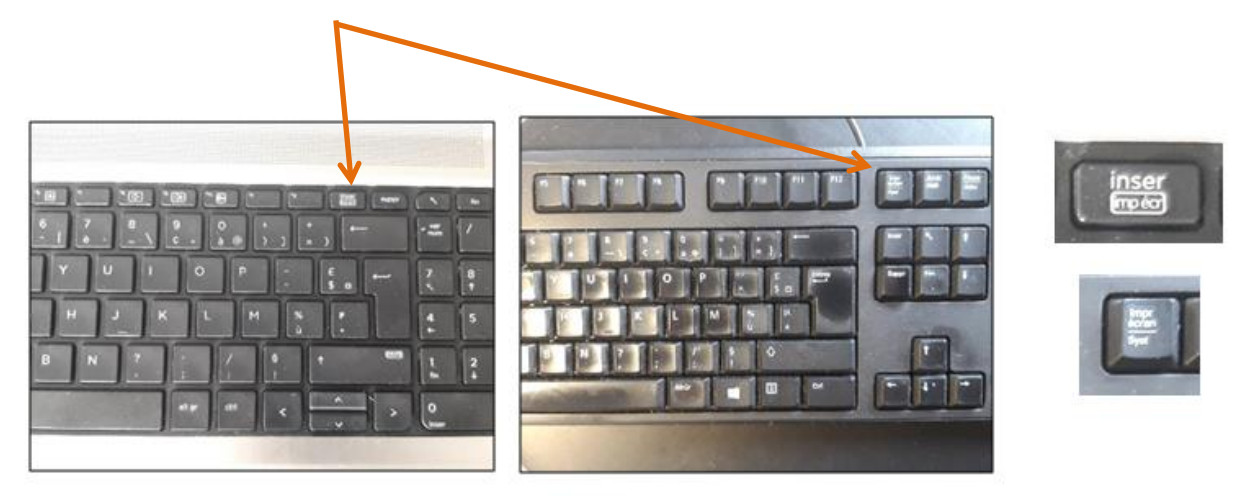

- Se connecter à la messagerie professionnelle
- Cliquer sur "nouveau message"
- Cliquer dans l'espace où vous allez rédiger votre message
- Faire <u>un clic droit</u> avec la souris et cliquer sur *coller (ou* appuyer sur la touche Ctrl -à gauche en bas de votre clavier- et en maintenant cette touche enfoncée appuyer sur le "v" du clavier pour copier l'écran)
- Une copie de l'écran apparaît
- Il ne vous reste plus qu'à expliquer le problème que vous rencontrez
- Penser à bien préciser votre nom, prénom et numéro de téléphone

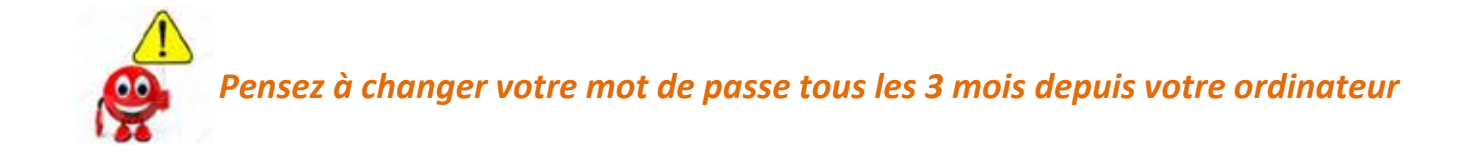

#### 8/ Je n'ai pas d'ordinateur, ni de connexion internet, je me rends en CMS

Ci-dessous la liste des CMS où vous pouvez disposer d'un ordinateur afin de déclarer vos frais. Vous devez *impérativement au préalable* contacter le CMS et réserver un créneau.

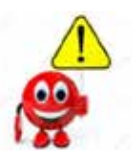

Les agents présents en CMS ne pourront pas vous aider, si besoin contactez un membre du réseau des référents GFD ou adressez un mail à portail-assfam@eure.fr

|                                       | Coordonnées téléphoniques       |
|---------------------------------------|---------------------------------|
| UTAS Bernay Ouest                     |                                 |
| Bernay 41 Boulevard Dubus             | 02 32 45 29 96                  |
| Bourgtheroulde                        | 02 35 87 70 51                  |
| Beuzeville                            | 02 32 41 10 63                  |
| UTAS Vernon Est                       |                                 |
| Etrépagny                             | 02 32 55 77 16                  |
| Gisors                                | 02 32 55 10 79                  |
| Fleury sur Andelle                    | 02 32 49 52 21                  |
| Maison du Département de Val de Reuil | 02 32 61 11 15                  |
| CMS de Pont de l'Arche                | 02 35 23 01 05                  |
| Maison de Département de Louviers     | 02 32 09 46 56                  |
| CMS Vernon Renaissance                | 02 32 51 94 17                  |
| MDD Vernon Industrie                  | 02 32 71 24 70                  |
|                                       | 02 32 53 81 95                  |
| CMS GASNY                             | uniquement le mardi et le jeudi |
| UTAS Sud                              |                                 |
| Evreux La Madeleine MDS               | 02 32 31 97 10                  |
| Evreux Nétreville                     | 02 32 39 57 53                  |
| Saint André de l'Eure                 | 02 32 37 31 14                  |
| Evreux Saint Louis                    | 02 32 31 06 13                  |
| Navarre                               | 02 32 38 12 03                  |
| Le Neubourg                           | 02 32 67 75 36                  |
| Verneuil                              | 02 32 32 05 08                  |
| Conches                               | 02 32 30 08 86                  |
| Breteuil                              | 02 32 29 71 12                  |
| Damville                              | 02 32 34 50 92                  |

## ANNEXES

#### **ANNEXE 1**

Rappel et exemples des règles de saisie à respecter

#### ANNEXE 2

Tableau récapitulatif des pièces justificatives

#### **ANNEXE 3**

Je me connecte au portail des assistants familiaux et j'accède à ma boîte mail et à GFD

#### **ANNEXE 1**

#### Rappel et exemples des règles de saisie à respecter

Règle de saisie de la date du dernier contrôle technique :

JJ/MM/AAAA **Exemple : 12/10/2020** 

#### Règle de saisie pour l'objet d'un déplacement :

Type de trajet fréquence (journalier hebdomadaire ou mensuel) prénom et nom du(des) enfant(s)

Exemple : Trajet école semaine enfant 1 et enfant 2 Trajet école semaine enfant 1

#### Règle de saisie du code du trajet modèle :

Compléter le code et le libellé de la façon suivante :

<u>Code :</u>

*Le code du trajet doit impérativement être précédé de votre numéro de matricule. Votre matricule figure sur votre bulletin de paye en haut à droite.* 

> Exemple de code : 9999Z SEMLOISIR (code = 15 caractères maximum)

<u>Libellé :</u> Exemple : 9999Z semaine LOISIR enf 1

#### Règle de saisie du motif de l'OMI :

OMI-JJ/MM/AAAA objet du déplacement prénom nom de l'enfant

Exemple : OMI-12/12/2019 rendez-vous médical enfant 1

**ANNEXE 2** 

# Tableau récapitulatif des pièces justificatives

| Typologie<br>de frais | Type de frais                  | Libelle de la<br>rubrique de paie | Démarches en amont                                                                                                    | Justificatifs à joindre<br><u>obligatoirement par les</u><br><u>assistants familiaux</u> | Commentaires                                                                                                    |
|-----------------------|--------------------------------|-----------------------------------|----------------------------------------------------------------------------------------------------|------------------------------------------------------------------------------------------|----------------------------------------------------------------------------------------------------|
|                       | FRAIS-Véhicule<br>préférentiel |                                   | En lien avec l'OMP                                                                                                    |                                                                                          | Nombre de kms si aller et retour la<br>date le nom de l'enfant ou des<br>enfants                                                                                                    |
|                       | FRAIS-Second<br>véhicule       |                                   | En lien avec l'OMP                                                                                                    |                                                                                          |                                                                                                    |
|                       | FRAIS-Taxi                     |                                   | Attestation de prise en<br>charge signée par l'IEF<br>et déposée par<br>l'assistante de gestion<br>dans la GED (rubrique<br>10)                  | Facture taxi                                                                             | Nombre de kms, date, nom et<br>prénom du jeune transporté<br>Réduction de 10% sur la facture<br>Pour les assistants familiaux en cas<br>d'incapacité d'assurer le<br>déplacement des visites chez les<br>parents sur accord IEF |
| FRAIS-<br>Transport   | FRAIS-Transports en<br>commun  | Frais de transports               |                                                                                                    | Ticket de bus,<br>RER, métro, train                                                      |                                                                                                    |
|                       | FRAIS-Avion                    |                                   | Attestation de prise en<br>charge signée par l'IEF +<br>validation DEF et<br>déposée par l'assistante<br>de gestion dans la GED<br>(rubrique 10) | Justificatif de paiement                                                                 | A titre exceptionnel                                                                                                    |

|              | FRAIS-Train                |                 | Attestation de prise en<br>charge signée par l'IEF<br>et déposée par<br>l'assistante de gestion<br>dans la GED (rubrique<br>10) | Ticket de train                    |                                                                                                    |
|--------------|----------------------------|-----------------|----------------------------------------------------------------------------------------------------|------------------------------------|----------------------------------------------------------------------------------------------------|
|              | FRAIS-Bateau               |                 |                                                                                                    | Ticket ou facture                  |                                                                                                    |
|              | FRAIS-Péage                |                 |                                                                                                    | Ticket de péage                    |                                                                                                    |
| _            | <b>FRAIS-Parking</b>       |                 |                                                                                                    | Ticket du parking                  | Remboursement au réel                                                                                                    |
|              | FRAIS-Nuitée               |                 | Attestation de prise en<br>charge signée par l'IEF<br>et déposée par<br>l'assistante de gestion<br>dans la GED (rubrique<br>10) | Ticket ou facture                  | Indemnité attribuée aux agents<br>quand il se trouve en déplacement<br>de 0h00 à 5h00 :<br>Province : 70 euros<br>Paris : 110 euros<br>Villes de + de 200 000 habitants et<br>communes de la métropole du<br>Grand Paris : 90 euros |
|              | FRAIS-Navette              |                 |                                                                                                    | Ticket ou facture                  |                                                                                                    |
|              | AF- Transport<br>formation |                 |                                                                                                    | Convocation                        |                                                                                                    |
| AF-Formation | AF - Repas<br>formation    | Frais formation |                                                                                                    | Convocation et facture de<br>repas | Repas :<br>17.50 euros (repas pris entre 11h00<br>et 14h00 et entre 18h00 et 21h00)                                                                                                    |

| Forfait au tarif PMI<br>Salaire mensuel brut pour un<br>enfant : 9h/jour x 2.99 euros<br>Indemnité d'entretien : 9h/jour<br>montant x montant minimum<br>d'entretien | PUBLIC : A chaque changement<br>d'établissement, la communication<br>des coordonnées doit être réalisée<br>par l'Assistant familial<br>PRIVE : La décision de l'IEF doit être<br>renouvelée lors de l'entretien qui a<br>doit avoir lieu en amont de la<br>rentrée scolaire | Déduire 1,60 € qui reste à la charge<br>de l'Assistant familial<br>La différence est à la charge du<br>Département | Etablissement primaire : 49 €<br>Etablissement secondaire<br>(collèges) et formation<br>professionnelle : 96 €<br>Lycées d'enseignement général et<br>lycées techniques : 160 €<br>La location des livres scolaires est<br>couverte par la Région |                                                                                                    |
|----------------------------------------------------------------------------------------------------|----------------------------------------------------------------------------------------------------|----------------------------------------------------------------------------------------------------|----------------------------------------------------------------------------------------------------|----------------------------------------------------------------------------------------------------|
| Convocation et facture                                                                                                    | Facture                                                                                                    | Facture                                                                                                    | Fiche à renseigner par<br>l'assistant familial Facture                                                                                                    | Facture                                                                                                    |
|                                                                                                    | Attestation de prise en<br>charge signée par l'IEF<br>et déposée par<br>l'assistante de gestion<br>dans la GED (rubrique<br>10)                                                                                                    |                                                                                                    | Attestation de prise en<br>charge signée par l'IEF<br>et déposée par<br>l'assistante de gestion<br>dans la GED (rubrique<br>10)                                                                                                    | Attestation de prise en<br>charge signée par l'IEF<br>et déposée par<br>l'assistante de gestion<br>dans la GED (rubrique<br>10) |
| Garderie suite<br>formation                                                                                                    | Frais scolaire                                                                                                    |                                                                                                    | Fourniture scolaire                                                                                                    | Equipement prof                                                                                                    |
| AF- Garderie                                                                                                    | ENF-Frais de<br>scolarité, internat                                                                                                    | ENF-Cantine                                                                                                    | ENF-Fournitures<br>scolaires<br>Allocation de<br>rentrée scolaire                                                                                                    | ENF-Equipements<br>professionnels                                                                                               |
|                                                                                                    |                                                                                                    |                                                                                                    | ENF-Scolaire                                                                                                    |                                                                                                    |

|              | ENF-Voyage scolaire<br>en France<br>métropolitaine           |                  | Attestation de prise en<br>charge signée par l'IEF<br>et déposée par<br>l'assistante de gestion<br>dans la GED (rubrique<br>10)                       | Facture | DUREE DU VOYAGE : Maternelle,<br>primaire : 4 nuitées maximum<br>Collèges/Lycées : 1 semaine<br>maximum (7 nuitées)<br>Prise en charge du reste à charge<br>indiqué sur l'attestation PEC                                                               |
|--------------|--------------------------------------------------------------|------------------|----------------------------------------------------------------------------------------------------|---------|----------------------------------------------------------------------------------------------------|
|              | ENF-Voyage scolaire<br>à l'étranger : Séjour<br>linguistique | Voyage/séjour    | Attestation de prise en<br>charge signée par l'IEF,<br>validation de la DEF et<br>déposée par l'assistante<br>de gestion dans la GED<br>(rubrique 10) | Facture | En lien avec les options<br>linguistiques ou fonction des<br>résultats scolaires du jeune<br>Prise en charge du reste à charge<br>indiqué sur l'attestation PEC<br><b>Pas de prise en charge si le séjour</b><br><b>linguistique est hors scolarité</b> |
| ENF.         | ENF-Halte<br>garderie/crèche                                 | Garderie         | Attestation de prise en<br>charge signée par l'IEF<br>et déposée par<br>l'assistante de gestion<br>dans la GED<br>(rubrique 10)                       | Facture |                                                                                                    |
| Périscolaire | ENF-Soutien<br>scolaire                                      | Soutien scolaire | Attestation de prise en<br>charge signée par l'IEF<br>et déposée par<br>l'assistante de gestion<br>dans la GED<br>(rubrique 10)                       | Facture | Le renouvellement sera soumis à<br>l'appréciation de l'IEF en fonction<br>de la plus-value apportée et<br>présentation du bulletin scolaire                                                                                                    |

| Le jeune signe un acte<br>le jeune signe un acte<br>d'engagement réciproque au profit<br>de l'achat d'un véhicule 2 roues :<br>L'assurance et la carte grise<br>peuvent être financées par le<br>Département uniquement la<br>première année<br>Le jeune participe à l'achat du<br>scooter selon ses revenus par le<br>biais d'une participation mensuelle | Une participation partielle ou totale<br>peut-être sollicitée auprès des<br>parents après accord écrit de l'IEF.<br>A la sortie du jeune de l'ASE, le<br>dernier vélo revient à l'enfant<br>150 € maximum pour le vélo et le<br>casque neuf + l'antivol | Permis de conduire: Pas de priseen charge ASEle jeune peuten charge ASEle jeune peutdemander une aide financièredemander une aide financièreauprès de l'insertion par le biaisdu fonds d'aide au jeunes(FDAJ),ou aides financières descommunes |                                                         |
|----------------------------------------------------------------------------------------------------|----------------------------------------------------------------------------------------------------|----------------------------------------------------------------------------------------------------|---------------------------------------------------------|
| Attestation de prise en<br>charge signée par l'IEF<br>et déposée par<br>l'assistante de gestion<br>dans la GED (rubrique<br>10)                                                                                                    | Attestation de prise en<br>charge signée par l'IEF<br>et déposée par<br>l'assistante de gestion<br>dans la GED (rubrique<br>10)                                                                                                    | <u>BSR</u> : Attestation de<br>prise en charge signée<br>par l'IEF et déposée par<br>l'assistante de gestion<br>dans la GED (rubrique<br>10)                                                                                                   | Guide d'utilisation Logiciel GFD/2020<br><i>Page 53</i> |
| Achat 2 roues                                                                                                    |                                                                                                    |                                                                                                    |                                                         |
| ENF-Achat de<br>scooter                                                                                                    | ENF-Achat d'un vélo                                                                                                    | ENF-Permis de<br>conduire ou BSR                                                                                                    |                                                         |
|                                                                                                    |                                                                                                    |                                                                                                    |                                                         |

| 92 € maximum par an,                                                                                                    | 77 € maximum 2 fois par an,ts deMaintien du salaire et desortiesl'indemnité entretienparc,Durée : 2 fois par an maximuminférieur ou égal à 8 jours et 7nuitées | Limite : 30 jours par an et par<br>enfant    | 200€ maximum par an, pour<br>l'ensemble des activités sportives er<br>culturelles                                                    | 200€ maximum par an, pour<br>l'ensemble des activités sportives e<br>culturelles                                                     | Maintien pendant 15 jours<br>maximum de l'indemnité entretien<br>Au-delà, nécessité de l'accord<br>préalable de l'IEF |
|----------------------------------------------------------------------------------------------------|----------------------------------------------------------------------------------------------------|----------------------------------------------|----------------------------------------------------------------------------------------------------|----------------------------------------------------------------------------------------------------|----------------------------------------------------------------------------------------------------|
| Facture                                                                                                    | Facture ou tickel<br>dépenses pour les<br>annexes (cinéma,<br>zoo)                                                                                             | Facture                                      | Facture                                                                                                    | Facture                                                                                                    | Facture                                                                                                    |
| Attestation de prise en<br>charge signée par l'IEF<br>et déposée par<br>l'assistante de gestion<br>dans la GED (rubrique<br>10) | Accord du déplacement<br>du lieu de travail signé<br>par l'IEF et déposé par<br>l'assistante de gestion<br>dans la GED<br>(rubrique 10)                        |                                              | Attestation de prise en<br>charge signée par le<br>RSEEF et déposée par le<br>secrétariat du service<br>dans la GED<br>(rubrique 10) | Attestation de prise en<br>charge signée par le<br>RSEEF et déposée par le<br>secrétariat du service<br>dans la GED<br>(rubrique 10) |                                                                                                    |
| Forfaits Vacances                                                                                                    |                                                                                                    | Centre de loisirs                            | Activités loisirs                                                                                                    |                                                                                                    | Frais médicaux                                                                                                    |
| ENF-Sport d'hiver                                                                                                    | ENF-Vacances avec<br>l'assistant familial                                                                                                    | ENF-Centre de<br>loisirs sans<br>hébergement | ENF-Activités<br>sportives/UNSS                                                                                                    | ENF-Activités<br>culturelles                                                                                                    | ENF-Frais séjours<br>hospitaliers                                                                                     |
|                                                                                                    | ENF-Loisirs /<br>Vacances                                                                                                    |                                              | ENF-Activités                                                                                                    | sportives et<br>culturelles                                                                                                    | ENF-Médical /<br>Paramédical                                                                                          |

| <b>Durée de l'attestation</b> : 6 mois<br>Renouvellement sur avis motivé<br>50 € maximum par séance                             | Les dépenses ne sont pas<br>remboursées sauf indication<br>médicale spécifique<br>Pas de remboursement pour les<br>produits de base (sirop, doliprane,<br>alcool à 70°C, <b>produits anti poux</b><br><b>sauf avis contraire du médecin P</b> V | lilles                               |                                                                                                    |                                                                                                    |
|----------------------------------------------------------------------------------------------------|----------------------------------------------------------------------------------------------------|--------------------------------------|----------------------------------------------------------------------------------------------------|----------------------------------------------------------------------------------------------------|
| Facture                                                                                                    | Facture détaillée, feui<br>de soins                                                                                                    | Facture détaillée et feu<br>de soins | Facture                                                                                                    | Facture                                                                                                    |
| Attestation de prise en<br>charge signée par l'IEF<br>et déposée par<br>l'assistante de gestion<br>dans la GED<br>(rubrique 10) |                                                                                                    |                                      | Attestation de prise en<br>charge signée par l'IEF<br>et déposée par<br>l'assistante de gestion<br>dans la GED (rubrique<br>10) | Attestation de prise en<br>charge signée par l'IEF<br>et déposée par<br>l'assistante de gestion<br>dans la GED<br>(rubrique 10) |
|                                                                                                    | Produits<br>pharmaceutiques                                                                                                    |                                      | Formalités admin                                                                                                    | Vêture<br>exceptionnelle                                                                                                    |
| ENF-Médecins<br>spécialistes                                                                                                    | ENF-Médicaments<br>non remboursés                                                                                                    | ENF-Vaccins                          | ENF-Timbres fiscaux<br>passeport<br>ENF-Vêture<br>exceptionnelle                                                                |                                                                                                    |
|                                                                                                    |                                                                                                    |                                      | ENE_Autres                                                                                                    |                                                                                                    |

#### ANNEXE 3

#### JE ME CONNECTE AU PORTAIL DES ASSISTANTS FAMILIAUX

#### 1/ Pour accéder au portail :

Saisir dans un navigateur internet (Google, Firefox, Edge, Mozilla...) l'url suivante : <u>https://assistantsfamiliaux.eure.fr</u> puis "Entrée"

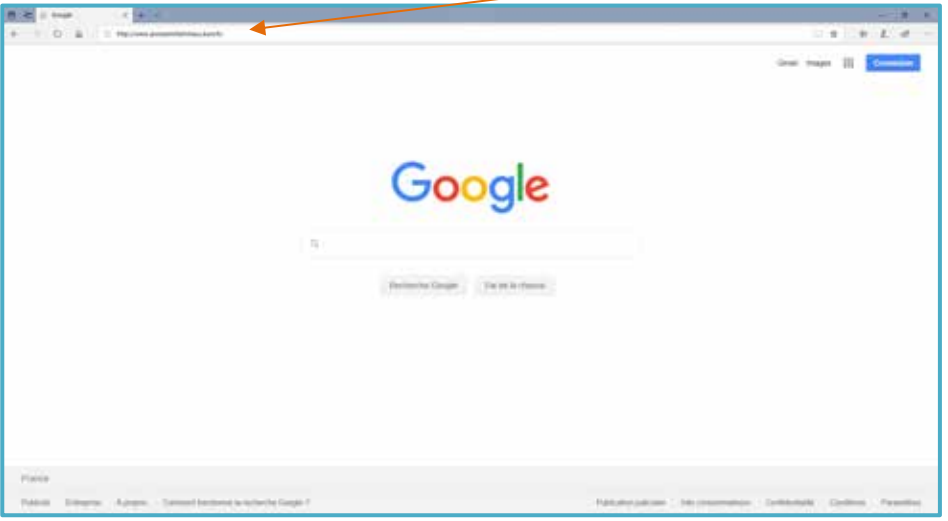

Pour éviter de ressaisir l'adresse à chaque connexion, mettez la en "favoris" en cliquant ici sur l'étoile

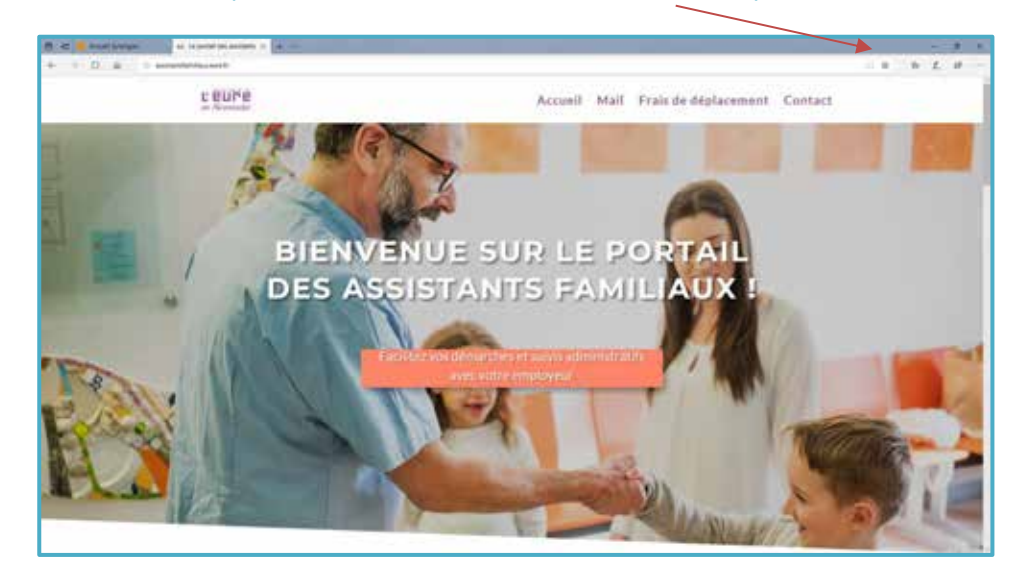

L'écran suivant s'affiche si vous êtes sur le navigateur Mozzila :

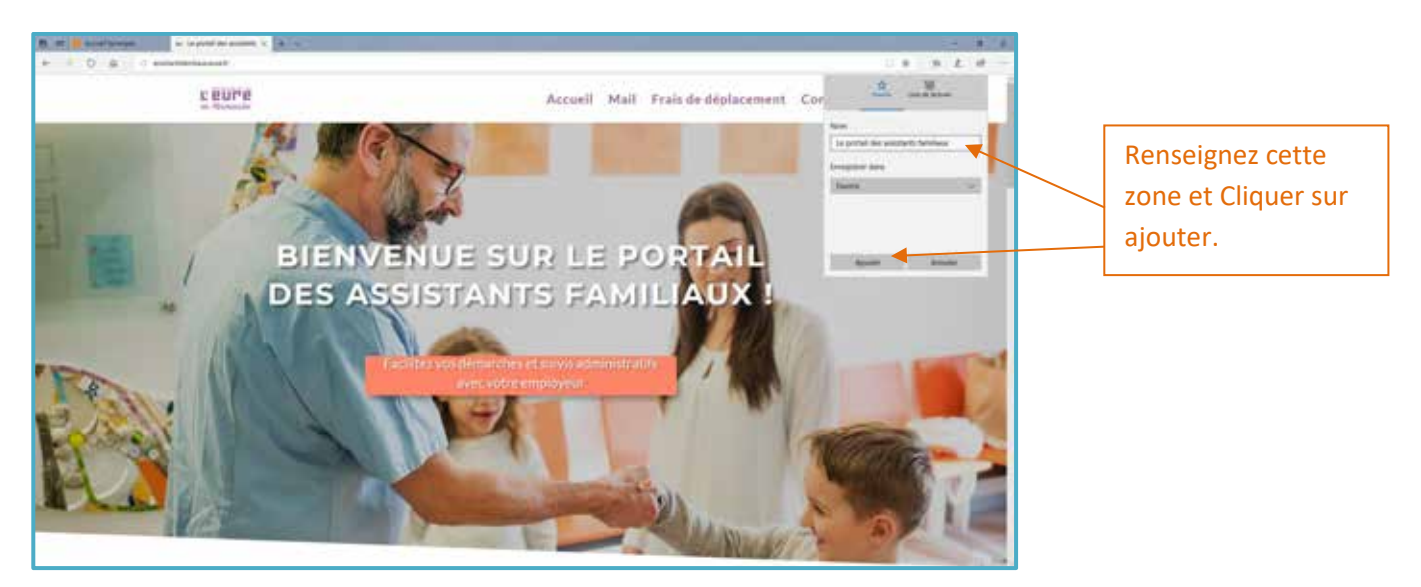

Lors de la prochaine connexion Cliquer ici et le portail enregistré en "favoris" apparaitra en dessous

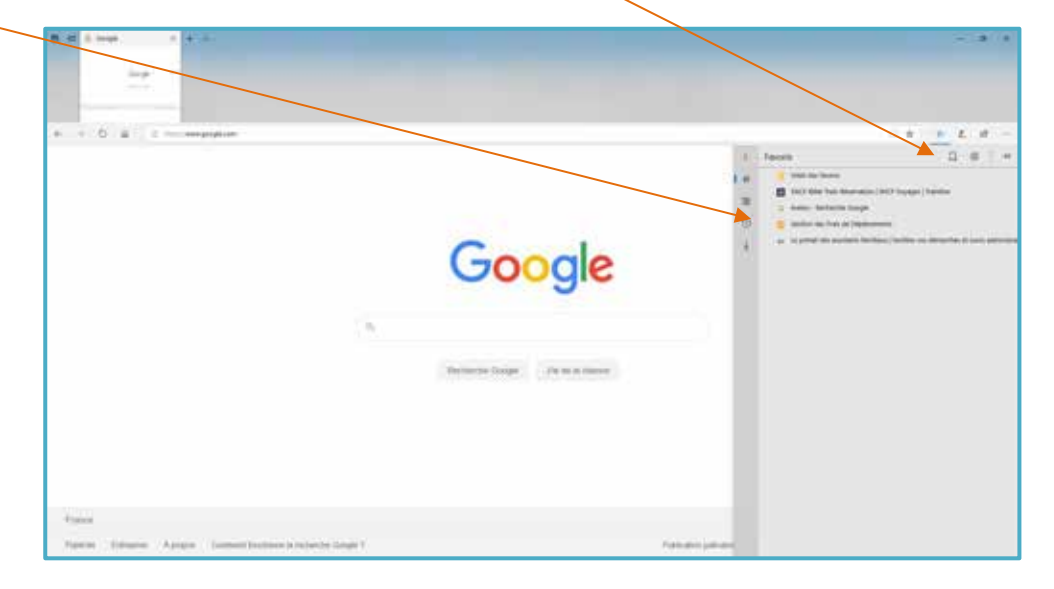

#### 2/ Pour accéder à ma boite mail :

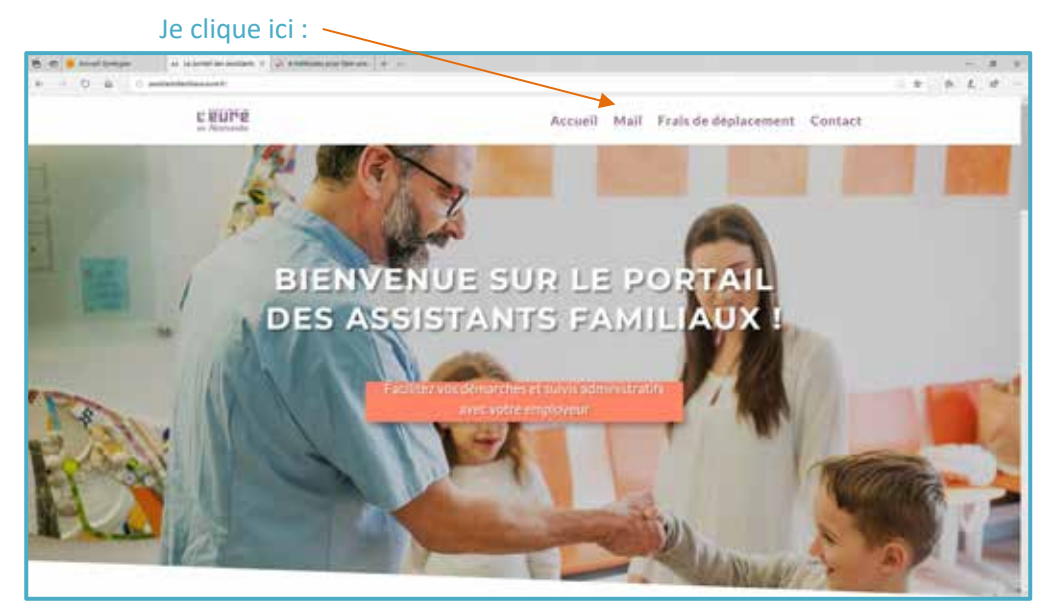

L'écran suivant s'affiche :

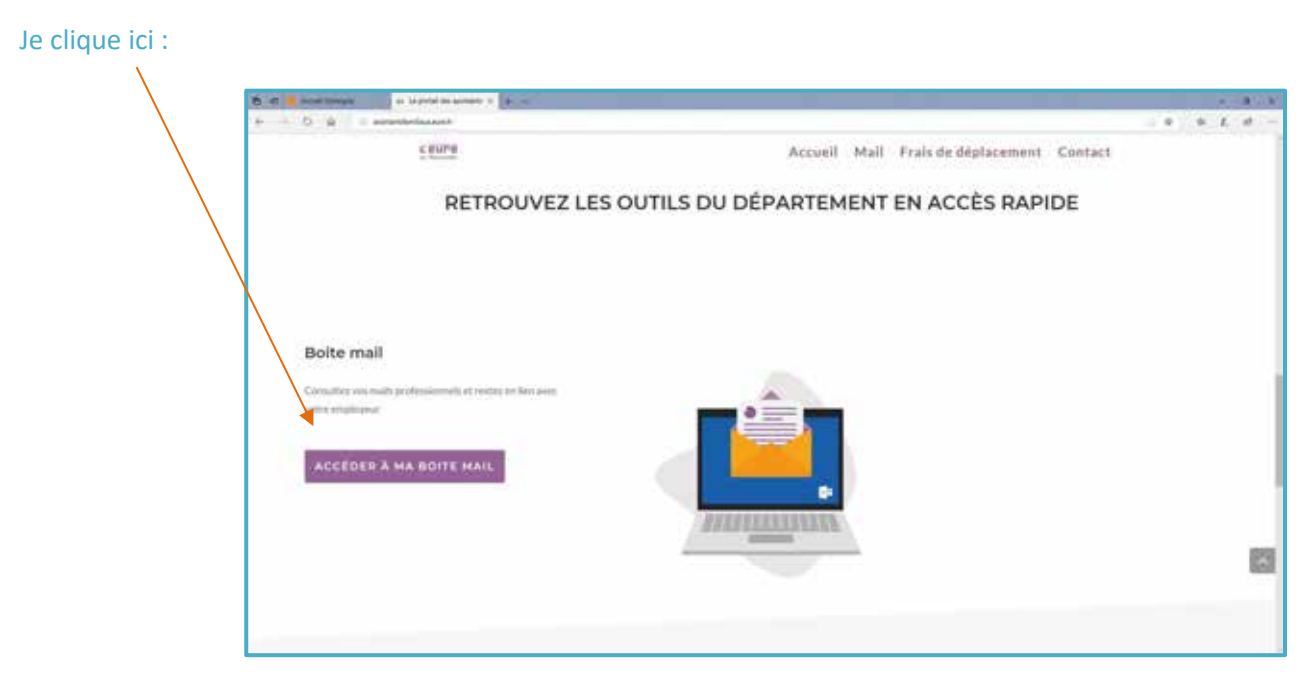

#### L'écran suivant s'affiche :

| R C Indiana Contra Contra Cont | Alterii          | 1 × L 4 |
|----------------------------------------------------------------------------------------------------|------------------|---------|
|                                                                                                    |                  |         |
| en Normandie                                                                                                    | (a) se connecter |         |
|                                                                                                    |                  |         |

Je renseigne :

Mon nom d'utilisateur : première lettre de votre prénom suivi du nom de famille en MAJUSCULE, tout attaché Mon mot de passe : choisi par vos soins

#### 3/ Pour accéder au logiciel Gestion des Frais de Déplacement (GFD)

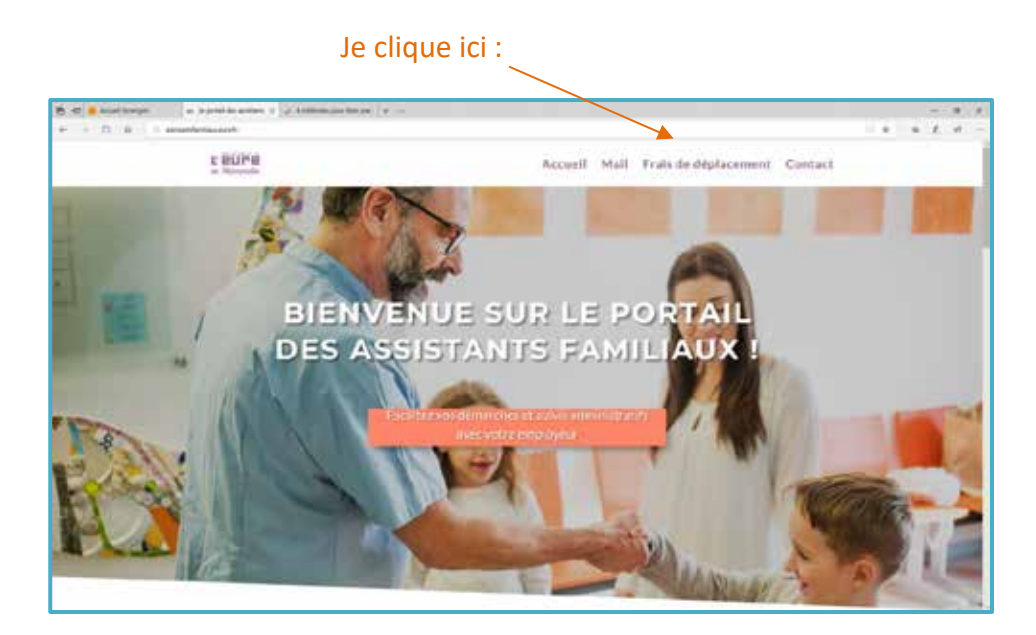

L'écran suivant apparaît :

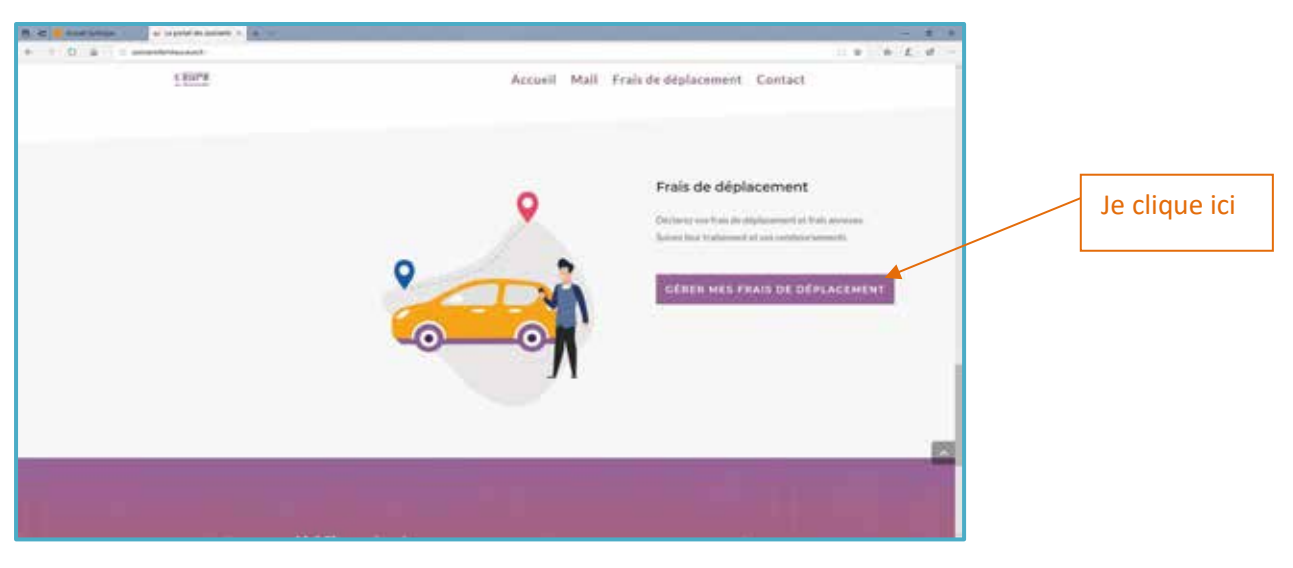

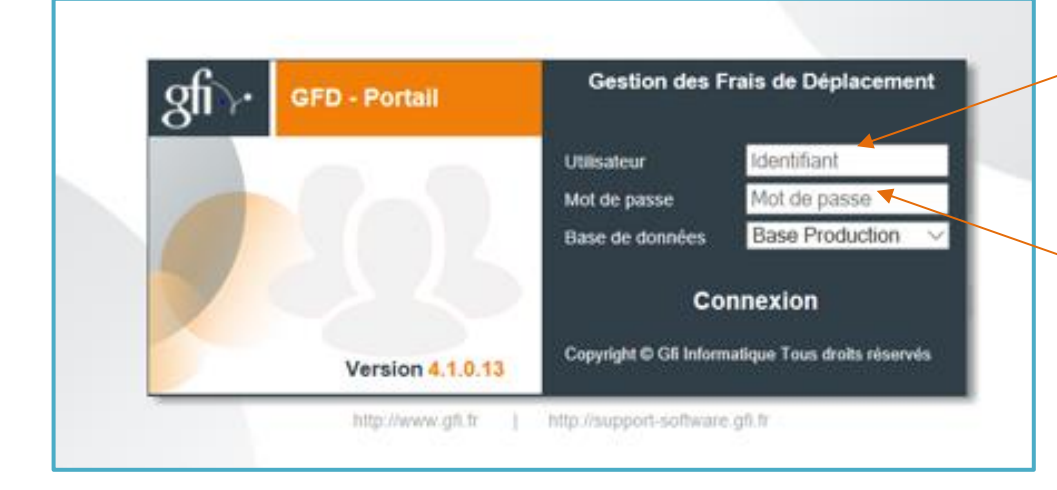

Entrez identifiant/mot de passe identiques à la boîte mail :

Votre **identifiant** (première lettre de votre prénom suivie du nom de famille le tout en MAJUSCULE et attaché

#### 4/ Pour accéder aux informations du Département et de la Direction Enfance Famille

| Sur la page    | B de la print de anteixer a                                                                                                    | *-                                                                           | -                 |                      |             |
|----------------|----------------------------------------------------------------------------------------------------|------------------------------------------------------------------------------|-------------------|----------------------|-------------|
|                |                                                                                                    |                                                                              |                   |                      | Colored and |
| d'accueil du   |                                                                                                    |                                                                              |                   | 21212 2212           |             |
| nortail        |                                                                                                    | C BUP B                                                                      | Accueil Mail      | Frais de déplacement | Contact     |
| por can,       |                                                                                                    |                                                                              |                   |                      |             |
| descendre      |                                                                                                    | LES ACTUALIT                                                                 | ÉS DU DÉPARTEMENT | DE L'EURE :          |             |
|                |                                                                                                    |                                                                              |                   |                      |             |
| le curseur     |                                                                                                    |                                                                              |                   |                      |             |
| et cliquer ici |                                                                                                    |                                                                              |                   |                      |             |
|                |                                                                                                    | Protégé : Le Département<br>se connecte avec les<br>assistants familiaux     |                   |                      |             |
|                |                                                                                                    | 0=1.2=                                                                       |                   |                      |             |
|                |                                                                                                    | Le Département se controcte avec les<br>ansistants familians à modernia atom |                   |                      |             |
|                |                                                                                                    | das services do Otpartmenent est un                                          |                   |                      |             |
|                | The Contract of Contract of Co | to avail the longue halestire, and se challen                                |                   |                      |             |

#### L'écran suivant apparaît :

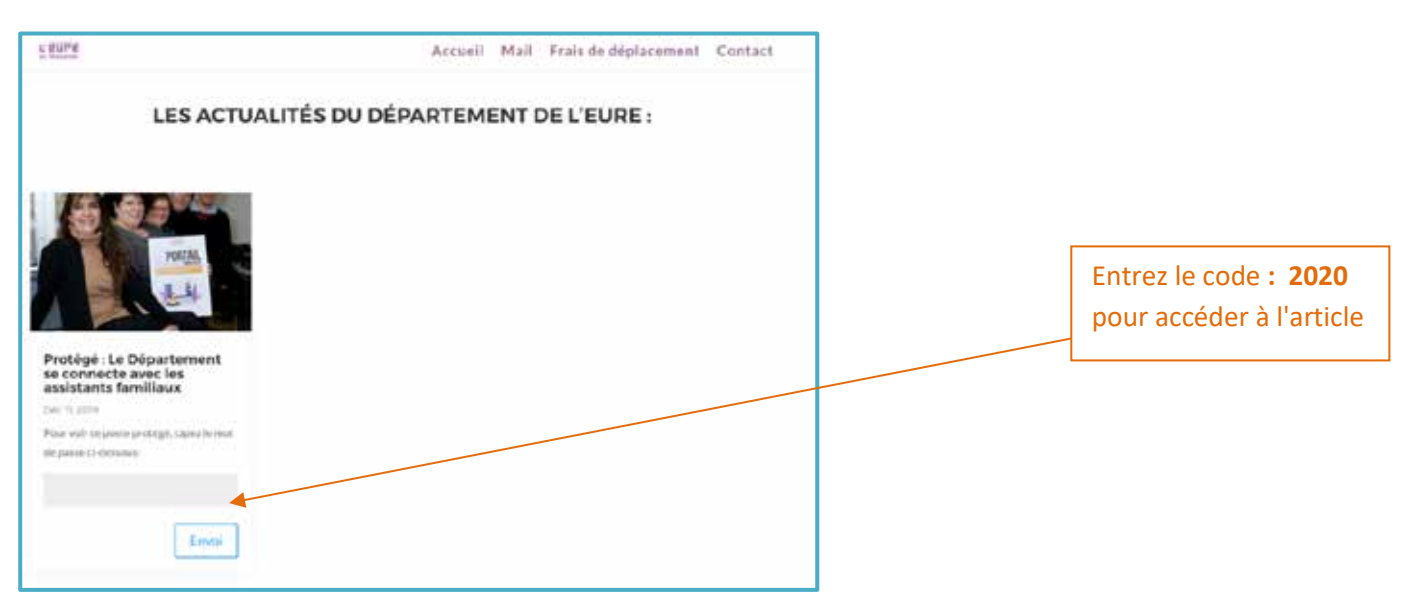

#### Si vous rencontrez une difficulté, merci d'envoyer un mail à portail-assfam@eure.fr avec toutes les précisions et une copie d'écran

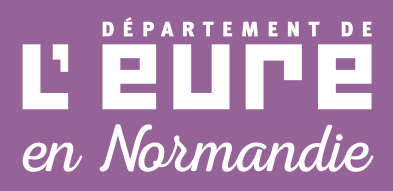

DÉPARTEMENT DE L'EURE DÉLÉGATION SOCIALE DIRECTION ENFANCE FAMILLE

#### HÔTEL DU DÉPARTEMENT

14, boulevard Georges-Chauvin CS 72101 27021 Evreux cedex

portail-assfam@eure.fr

🔁 eureennormandie.fr 🥤 🕤 @EureenNormandie